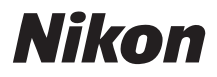

# DIGITÁLNÍ FOTOAPARÁT

# Uživatelská příručka

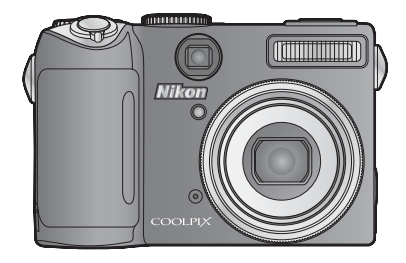

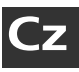

# Kde lze nalézt informace

Potřebné informace je možno najít na následujících místech:

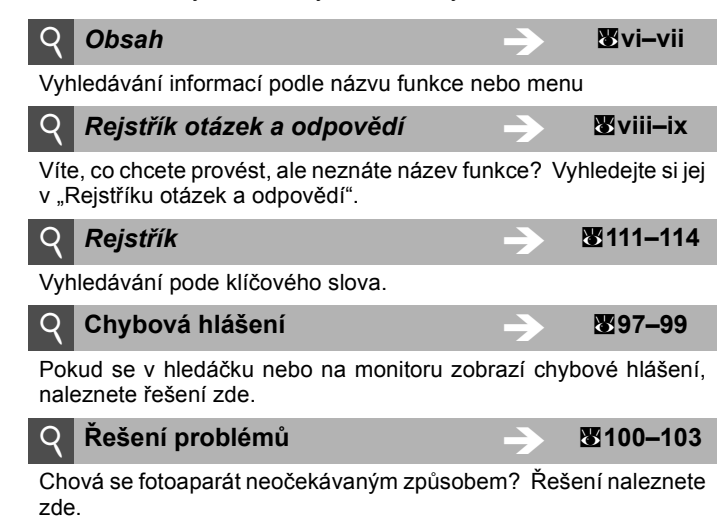

#### Nápověda

Nápovědu k položkám menu a ostatním tématům lze získat pomocí funkce nápovědy vestavěné ve fotoaparátu. Pro více informací viz strana 7.

#### Informace o obchodních značkách

Macintosh, Mac OS a QuickTime jsou registrované obchodní značky společnosti Apple Computer, Inc. Microsoft a Windows jsou registrované obchodní značky společnosti Microsoft Corporation. Logo SD je obchodní značka společnosti SD Card Association. Adobe a Acrobat jsou registrované obchodní značky společnosti Adobe Systems Inc. PictBridge je obchodní značka. Technologii D-Lighting poskytuje společnost <sup>1</sup>/<sub>2</sub> Apical Limited. Všechna ostatní obchodní jména produktů, uváděná v tomto návodu a další dokumentaci dodávané s výrobkem Nikon, jsou registrované obchodní značky příslušných firem.

# COOLPIX P5000

#### Symboly a konvence

Pro snazší nalezení potřebných informací jsou použity následující symboly a konvence:

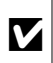

Tento symbol znamená upozornění – označuje informace, které je nutné si přečíst, aby se předešlo možnému poškození přístroje.

Ø

Tento symbol označuje doplňující informace, které je třeba si přečíst před použitím fotoaparátu.

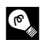

Takto jsou označeny tipy a další informace užitečné pro práci s fotoaparátem.

 $\mathbf{O}$ 

Tento symbol znamená, že na jiném místě tohoto návodu nebo ve *Stručném návodu k obsluze* jsou k dispozici podrobnější informace.

# Úvod

První kroky

Základní fotografování a přehrávání snímků

Motivové programy

Režimy 🕪 a 👪

Režimy P, S, A a M

Přehrávání detailně

Videosekvence

Záznam zvuku

Propojení fotoaparátu s televizorem, počítačem a tiskárnou

Návod k práci s menu

Technické informace

# Pro vaši bezpečnost

Před použitím fotoaparátu si pečlivě přečtěte níže uvedené bezpečnostní pokyny, abyste zabránili poškození přístroje Nikon a vyvarovali se eventuálního zranění sebe sama nebo dalších osob. Tyto pokyny umístěte tak, aby si je mohli přečíst všichni potenciální uživatelé přístroje.

Možné následky, ve které by mohlo vyústit neuposlechnutí pokynů zde uvedených, jsou označeny následujícím symbolem:

Tento symbol označuje varování – informace, které si uživatel musí přečíst před použitím výrobku Nikon, aby se zamezilo možnému poranění.

# VAROVÁNÍ

#### V případě výskytu závady přístroj ihned vypněte

Zpozorujete-li neobvyklý zápach nebo kouť vycházející z fotoaparátu nebo z fotoaparátu nebo volitelného síťového zdroje, odpojte síťový zdroj a/nebo ihned vyjměte baterii a dejte pozor, ať se nespálíte. Nepřerušení činnosti přístroje by mohlo vyústit ve zranění. Po vyjmutí nebo odpojení zdroje energie odneste přístroj k prověření do autorizovaného servisu firmy Nikon.

#### A Přístroj nedemontujte

Dotykem vnitřních částí fotoaparátu/ síťového zdroje a nechráněné části těla může dojít k poranění. Opravy přístroje smí provádět pouze kvalifikovaný technik. Dojde-li k poškození fotoaparátu nebo síťového zdroje v důsledku pádu nebo jiné nehody, odpojte produkt od elektrické sítě, vyjměte baterii a nechte jej zkontrolovat v autorizovaném servisu společnosti Nikon.

#### Nepoužívejte fotoaparát, nabíječku baterií ani síťový zdroj v místě výskytu hořlavých plynů

Nepoužívejte elektronické vybavení v blízkosti hořlavých plynů; v opačném případě hrozí riziko požáru nebo výbuchu.

#### Při použití řemínku fotoaparátu dbejte náležité opatrnosti

Nikdy nezavěšujte fotoaparát na řemínku okolo krku dětí předškolního a mladšího školního věku.

#### ▲ Vybavení uchovávejte mimo dosah dětí Zdítáte ( and a state i state i sta

Zvláštní pozornost věnujte tomu, aby si děti nevkládaly baterie nebo jiné malé součástky do úst.

Při manipulaci s bateriemi dbejte náležité opatrnosti Baterie mohou při nesprávném zacházení vytékat nebo explodovat. Při manipulaci s bateriemi určenými pro tento produkt

- dodržujte následující pravidla: • Před výměnou baterie fotoaparát vypněte. Používáte-li sťťový zdroj, ujistěte se, že je odpojený od elektrické
- sítě. • Používejte výhradně dodané dobíjecí lithium-iontové baterie Nikon EN-EL5. Při dobíjení baterií používejte dodanou nabíječku baterií MH-61.
- Při vkládání baterie se nepokoušejte baterii vložit spodní stranou vzhůru ani převráceně.
- Baterie nezkratujte ani nedemontujte.
- Nevystavujte baterie otevřenému ohni ani vysokým teplotám.
- Zabraňte namočení resp. ponoření baterií do vody.
- Při transportu baterie zakryjte kontakty dodávanou krytkou. Baterie nepřepravujte v přítomnosti kovových předmětů, jako jsou řetízky na krk nebo sponky do vlasů.
- Jsou-li baterie zcela vybité, mají tendenci vytékat. Abyste zabránili poškození produktu, vždy vyjměte zcela vybitou baterii z přístroje.

- Zaznamenáte-li na baterii jakékoli změny (změna barvy, deformace), ihned ji přestaňte používat.
- Dojde-li ke kontaktu tekutiny z poškozené baterie s oděvem nebo pokožkou, ihned opláchněte zasažené místo velkým množstvím vody.

#### Při manipulaci s nabíječkou baterií se řiďte následujícími pokyny

- Používejte výhradně nabíječky baterií určené pro tento fotoaparát.
- Nabíječku udržujte v suchu. Nebudete-li dbát těchto pokynů, může dojít k požáru nebo úrazu elektrickým proudem.
- Prach na kovových částech síťové vidlice (nebo v jejich blízkosti) je třeba otřít suchým hadříkem. Pokračujete-li v používání vybavení ve stávajícím stavu, riskujete vznik požáru.
- Za bouřky se nedotýkejte síťového kabelu ani se nepohybujte v blízkosti síťového zdroje. Nebudete-li dbát tohoto upozornění, může dojít k úrazu elektrickým proudem.
- Nepoškozujte, nemodifikujte, nevytahujte ani násilně neohýbejte síťový kabel, neumisťujte jej pod těžké předměty a nevystavujte jej působení plamenů a vysokých teplot. Dojde-li k poškození izolace a obnažení vodičů, zaneste kabel ke kontrole do autorizovaného servisu Nikon. Nebudete-li dbát výše uvedených opatření, může dojít k úrazu elektrickým proudem.

#### A Nedívejte se do slunce hledáčkem.

Pohleď do slunce nebo jiného silného zdroje světla hledáčkem může vést k trvalému poškození zraku.

#### A Používejte vhodné typy kabelů

Při připojování kabelů ke vstupním a výstupním konektorům používejte pouze kabely dodávané pro tento účel společností Nikon. Tyto kabely zaručují dodržení požadavků příslušných směrnic. Při manipulaci s pohyblivými částmi fotoaparátu dbejte náležité opatrnosti Dejte pozor, aby nedošlo ke skřípnutí prstů nebo jiných objektů mezi krytku objektivu nebo další pohyblivé části fotoaparátu.

#### A Disky CD-ROM

Diský CD-ROM, které jsou dodávány s produktem, nejsou určeny pro přehrávání na zařízení pro reprodukci zvukových disků CD. Přehrávání disků CD-ROM na zařízeních určených k reprodukci zvukových disků CD může způsobit poškození sluchu nebo zařízení.

\land Při práci s bleskem dodržujte bezpečnostní pravidla Použití blesku v blízkosti οčí fotografovaného objektu může způsobit dočasné oslepení. Zvláštní opatrnosti dbejte při fotografování dětí. Blesk by se měl nacházet minimálně 1 m od fotografovaného dítěte.

Nespouštějte blesk v okamžiku, kdy se dotýká osoby nebo jiného předmětu Takovéto jednání může vést k popálení a/ nebo vznícení oblečení vlivem vyzářeného tepla.

Zabraňte kontaktu s tekutými krystaly Dojde-li k poškození monitoru, dejte pozor, abyste se neporanili střepy z krycího skla a zabraňte styku pokožky, očí nebo úst s tekutými krystaly z monitoru.

# Upozornění

- Žádná část návodů dodávaných s výrobkem nesmí být reprodukována, šířena, ukládána v zálohovacích systémech, nebo v jakékoli formě překládána do jiného jazyka bez předchozího písemného svolení společnosti Nikon.
- Společnost Nikon si vyhrazuje právo kdykoli bez předchozího upozornění změnit specifikaci hardwaru a softwaru popsaných v tomto návodu.
- Společnost Nikon nenese odpovědnost za škody vzniklé používáním tohoto přístroje.
- Přestože bylo vynaloženo maximální úsilí o dosažení správnosti a úplnosti informací obsažených v těchto návodech, uvítáme, pokud budete o jakýchkoli zjištěných nesrovnalostech nebo chybějících údajích informovat regionální zastoupení společnosti Nikon (adresa je poskytována odděleně).

#### Symbol pro oddělený sběr odpadu platný v evropských zemích

Tento symbol znamená, že produkt se má odkládat odděleně.

Následující pokyny platí pouze pro uživatele z evropských zemí:

- Tento produkt se má odkládat na místě sběru k tomuto účelu určeném. Neodhazujte spolu s domácím odpadem.
- Více informací o způsobu zacházení s nebezpečným odpadem vám podá prodejce nebo příslušná místní instituce.

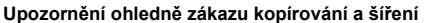

Berte na zřetel, že i držení materiálů, které byly digitálně kopírovány nebo reprodukovány pomocí skeneru, digitálního fotoaparátu či jiného zařízení může být právně postižitelné.

 Položky, které je podle zákona zakázáno kopírovat a šířit

Nekopírujte ani jinak nereprodukujte papírové peníze, mince nebo cenné papíry resp. obligace, a to ani v případě, že jsou kopie označeny nápisem "vzorek".

Kopírování (resp. reprodukce) papírových peněz, mincí a cenných papírů, které jsou v oběhu v cizích zemích, je zakázáno.

Pokud nebylo výslovně povoleno, je zakázáno kopírování nepoužitých poštovních známek a pohlednic.

Dále je zakázáno kopírování kolků a certifikovaných dokumentů.

 Upozornění k některým druhům kopií a reprodukcí

Vládním výnosem je zakázáno kopírování (reprodukce) cenných papírů vydaných soukromými společnostmi (akcie, směnky, šeky, dárkové kupóny atd.), dopravních legitimací a jízdenek s výjimkou minimálního množství pracovních kopií pro vnitřní potřebu firmy. Také nekopírujte pasy, autorizované výtisky státních a soukromých organizací, občanské průkazy ani lístky jako jízdenky, průkazky a stravenky.

#### Dodržujte autorská práva

Kopírování a reprodukce autorských děl jako jsou knihy, hudební díla, obrazy, dřevoryty, tisky, mapy, kresby, filmy a fotografie je zakázáno v souladu s národními i mezinárodními normami autorského práva. Nepoužívejte tento produkt ke tvorbě ilegálních kopií ani k porušování autorských práv.

#### Nakládání s paměťovými médii

Mějte na paměti, že smazáním nebo zformátováním paměťové karty nebo vestavěné paměti fotoaparátu se originální obrazová data zcela nevymažou. Smazané soubory z vyřazeného média lze někdy obnovit pomocí komerčního softwaru, což může vést ke zneužití osobních obrazových dat. Za ochranu těchto dat odpovídá sám uživatel.

Než vyřadíte paměťové médium nebo než jej přenecháte jiné osobě, smažte všechna data pomocí komerčního softwaru pro mazání dat. Rovněž můžete médium naformátovat a poté jej zcela zaplnit snímky, které neobsahují žádné soukromé informace (například snímky prázdné oblohy). Rovněž se ujistěte, že jste změnili i snímky určené pro zobrazování na uvítací obrazovce (**18** 84). Dbejte, abyste se při fyzické likvidaci paměťových médií nezranili.

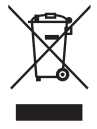

# Obsah

| Pro vaši bezpečnost                                        | ii   |
|------------------------------------------------------------|------|
| Upozornění                                                 | iv   |
| Rejstřík otázek a odpovědí                                 | viii |
| Úvod                                                       | 4    |
| Jednotlivé části fotoaparátu                               | 2    |
| První kroky                                                | 9    |
| Nabití baterie                                             | 9    |
| Vložení baterie                                            | 10   |
| Zapnutí a vypnutí fotoaparátu                              | 12   |
| Základní nastavení                                         | 12   |
| Vložení paměťové karty                                     | 14   |
| Základní fotografování a přehrávání snímků                 | 16   |
| Režim 🗖                                                    | 16   |
| Prohlížení snímků                                          |      |
| Práce s bleskem                                            |      |
| Fotografování se samospouští                               |      |
| Výběr režimu zaostřování                                   |      |
| Korekce expozice                                           |      |
| Motivové programy                                          | 29   |
| Režimy 🖤 a 👪                                               | 36   |
| Režim 🖤 (Stabilizátor)                                     |      |
| Režim 🔀 (Vysoká citlivost)                                 |      |
| Režimy P, S, A a M                                         | 38   |
| Přehrávání detailně                                        | 43   |
| Zobrazení více snímků současně: Přehrávání náhledů snímků  | 43   |
| Pohled na snímek zblízka: Zvětšení výřezu snímku           | 43   |
| Vytváření retušovaných kopií                               | 44   |
| Zvukové poznámky: Záznam a přehrávání                      | 46   |
| Videosekvence                                              | 47   |
| Záznam videosekvencí                                       | 47   |
| Přehrávání videosekvencí                                   | 50   |
| Záznam zvuku                                               | 51   |
| Propojení fotoaparátu s televizorem, počítačem a tiskárnou | 54   |
| Přehrávání snímků na televizoru                            | 55   |
| Přehrávání snímků na počítači                              | 56   |
| Tisk snímků                                                | 60   |

|           |                                                                                                    | 65                     |
|-----------|----------------------------------------------------------------------------------------------------|------------------------|
| ní: Menu  | fotografování                                                                                                    | 65                     |
| 66        | KI Expoziční řada                                                                                                    | 75                     |
| 66        | [+] Režim AF polí                                                                                                    | 76                     |
| 68        | A Režim autofokusu                                                                                                    | 76                     |
| 70        | 2 Kor. exp. s bleskem                                                                                                    | 78                     |
| 71        | 🔀 Ovládání blesku                                                                                                    | 78                     |
| 72        | Pevná clona                                                                                                    | 78                     |
| 73        | NR Redukce šumu                                                                                                    | 78                     |
| 75        | Adaptér                                                                                                    | 79                     |
| Menu př   | éhrávání                                                                                                    | 80                     |
| 44        | 🖚 Označit pro přenos                                                                                                    | 82                     |
| 64        | 🕅 Skrýt snímek                                                                                                    | 82                     |
| 81        | 🖫 Malý snímek                                                                                                    | 45                     |
| 81        | 🖸 Kopie                                                                                                    | 82                     |
| 81        |                                                                                                    |                        |
| enu Nasta | avení                                                                                                    | 83                     |
| 83        | Nastavení zvuku                                                                                                    | 88                     |
| 83        | Automat. vypnutí                                                                                                    | 88                     |
| 84        | 🗈 Formát. paměti/                                                                                                    |                        |
| 84        | 🗅 Formátovat kartu                                                                                                    | 88                     |
| 85        | ► Jazyk/Language                                                                                                    | 88                     |
| 86        | 🖷 Rozhraní                                                                                                    | 89                     |
| 87        | Tlačítko FUNC                                                                                                    | 89                     |
| 87        | Cobnovit vše                                                                                                    | 89                     |
| . 87      | Ver Verze firmwaru                                                                                                    | 89                     |
|           |                                                                                                    | 90                     |
|           |                                                                                                    | 90                     |
|           |                                                                                                    | 94                     |
|           |                                                                                                    | 96                     |
|           |                                                                                                    | 96                     |
|           |                                                                                                    | 97                     |
|           | 1                                                                                                    | 00                     |
|           |                                                                                                    | 04                     |
|           |                                                                                                    | 80                     |
|           |                                                                                                    | 111                    |
|           | ní: Menu<br>66<br>66<br>70<br>71<br>72<br>73<br>75<br>Menu pi<br>44<br>81<br>81<br>81<br>81<br>83<br>83<br>83<br>83<br>83<br>84<br>85<br>87<br>87 | ní: Menu fotografování |

# Rejstřík otázek a odpovědí

Pomocí tohoto rejstříku otázek a odpovědí lze vyhledat potřebné informace.

# Všeobecné otázky

| Otázka                                             | Klíčové slovní spojení             | 6  |
|----------------------------------------------------|------------------------------------|----|
| Co znamenají tyto indikátory?                      | Monitor                            | 4  |
| Co znamená toto varování?                          | Chybové zprávy<br>a obrazovky      | 97 |
| Jak lze získat podrobnější informace o menu?       | Nápověda                           | 7  |
| Jak se zjišťuje stav nabití baterie?               | Stav baterií                       | 16 |
| Co znamená "expozice" a jak pracuje?               | Expozice                           | 38 |
| Jaké příslušenství fotoaparátu je k dispozici?     | Volitelné příslušenství            | 90 |
| Jaké volitelné předsádkové objektivy lze používat? | Volitelný předsádkový<br>objektiv  | 92 |
| Jaké volitelné blesky lze používat?                | Volitelný blesk Speedlight         | 93 |
| Jaké paměťové karty lze používať?                  | Schválené typy<br>paměťových karet | 91 |
| Jakým způsobem se fotoaparát čistí?                | Čištění fotoaparátu                | 96 |

# Nastavení fotoaparátu

| Otázka                                                     | Klíčové slovní spojení | $\mathbf{e}$ |
|------------------------------------------------------------|------------------------|--------------|
| Jak lze zabránit vypínání monitoru?                        | Automat. vypnutí       | 88           |
| Jak se zapíná a vypíná monitor?                            | Tlačítko I⊐l           | 8            |
| Jak se upravuje jas monitoru?                              | Jas                    | 85           |
| Jak se nastavují hodiny?                                   |                        |              |
| Jak nastavit hodiny na letní čas?                          | Datum                  | 84           |
| Jak se mění časové zóny při cestování?                     |                        |              |
| Jak lze obnovit výchozí nastavení.                         | Obnovit vše            | 89           |
| Je možné zobrazit menu v jiném jazyce?                     | Jazyk/Language         | 88           |
| Jak vypnu světlo vpředu na fotoaparátu (pomoc. světlo AF)? | Pomoc. světlo AF       | 87           |
| Jak se zabraňuje pípání fotoaparátu?                       | Nastavení zvuku        | 88           |

# Fotografování

| Otázka                                                                           | Klíčové slovní spojení                          | 6  |
|----------------------------------------------------------------------------------|-------------------------------------------------|----|
| Existuje jednoduchý způsob fotografování?                                        | Režim 🗖 (Auto)                                  | 16 |
| Existuje snadný způsob kreativnějšího<br>fotografování?                          | Režim ⊠⊞⊒ (Motivový<br>program)                 | 29 |
| Jak lze zabránit rozmazání snímku při nastavení<br>dlouhé ohniskové vzdálenosti? | Režim 🖤) (Stabilizátor)                         | 36 |
| Jak lze zabránit rozmazání snímku při nízké<br>hladině okolního osvětlení?       | Režim 🔛 (Vysoká citlivost)                      | 37 |
| Jak se zaznamenávají a přehrávají videosekvence?                                 | Videosekvence                                   | 47 |
| Jak se zaznamenává a přehrává zvuk?                                              | Zvukové záznamy                                 | 51 |
| Jak se používá blesk?                                                            | Režim blesku                                    | 24 |
| Jak se používá samospoušť?                                                       | Samospoušť                                      | 26 |
| Lze zaostřit na blízké nebo vzdálené objekty?                                    | Režim zaostřování                               | 27 |
| Lze pořizovat světlejší nebo tmavější fotografie?                                | Korekce expozice                                | 28 |
| Jak se upravuje expozice?                                                        | Režim <b>P</b> , <b>S</b> , <b>A</b> a <b>M</b> | 38 |
| Jak lze zvýšit kvalitu snímku?                                                   |                                                 |    |
| Jak je možno pořizovat větší fotografie?                                         | Kvalita a velikost snímku                       | 66 |
| Jak lze na paměťovou kartu uložit více fotografií?                               |                                                 |    |

# Prohlížení, tisk a úprava fotografií

| Otázka                                                       | Klíčové slovní spojení                 | $\mathbf{\delta}$ |
|--------------------------------------------------------------|----------------------------------------|-------------------|
| Je možno fotografie prohlížet na fotoaparátu?                | Přehrávání na fotoaparátu              | 22                |
| Jak se zbavím nechtěných fotografií?                         | Mazání jednotlivých fotografií         | 22                |
| Lze smazat několik fotografií najednou?                      | Vymazat                                | 81                |
| Je možno snímky zvětšit a přesvědčit se tak, zda jsou ostré? | Zvětšení výřezu zobrazeného snímku     | 43                |
| Lze fotografie chránit před nechtěným smazáním?              | Ochrana                                | 81                |
| Lze skrýt vybrané fotografie?                                | Skrýt snímek                           | 82                |
| Jak je možno zvýraznit detaily ve stínech?                   | Funkce D-Lighting                      | 44                |
| Lze provést oříznutí snímků?                                 | Oříznuté kopie snímků                  | 45                |
| Lze zkopírovat snímky na menší velikost?                     | Malý snímek                            | 45                |
| Lze zaznamenat zvukovou poznámku se snímkem?                 | Zvukové poznámky                       | 46                |
| Lze fotografie prohlížet na televizoru?                      | Přehrávání na televizoru               | 55                |
| Je možno kopírovat fotografie do počítače?                   | Připojení k počítači                   | 56                |
| Lze tisknout fotografie bez použití počítače?                | PictBridge                             | 60                |
| Je možno na fotografie tisknout datovací údaje?              | Tisk datovacích údajů                  | 60                |
| Jak se objednávají profesionální výtisky?                    | Tisk fotografií; tisková<br>objednávka | 60,<br>64         |

#### Používejte výhradně elektronické příslušenství společnosti Nikon

Fotoaparáty Nikon COOLPIX jsou konstruovány podle nejvyšších standardů a obsahují složité elektronické obvody. Provozní a bezpečnostní požadavky kladené těmito elektronickými obvody splňuje a je na základě nich konstruováno pouze elektronické příslušenství společnosti Nikon (včetně nabíječek, baterií, síťových adapterů a blesků) certifikované společností Nikon pro použití s tímto digitálním fotoaparátem Nikon.

POUŽITÍ ELEKTRONICKÉHO PŘÍSLUŠENSTVÍ OD JINÉHO VÝROBCE, NEŽ JE SPOLEČNOST NIKON, BY MOHLO ZPŮSOBIT POŠKOZENÍ FOTOAPARÁTU A ZÁNIK ZÁRUKY POSKYTOVANÉ SPOLEČNOSTÍ NIKON. POUŽITÍM dobíjecích lithium-iontových baterií jiného výrobce, které nemají níže znázorněný holografický štítek Nikon, může dojít k narušení správné funkce fotoaparátu nebo k přehřátí, vznícení, prasknutí nebo vytečení baterií.

Podrobnější informace ohledně značkového příslušenství Nikon vám poskytne místní autorizovaný prodejce výrobků Nikon.

Holografický štítek: Slouží k identifikaci pravosti výrobku Nikon.

| ⊖ 10                                          | Ð                             |
|-----------------------------------------------|-------------------------------|
| Nika<br>Lithui<br>Battery<br>ENel<br>37V 1100 | ON<br>ION<br>PACK<br>S<br>WAh |

Dobíjecí baterie EN-EL5

# Úvod

Děkujeme vám za zakoupení digitálního fotoaparátu Nikon COOLPIX P5000. Účelem tohoto návodu k obsluze je seznámit uživatele s použitím digitálního fotoaparátu Nikon. Prostudujte si pečlivě všechny pokyny a příručku poté uložte na místo dostupné všem potenciálním uživatelům přístroje. Pouze tak budete moci plně využít všech vlastností a funkcí fotoaparátu.

### Před fotografováním důležitých snímků

Před fotografováním důležitých událostí, jako je např. svatba, fotografování na cestách apod., zhotovte zkušební snímky, abyste se ujistili o bezchybné funkci přístroje. Společnost Nikon nepřebírá žádnou odpovědnost za škody a ztráty zisku, ke kterým může dojít v důsledku poruchy přístroje.

### Celoživotní vzdělávání

Jako součást závazku společnosti Nikon k "celoživotnímu vzdělávání" ve vztahu k podpoře a informacím o nových produktech jsou na následujících webových stránkách k dispozici pravidelně aktualizované informace:

- Pro uživatele v USA: http://www.nikonusa.com/
- · Pro uživatele v Evropě a Africe: http://www.europe-nikon.com/support
- Pro uživatele v Asii, Oceánii a na Středním východě: http://www.nikon-asia.com/

Tyto stránky nabízejí nejnovější informace o výrobcích, rady a odpovědi na často kladené otázky (FAQ) a další obecné informace o digitálním zpracování obrazu a digitální fotografii. Informace, které zde nenaleznete, vám poskytne regionální zastoupení společnosti Nikon. Kontaktní informace viz: *http://nikonimaging.com/* 

# Jednotlivé části fotoaparátu

|    |                                                           |    | Objektiv v klidové poloze      |
|----|-----------------------------------------------------------|----|--------------------------------|
| 1  | Příkazový volič                                           | 11 | Ovládání zoomu                 |
| 2  | Indikace zapnutí přístroje                                |    | snímků)                        |
| 3  | Hlavní vypínač12                                          |    | Q (zvětšení výřezu zobrazeného |
| 4  | Volič režimů6                                             |    | snímku)43                      |
| 5  | Hledáček18                                                | 40 | ♥ (napověda)7                  |
| 6  | Vestavěný blesk24                                         | 12 | Konektor kabelu                |
| 7  | Krytka sáněk pro upevnění                                 | 13 | NI YIKA KUTIEKIUTU             |
| •  | prisiusenstvi                                             | 14 | síťového zdroje 90             |
| 8  | Sanky pro upevneni prislusenstvi<br>(pro volitelný blesk) | 15 | Kontrolka samospouště          |
| ٩  | Tlačítko spouště 20–21                                    |    | Pomocné světlo AF25, 94        |
| 10 | Očko pro upevnění řemínku $(2x)$                          | 16 | Mikrofon                       |
| 10 |                                                           | 17 | Prstenec objektivu92           |
|    |                                                           | 18 | Objektiv                       |

 18 Objektiv
 96, 108

 19 Krytka objektivu
 94

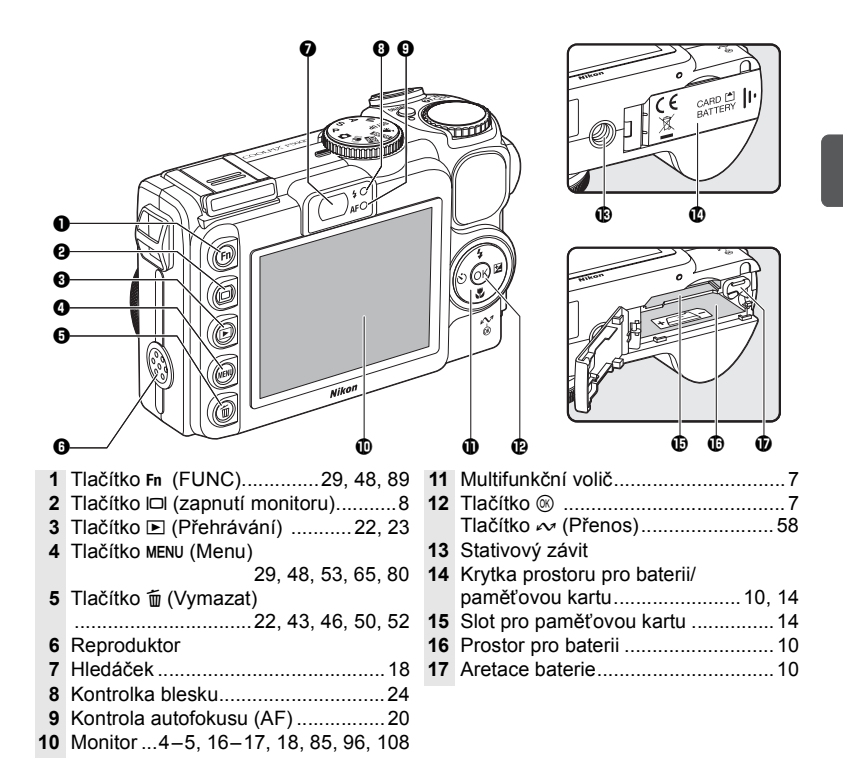

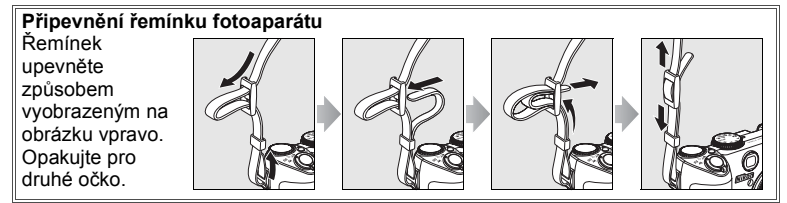

# Monitor

Na monitoru se v režimu fotografování a přehrávání mohou zobrazovat následující indikátory (aktuální indikace závisí na nastavení fotoaparátu).

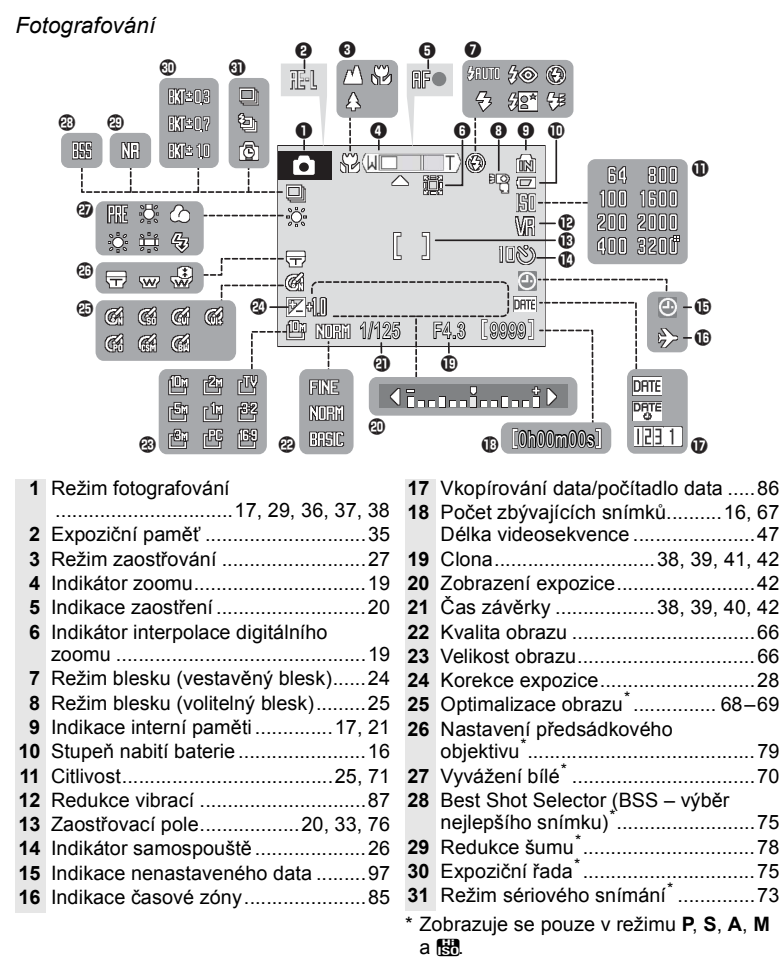

# Přehrávání

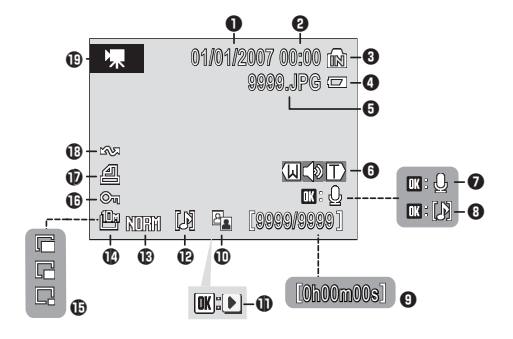

| 1 | Datum záznamu            | . 12–13, 84 |
|---|--------------------------|-------------|
| 2 | Čas záznamu              | . 12–13, 84 |
| 3 | Indikace interní paměti  |             |
| 4 | Stupeň nabití baterie    |             |
| 5 | Číslo a typ souboru      |             |
| 6 | Indikace hlasitosti      | 46, 50      |
| 7 | Symbol záznamu zvukové   |             |
|   | poznámky                 | 46          |
| 8 | Symbol nahrané zvukové   |             |
|   | poznámky                 | 46          |
| 9 | Číslo aktuálního snímku/ |             |
|   | celkový počet snímků     |             |
|   | Délka videosekvence      |             |

| 10 | Symbol funkce D-Lighting   |         | 44 |
|----|----------------------------|---------|----|
| 11 | Indikace přehrávání        |         |    |
|    | videosekvence              |         | 50 |
| 12 | Symbol zvukové poznámky    |         | 46 |
| 13 | Kvalita obrazu             |         | 66 |
| 14 | Velikost obrazu            |         | 66 |
| 15 | Indikace malých snímků     |         | 45 |
| 16 | Symbol ochrany snímku      |         | 81 |
| 17 | Symbol tiskové objednávky. |         | 64 |
| 18 | Symbol označení pro        |         |    |
|    | přenos                     | 56, 82, | 89 |
| 19 | Indikace videosekvence     |         | 50 |
|    |                            |         |    |

# Úvod 5

# Volič provozních režimů

Provozní režim fotoaparátu se volí přesunutím symbolu režimu k rysce vedle voliče.

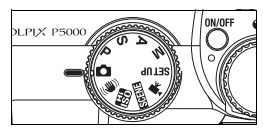

**Auto** (88 16): P. S. A. M (2 38): Tvto Jednoduchý režim typu režimy umožňují lepší "zaměř a stiskni", kontrolu nad časy závěrky doporučený pro a clonou nezkušené uživatele digitálních fotoaparátů. SETUP Nastavení (8883): Otevírá menu Nastavení. ve kterém můžete provádět činnosti, jako je () Stabilizátor () 36): SEI UP například nastavování Zabraňuje nebo omezuje hodin fotoaparátu a rozmazání seřizování jasu monitoru. prostřednictvím funkce redukce vibrací a funkce výběru nejlepšího snímku (BSS). Videosekvence (8 47): K dispozici je sedm režimů videosekvence Wysoká citlivost SEE Motivový program (8 37): Tento režim (8 29): Umožňuje vvužívá kratších časů pořizování zvukových závěrky, pokud je objekt záznamů nebo výběr nedostatečně osvětlen. z šestnácti programů. vhodných pro konkrétní motivy a snímací podmínky. Stačí ien zvolit vhodný program a fotoaparát nastaví vše potřebné.

# Multifunkční volič

Multifunkční volič se používá k pohybu v menu fotoaparátu a zobrazování režimu blesku, samospouště, režimu zaostřování a menu korekce expozice.

Změna nastavení (režim fotografování)

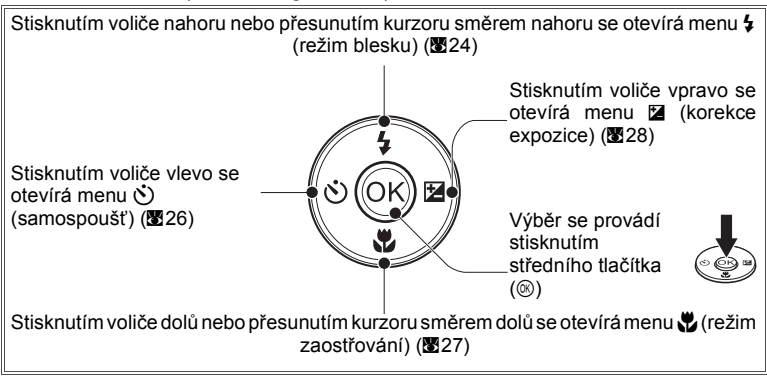

# Pohyb v menu fotoaparátu (🗷 65)

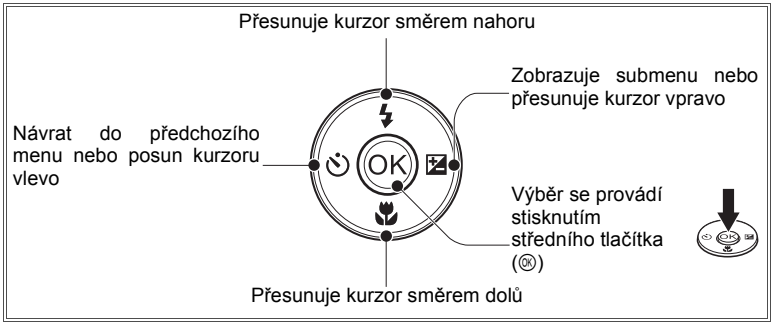

# Nevíte jak dál?

Pokud se na monitoru zobrazí otazník ("Q"), lze zobrazit nápovědu pro aktuální položku menu stisknutím tlačítka zoomu směrem k T (Q). Pro návrat k původnímu menu stiskněte opětovně ovladač zoomu směrem k T (Q).

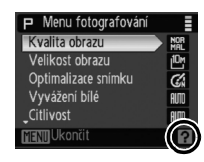

#### Tlačítko 🖂

Stisknutím tlačítka III lze zobrazit nebo skrýt indikátory na monitoru.

#### Fotografování

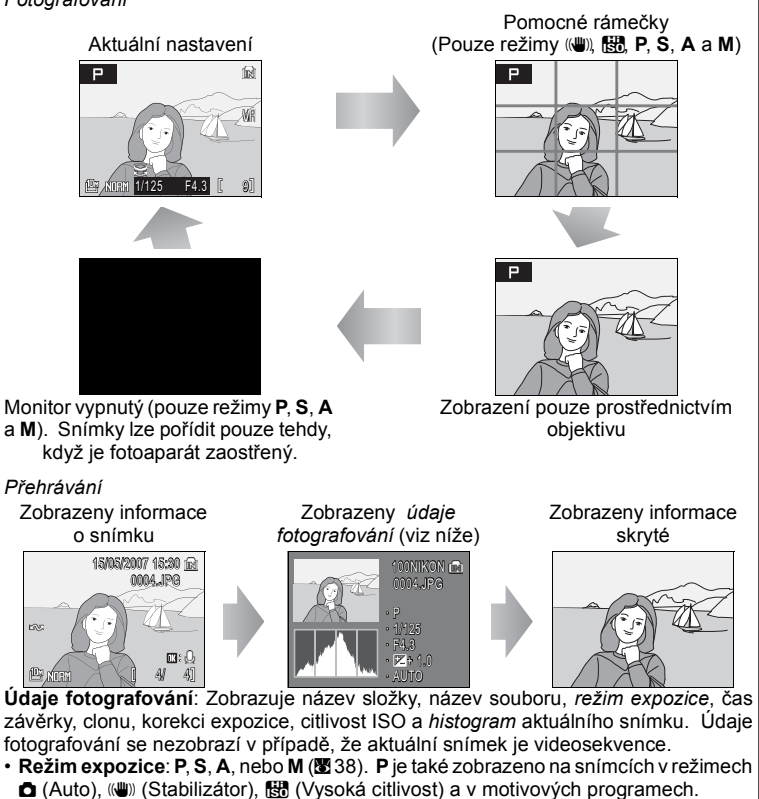

 Histogram: Graf reprezentující rozložení odstínů. Vodorovná osa odpovídá jasu bodu s tím, že tmavější odstíny se nacházejí vlevo a světlejší odstíny vpravo. Na svislé ose se zobrazuje počet bodů každého stupně jasu na snímku.

# První kroky

# Nabití baterie

Fotoaparát je napájen dobíjecí lithium-iontovou baterií EN-EL5 (součást dodávky). Před prvním použitím a také při každém vybití nabijte baterij pomocí nabíječky MH-61, která je součástí balení.

- Zapojte nabíječku Připojte k nabíječce síťový kabel (①) a poté zapoite druhý konec kabelu do zásuvky elektrické sítě (2). Rozsvítí se kontrolka nabíiení CHARGE (3).
- **γ** Vložte baterii Z Sejměte krytku kontaktů baterie a vložte baterii podle vyobrazení na obrázku tak, aby výstupky na baterii zapadly do zářezů v nabíječce.

3 Nabijte baterii V průběhu nabíjení bliká kontrolka CHARGE. (Pokud kontrolka bliká rychle, buď se teplota pohybuje mimo povolené rozmezí nabíječky 5-35°C nebo je vadná baterie. Je-li vadná baterie, odpojte okamžitě nabíječku a předejte baterii nabíječkou spolu ke kontrole S do autorizovaného servisu společnosti Nikon). Úplně vybitá baterie se nabije přibližně za dvě hodiny.

Nabíjení je dokončeno, jakmile kontrolka CHARGE přestane blikat. Vyjměte baterii a odpojte nabíječku od elektrické sítě.

# Nabíječka baterií

Prostudujte si a dodržujte pokyny uvedené ve varováních na straně ii-iii tohoto návodu. Používeite výhradně kompatibilní baterie.

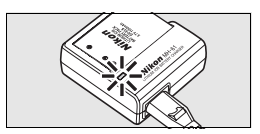

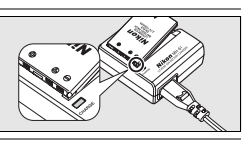

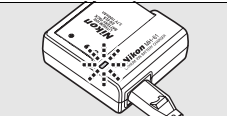

# Vložení baterie

Nabitou baterii vložte způsobem popsaným níže.

1 Otevřete krytku prostoru pro baterii/paměťovou kartu

**7** Vložte baterii

Vložte baterii orientovanou tak, jak je znázorněno na štítku uvnitř prostoru pro baterii. Při vkládání baterie je oranžová aretace baterie odmáčknuta stranou. Baterie je správně vložena, jakmile se aretace s cvaknutím vrátí na své místo.

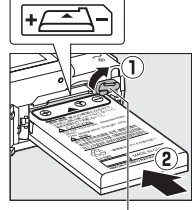

Aretace baterie

# Vložení baterie

Vložení baterie nesprávným způsobem může fotoaparát poškodit. Zkontrolujte, zda je baterie ve správné poloze.

3 Zavřete krytku prostoru pro baterii/paměťovou kartu.

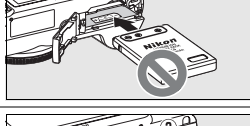

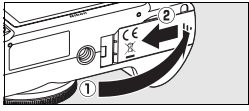

# Baterie

Čtěte a plňte varování a upozornění na stranách ii–iii a 95 tohoto návodu. Fotoaparát smí být provozován pouze s bateriemi EN-EL5. Za žádných okolností nepoužívejte jiné typy baterií. V případě potřeby lze k napájení fotoaparátu po delší časová období použít volitelný síťový zdroj EH-62A (290). Nikdy nepoužívejte jinou verzi nebo model síťového zdroje. Nebudete-li dbát tohoto upozornění, může dojít k přehřátí nebo poškození fotoaparátu.

# 10 První kroky

# Vyjmutí baterie

Před Před vyjmutím nebo vkládáním baterie vypněte fotoaparát. Při vysunování baterie otevřete krytku prostoru pro baterii/paměťovou kartu a posuňte aretaci baterie ve vyobrazeném směru. Následně je možné baterii rukou vyjmout. Pozor, baterie se může během provozu zahřívat – při jejím vyjímání dbejte patřičné opatrnosti.

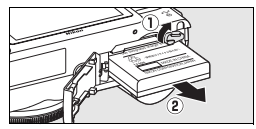

# Zapnutí a vypnutí fotoaparátu

Pro zapnutí fotoaparátu stiskněte hlavní vypínač. Rozsvítí se zelená indikace zapnutí přístroje a zapne se monitor. Fotoaparát se vypíná opakovaným stisknutím hlavního vypínače.

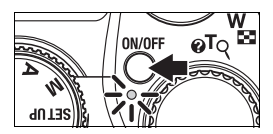

Pro zapnutí fotoaparátu do režimu přehrávání stiskněte a podržte tlačítko 🗈 (🖲 22).

# Základní nastavení

Při prvním zapnutí fotoaparátu se zobrazí menu výběru jazyka. Multifunkčním voličem vyberte jazyk a nastavte datum a čas jak je popsáno níže (v následující krocích jsou použité ovládací prvky multifunkčního voliče označeny bílou barvou).

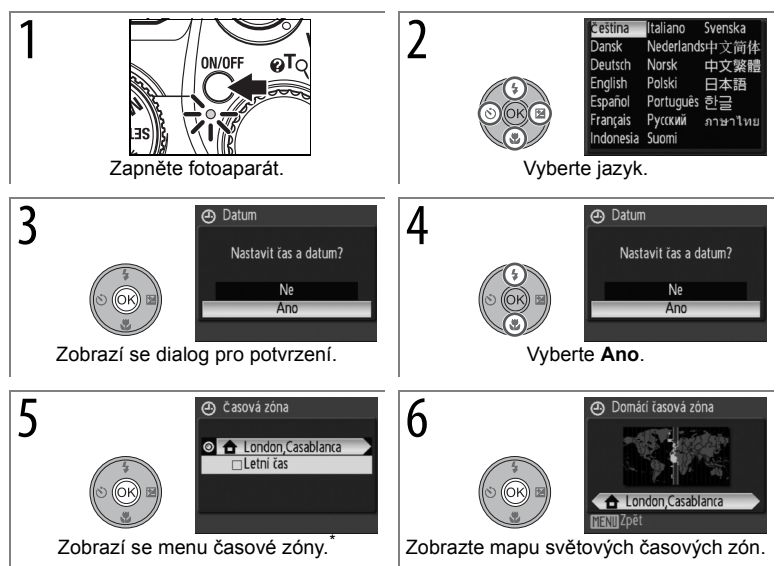

\* Je-li aktuálně v platnosti letní čas, stisknutím multifunkčního voliče směrem dolů vyberte položku Letní čas a stisknutím tlačítka (a) aktivujte nastavení. Stisknutím multifunkčního voliče nahoru se vrátíte ke kroku 5. Další informace o aktivaci a deaktivaci letního času naleznete na straně 85.

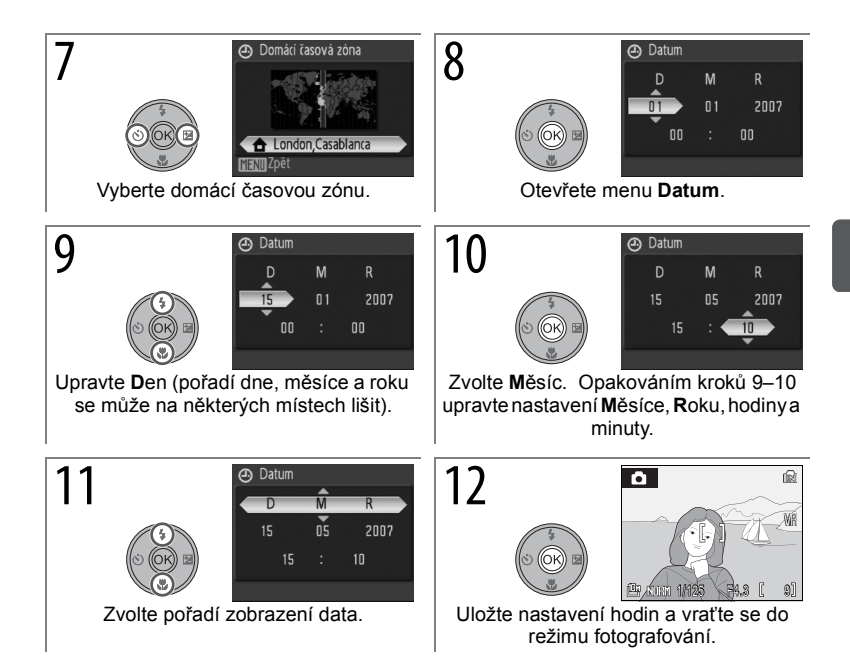

# Vložení paměťové karty

Fotoaparát ukládá snímky do své interní paměti (přibližná kapacita 21MB) nebo na výměnné paměťové karty typu Secure Digital (SD) (291). Interní paměť se používá k záznamu, přehrávání a mazání pouze v případě, že není vložena paměťová karta.

Vložení paměťové karty:

Vypněte fotoaparát Svítí-li kontrolka zapnutí přístroje, je nutno stisknutím hlavního vypínače fotoaparát vypnout.

2 Vložte paměťovou kartu Otevřete krytku prostoru pro baterii/paměťovou kartu a zasuňte paměťovou kartu do slotu, až zaklapne do aretované polohy. Uzavřete krytku.

# Vložení paměťové karty

Dbejte na správnou orientaci karty. Vložení paměťové karty horní stranou dolů nebo převráceně může způsobit poškození fotoaparátu/karty.

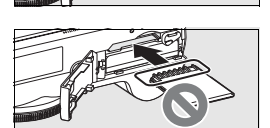

# Paměťové karty

- Používejte pouze paměťové karty Secure Digital (SD)
- Paměťové karty, které byly zformátovány v počítači nebo jiném zařízení, se musí znovu zformátovat ve fotoaparátu předtím, než je lze použít pro zaznamenávání nebo přehrávání (2015, 88).
- Před vložením nebo vyjmutím paměťové karty přístroj vypněte. V průběhu formátování nebo zaznamenávání, mazání nebo kopírování dat do počítače neotvírejte prostor pro baterii/paměťovou kartu, nevypínejte fotoaparát nebo neodpojujte zdroj napájení. Nebudete-li dbát těchto pokynů, může dojít ke ztrátě dat nebo poškození fotoaparátu/ paměťové karty.
- Paměťové karty nerozebírejte ani neupravujte.
- Paměťové karty nevystavujte pádům, neohýbejte a nevystavujte silným fyzickým rázům.
- · Nedotýkejte se kontaktů paměťových karet prsty a kovovými objekty.
- · Na paměťové karty nelepte štítky ani nálepky.
- Paměťové karty neponechávejte na přímém slunečním světle, v uzavřeném vozidle, ani na místech vystavených působení vysokých teplot.
- · Paměťové karty nevystavujte působení vlhkosti a korozívních výparů.

# 14 První kroky

# Vyjímání paměťových karet

Před vyjmutím paměťové karty vypněte fotoaparát a zkontrolujte, zda nesvítí indikátor zapnutí přístroje. Otevřete krytku prostoru pro baterii/paměťovou kartu a stiskněte kartu lehce směrem dovnitř. Poté je možné kartu rukou vyjmout.

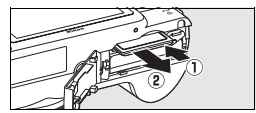

### Formátování paměťových karet

Zobrazí-li se zpráva na obrázku vpravo, když je fotoaparát zapnutý, je třeba paměťovou kartu před použitím naformátovat. Nezapomeňte, že formátování trvale maže všechny snímky a ostatní data na paměťové kartě. Před zahájením formátování se proto ujistěte, že máte všechny snímky, které chcete archivovat, zkopírovány na jiném médiu.

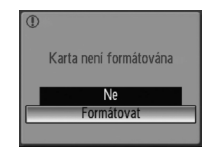

Formátování se zahajuje stisknutím multifunkčního voliče nahoru, výběrem položky Formátovat a stisknutím tlačítka . Fotoaparát nevypínejte ani nevyjímejte jeho baterii nebo paměťovou kartu dříve, než je dokončeno formátování.

#### Spínač ochrany proti zápisu

Paměťové karty SD jsou vybaveny ochranným spínačem proti náhodnému zápisu/mazání. Je-li spínač nastaven do polohy "lock", nelze na paměťovou kartu zapisovat ani z ní mazat a rovněž nelze provést naformátování karty. Spínač ochrany proti zápisu

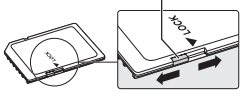

# Základní fotografování a přehrávání snímků

# Režim 🗖

V této části návodu se popisuje fotografování v režimu **D** (Auto), plně automatickém režimu typu "zaměř a stiskni", který se doporučuje pro začátečníky v oblasti digitální fotografie.

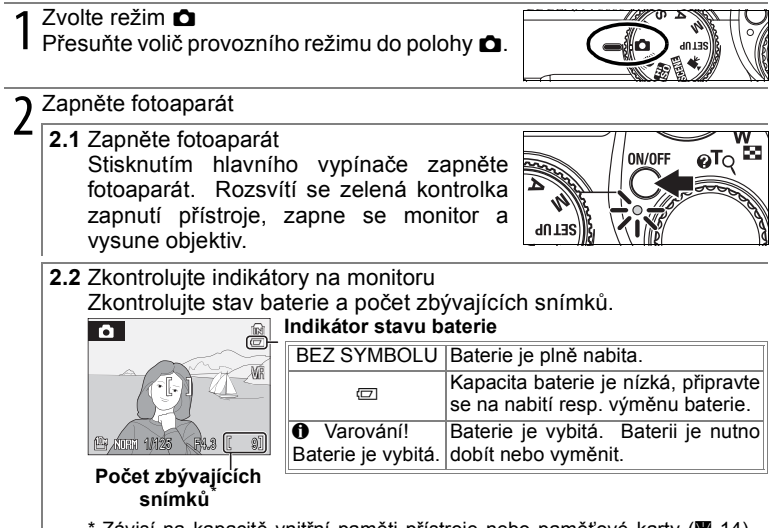

\* Závisí na kapacitě vnitřní paměti přístroje nebo paměťové karty (3 14), nastavení kvality obrazu (3 66) a nastavení velikosti obrazu (3 66).

# Automatické vypnutí přístroje (pohotovostní režim)

Nebudou-li po dobu asi pěti sekund provedeny na fotoaparátu v režimu fotografování žádné operace, monitor se ztmaví, aby se omezilo čerpání energie z baterie. Monitor se zjasní po stisku libovolného ovládacího prvku fotoaparátu. Ve výchozím nastavení se monitor zcela vypne po době nečinnosti přibližně 1 min., a to jak v režimu fotografování, tak přehrávání (pohotovostní režim; 🗷 88). Je-li fotoaparát v pohotovostním režimu, bliká indikace zapnutí přístroje a je možné stisknutím tlačítka spouště do poloviny reaktivovat monitor. Pokud nebude provedena žádná operace po dobu dalších tří minut, fotoaparát se vypne.

# 16 Základní fotografování a přehrávání snímků

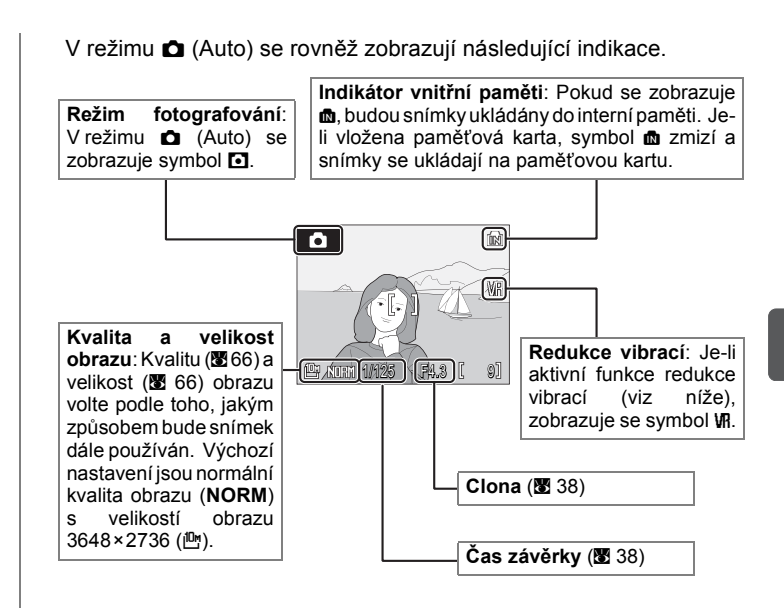

# Redukce vibrací

Je-li aktivní funkce redukce vibrací (výchozí nastavení), fotoaparát koriguje malé pohyby rukou, které mohou při dlouhých časech závěrky nebo vysokých faktorech zvětšení způsobit rozmazání obrazu.

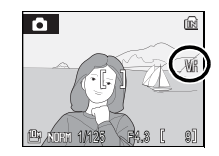

# Kvalita a velikost obrazu

V režimu (Auto) lze volby pro úpravu kvality (♣; > 66) a velikosti (♥; > 66) obrazu zobrazit stisknutím tlačítka MENU.

Q Určete výřez snímku

- 3.1 Připravte fotoaparát Fotoaparát uchopte pevně oběma rukama. Dejte pozor, abyste prsty resp. jinými objekty nezakrývali objektiv, blesk a mikrofon. Fotíte-li na výšku s fotoaparátem otočeným o 90°, držte fotoaparát tak, aby blesk byl úplně nahoře.
- 3.2 Určete výřez snímku Určete výřez snímku tak, aby se objekt nacházel přibližně ve středu monitoru nebo hledáčku.

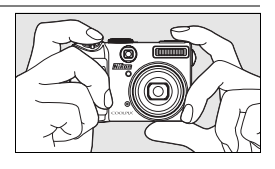

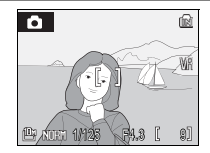

# 🖉 Hledáček

Hledáček použijte při určování výřezu snímku v případě, že silné osvětlení znesnadňuje sledování obrazu na monitoru. Vzhledem k tomu, že obraz v hledáčku se může lišit od konečného snímku, je třeba při fotografování ze vzdálenosti asi 1 m nebo menší, při velikosti obrazu 3648×2432 (⅔) nebo 3584×2016 () nebo při použití předsádkových objektivů (k dispozici samostatně; 🗷 79, 90) či digitálního zoomu (🗷 19) použít monitor.

### Zoom

Ovladač zoomu lze použít k nastavení výřezu snímku na monitoru nebo v hledáčku. Výběrem W se od objektu vzdalujete a zvětšujete tak plochu viditelnou na snímku. Výběrem T se k objektu přibližujete (až  $3,5\times$ ) a objekt tak vyplní větší část obrazové plochy. Aktuální poloha zoomu se zobrazuje na monitoru.

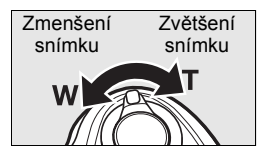

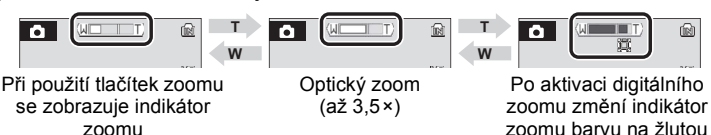

Přidržením ovládacího prvku v poloze **T** při 3,5× zvětšení se aktivuje *digitální zoom*. Digitální zoom umožňuje další až 4× zvětšení objektu a celkové zvětšení tak může dosáhnout hodnoty až 14×.

# 🖉 Digitální zoom

Je-li to možné, digitální zoom vytvoří obraz ořezáním oblasti viditelné na monitoru na aktuální velikost obrazu (2666) a zvýší zvětšení bez ovlivnění kvality. Pokud by byl ořezaný snímek menší než aktuální velikost obrazu, budou do snímku přidány pomocí procesu, který je znám pod názvem *interpolace*, dodatečné body. Vznikne tak mírně "zrnitý" obraz. Hodnota zoomu, která je k dispozici před použitím interpolace, závisí na aktuálním nastavení zvoleném pro velikost obrazu, jak je uvedeno v následující tabulce.

|                    | Max. zoom bez interpolace |                     |                    | Max. zoom be   | z interpolace       |
|--------------------|---------------------------|---------------------|--------------------|----------------|---------------------|
| Velikost<br>obrazu | Digitální zoom            | Celkové<br>zvětšení | Velikost<br>obrazu | Digitální zoom | Celkové<br>zvětšení |
| <u>5</u> м         | 1,4×                      | 4,9×                | Ľ                  | 2,8×           | 9,8×                |
| <u>[</u> 3M        | 1,6×                      | 5,6×                | 면                  | 3,4×           | 11,9×               |
| [ <sup>2</sup> M   | 2,2×                      | 7,7×                | Щ                  | 4,0×           | 14,0×               |

ICON. Při aktivní interpolaci se zobrazí ICON. Při použití digitálního zoomu při velikostech 3648×2736 (凸), 3648×2432 (己) nebo 3584×2016 (凸) se vždy aktivuje interpolace.

# 4 Zaostření a expozice snímku

#### 4.1 Zaostřete

Lehce stlačte tlačítko spouště zhruba napolovic, dokud neucítíte odpor. V režimu fotoaparát automaticky nastaví zaostření a dobu expozice podle předmětu ve středu zaostřovací plochy.

- Pokud je fotoaparát schopen dosáhnout zaostření, zobrazí se indikátor zaostření a zaostřovací pole zeleně a rozsvítí se zelená kontrolka AF vedle hledáčku. Přejděte ke kroku 4.2.
- Pokud fotoaparát není schopen zaostřit, začne indikátor zaostření a zaostřovací pole blikat červeně. Navíc bude také blikat zelená kontrolka AF vedle hledáčku. V takovém případě změňte kompozici záběru a zkuste zaostřit znovu.

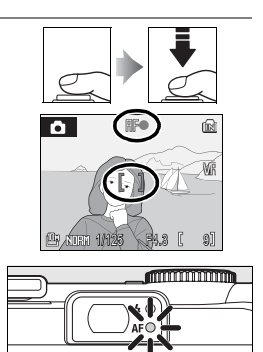

### 🖉 Digitální zoom

Zaostřovací pole se nezobrazí při aktivním digitálním zoomu.

### Jak lze dosáhnout dobrých výsledků s funkcí autofokus

Autofokus dosahuje nejvyšší účinnosti, pokud mezi objektem a pozadím existuje kontrast a objekt je rovnoměrně osvětlen. Autofokus nepřináší dobré výsledky u velmi tmavých a rychle se pohybujících objektů, u scén s vysokými jasovými rozdíly (např. objekty v protisvětle, jejich detaily se nacházejí v hlubokém stínu) a při větším množství objektů v různých vzdálenostech od fotoaparátu (např. objekt uvnitř klece). Pokud fotoaparát není schopen zaostřit pomocí autofokusu, změňte kompozici, pokuste se několikrát namáčknout tlačítko spouště do poloviny a opakovaně zaostřit. Případně použijte blokaci zaostření (**1** 77), zaostřete na jiný objekt ve stejné vzdálenosti a poté změňte kompozici snímku.

# 4.2 Exponujte

Lehce stiskněte tlačítko spouště až na doraz (pohyb fotoaparátu během stisku tlačítka spouště může způsobit rozmazání snímků). Při nízké hladině osvětlení může dojít k rozsvícení pomocného světla AF nebo spuštění blesku (**18** 24–25).

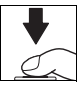

# 🗹 Během záznamu snímku

Během záznamu snímků bude blikat na monitoru symbol 🗋 nebo n a může se zobrazit symbol 🕱 (Čekejte). Bude-li při blikajícím symbolu 🗋 nebo n nebo zobrazeném symbolu 🕱 otevřena krytka prostoru pro baterii/paměťovou kartu nebo vyjmuta paměťová karta či baterie, může dojít k poškození snímků, fotoaparátu nebo paměťové karty.

# Tlačítko spouště

Zaostření a nastavení parametrů expozice se provádí namáčknutím tlačítka spouště přibližně do poloviny, dokud není cítit mírný odpor. Podržením tlačítka spouště v této poloze dojde k zablokování zaostřené vzdálenosti a expozičních parametrů. Pro spuštění závěrky a zhotovení snímku stiskněte tlačítko spouště až na doraz. Tlačítko spouště tiskněte pomalu a plynule; pohybuje-li se fotoaparát během expozice snímku, může dojít k rozhýbání snímku.

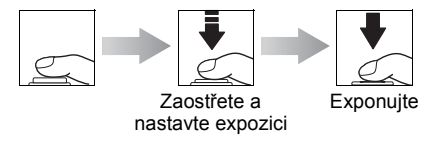

# Prohlížení snímků

Stisknutím tlačítka E se na monitoru zobrazuje nejnovější snímek v plné velikosti (*zobrazení na celé obrazovce*). K zobrazení dalších snímků použijte multifunkční volič: tisknutím multifunkčního voliče směrem dolů nebo doprava zobrazujete snímky v pořadí jejich záznamu, tisknutím voliče směrem nahoru nebo doleva zobrazujete snímky v opačném pořadí. Podržením tlačítka voliče ve stisknuté poloze lze rychle přejít k požadovanému snímku. Snímky se při načítání z paměti mohou krátce zobrazovat v nízkém rozlišení.

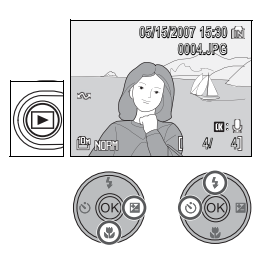

Pokud není do fotoaparátu vložena paměťová karta, zobrazí se symbol 📾 a zobrazují se snímky z interní paměti přístroje. Je-li vložena paměťová karta, symbol 📾 se nezobrazí a snímky budou přehrávány z paměťové karty.

Po ukončení přehrávání se lze do režimu fotografování vrátit opakovaným stisknutím tlačítka 🖻 nebo stisknutím tlačítka spouště.

Mazání nepotřebných snímků

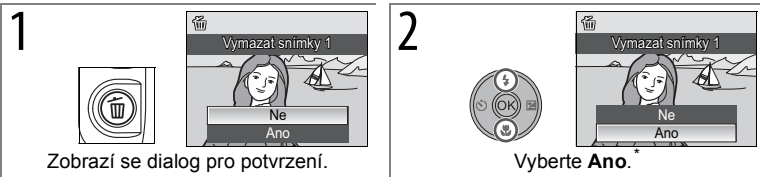

\* Chcete-li se vrátit bez vymazání snímku, vyberte Ne a stiskněte tlačítko ®.

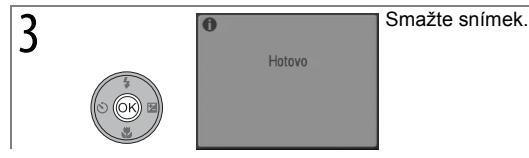

# Vymazání posledního snímku

Chcete-li vymazat poslední zhotovený snímek, stiskněte v režimu fotografování tlačítko m. Zobrazí se dialogové okno potvrzení. Pokud chcete poslední zhotovený snímek skutečně smazat, vyberte **Ano** a stiskněte tlačítko ®.

# Prohlížení jednotlivých snímků

V režimu přehrávání jednotlivých snímků lze provádět následující operace:

| Činnost                                           | Stiskněte                | Popis                                                                                                    | 8  |
|---------------------------------------------------|--------------------------|----------------------------------------------------------------------------------------------------|----|
| Zobrazení<br>dalších snímků                       | nebo 🗨                   | Stisknutím multifunkčního voliče dolů nebo<br>doprava, případně otočením příkazového<br>voliče doprava, lze snímky prohlížet v pořadí<br>jejich záznamu. Snímky je možno prohlížet<br>v opačném pořadí stisknutím multifunkčního<br>voliče nahoru nebo vlevo, případně otočením<br>příkazového voliče vlevo. |    |
| Zvětšení výřezu<br>snímku                         | T (୧)                    | Zvětšuje aktuální snímek 3× tak, že se na<br>monitoru zobrazuje střed snímku ( <i>rychlé</i><br><i>zvětšení snímku</i> ). Stisknutím tlačítka (se lze<br>vrátit do režimu prohlížení jednotlivých<br>snímků.                                                                                                 | 43 |
| Zobrazení<br>miniatur                             | W (😫)                    | Zobrazuje několik snímků současně.                                                                                                    | 43 |
| Skrytí nebo<br>zobrazení<br>informací<br>o snímku | IOI                      | Skrývá nebo zobrazuje na monitoru informace<br>o snímku.                                                                                                    | 8  |
| Záznam/<br>přehrání<br>zvukové<br>poznámky        | 8                        | Záznam a přehrávání zvukových poznámek<br>v délce až 20 s.                                                                                                    | 46 |
| Návrat do<br>režimu<br>fotografování              | nebo tlačítko<br>spouště | Ukončení přehrávání a návrat do režimu<br>fotografování.                                                                                                    | _  |

### Zapnutí fotoaparátu v režimu přehrávání

Chcete-li fotoaparát zapnout v režimu přehrávání, stiskněte a přidržte tlačítko **E**. Na monitoru se zobrazí poslední zhotovený snímek v plné velikosti, ale nevysune se objektiv.

### Prohlížení snímků uložených ve vnitřní paměti

Snímky mohou být zpětně přehrány z vnitřní paměti, pouze pokud není vložena žádná paměťová karta. Jestliže je vložena prázdná paměťová karta, zobrazí se zpráva "V paměti nejsou žádné snímky". Pro zobrazení snímků ve vnitřní paměti vyjměte paměťovou kartu nebo použijte volbu **Kopie** v menu přehrávání a zkopírujte snímky na paměťovou kartu (**B** 82).

# Práce s bleskem

Pracovní dosah blesku je 0,3–8 m při nastavení nejkratší ohniskové vzdálenosti objektivu. Při nastavení nejdelší ohniskové vzdálenosti je pracovní dosah blesku 0,3–4 m. K dispozici jsou následující zábleskové režimy:

|             | Režim                                                                  | Popis                                                                                                    |
|-------------|------------------------------------------------------------------------|----------------------------------------------------------------------------------------------------|
| \$RUTO Auto |                                                                        | Při nízké hladině osvětlení se blesk aktivuje automaticky.                                                                                                    |
| <b>\$</b> @ | Automatická<br>aktivace blesku<br>s předbleskem proti<br>červeným očím | Pro redukci jevu "červených očí" na portrétech použijte<br>pokrokovou redukci červených očí (viz následující strana).                                                                               |
| ۲           | Vypnuto                                                                | K odpálení blesku nedojde bez ohledu na hladinu okolního osvětlení.                                                                                                    |
| 4           | Trvale zapnutý<br>blesk (přisvícení)                                   | K odpálení blesku dojde při expozici každého snímku. Tento<br>režim je vhodný k vyjasnění (přisvícení) objektů v protisvětle.                                                                       |
| <b>\$</b>   | Synchronizace<br>blesku s dlouhými<br>časy závěrky                     | Kombinuje automatický blesk s dlouhými časy závěrky. Blesk<br>osvětluje hlavní objekt snímku, pozadí snímku je v noci nebo za<br>nízké hladiny osvětlení zachyceno pomocí dlouhých časů<br>závěrky. |
| 4:          | Synchronizace na<br>druhou lamelu                                      | Blesk je odpálen těsně před uzavřením závěrky. Vytváří se tak<br>efekt proudu světla za pohyblivými objekty.                                                                                        |

2

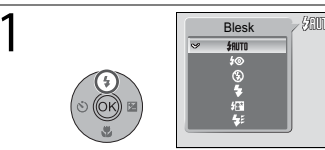

Zobrazte volitelná nastavení

•

🕮 NIEH 1/125

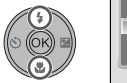

Seuro Blesk

Vyberte režim.

Zvolte režim. (Pro opuštění nabídky beze změny režimu počkejte pět sekund.) Zvolený režim je signalizován symbolem na displeji (pokud zvolíte ﷺ, symbol ﷺ se zobrazí pouze na pět sekund.) Po vypnutí fotoaparátu se použitý režim blesku v paměti neuloží, s výjimkou pro použití P, S, A, M a režimů 😁 nebo pokud jste pro fotografování použili ﷺ nebo two (automatický blesk s redukcí efektu červených očí) zvolený v režimu **Δ**.

### Kontrolka blesku

3

Kontrolka blesku indikuje při namáčknutí tlačítka spouště do poloviny stav blesku.

- Svítí: Při fotografování bude použit blesk.
- Bliká: Nabíjení blesku. Vyčkejte několik sekund a zkuste stisknout spoušť znovu.
- · Nesvítí: Blesk je vypnutý nebo není potřeba.

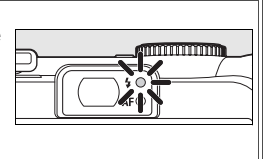

# 24 Základní fotografování a přehrávání snímků
#### Pokroková redukce červených očí

Tento fotoaparát využívá vyspělého systému redukce jevu červených očí ("In-Camera Red-Eye Fix"). Před hlavním bleskem je opakovaně odpalován blesk o nízké intenzitě, čímž dochází k redukci jevu červených očí. Fotoaparát poté provádí analyzu snímku. Pokud je zjištěn jev červených očí, bude postižená oblast na snímku před uložením dále zpracována, aby byl jev červených očí ještě více omezen. Vzhledem k tomu, že mezi stisknutím tlačítka spouště a expozicí snímku existuje malá prodleva, nedoporučuje se tento režim v případě, že je požadována rychlá reakce závěrky. Navíc se také mírně prodlužuje doba před tím, než je možné pořídit další snímek. Pokroková redukce červených očí nepředstavuje univerzální řešení. Ve velmi výjimečných případech mohou být v důsledku zpracovávání spojeného s redukcí jevu červených očí postiženy ty části obrazu, na kterých se tento jev nevyskytoval. V takových případech zvolte jiný režim a opakujte postup.

### Za nízké hladiny osvětlení

V případě nedostatečného osvětlení a vypnutí blesku (③) mohou být časy závěrky dlouhé a může dojít k rozmazání snímků. Rozmazání snímku lze snížit umístěním fotoaparátu na stabilní vodorovnou plochu nebo vypnutím **Redukce vibrací** (图 87) a použitím stativu.

Zobrazí-li se symbol **ISO**, fotoaparát zvýší citlivost za účelem kompenzace nízké hladiny osvětlení. Na snímcích se může ve zvýšené míře projevit obrazový "šum" ve formě jasně zbarvených, náhodně rozmístěných bodů (**W** 71).

#### 🖉 Prach nebo mlha

Světlo blesku odražené od částic prachu nebo jiných látek ve vzduchu se může na fotografiích projevit ve formě světlých skvrn. Dojde-lik této situaci, vypněte blesk a zkuste snímek exponovat znovu.

## Pomocné světlo AF

Je-li hladina osvětlení nízká, může při namáčknutí tlačítka spouště do poloviny dojít k aktivaci pomocného světla AF, které slouží jako pomocné osvětlení pro autofokus. Pomocné světlo má maximální rozsah 1,8 m (W) až 1 m (T). Pomocné světlo AF není k dispozici v některých režimech (**1** 30–33) a lze jej rovněž manuálně vypnout (**1** 87). V takovém případě však nemusí být za nízké hladiny osvětlení možné správné zaostření objektu.

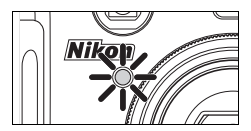

#### Volitelné blesky

Pro více informací o použití volitelných blesků, které se umisťují na sáňky pro upevnění příslušenství viz strana 93. U volitelného blesku jsou k dispozici stejné režimy, jako v případě vestavěného blesku.

# Fotografování se samospouští

Fotoaparát je vybaven samospouští s deseti a třísekundovým časovým spínačem pro autoportréty a eliminaci rozmazání snímků při stisku tlačítka spouště. Při použití samospouště upevněte fotoaparát na stativ nebo jej umístěte na vodorovnou a stabilní plochu. Při použití stativu dbejte na to, aby byla vypnuta funkce redukce vibrací (**18** 87).

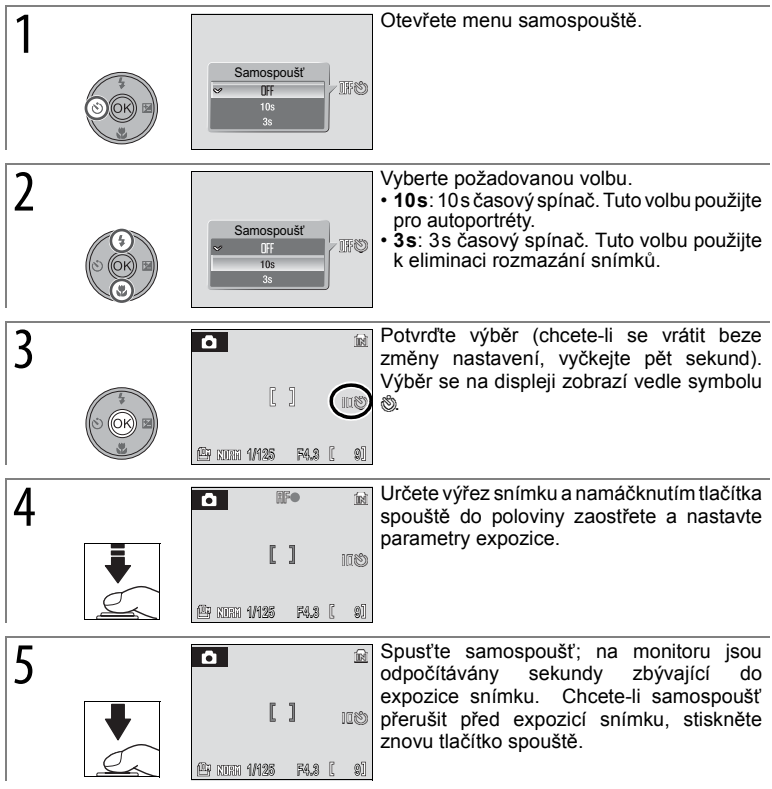

Kontrolka samospouště bliká až do jedné sekundy před expozicí snímku, poslední sekundu svítí trvale jako upozornění na nadcházející expozici snímku.

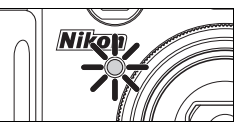

# Výběr režimu zaostřování

Režim zaostřování volte podle fotografovaného objektu a kompozice záběru.

|    | Režim              | Popis                                                                                                    |
|----|--------------------|----------------------------------------------------------------------------------------------------|
| AF | Autofokus          | Fotoaparát automaticky upravuje zaostření podle vzdálenosti<br>objektu. Tento režim použijte v případě, že se objekt nachází ve<br>vzdálenosti 30 cm nebo dále od objektivu (70 cm nebo více při<br>nastavení nejkratší ohniskové vzdálenosti objektivu).                                                     |
| *  | Nekonečno          | Tento režim použijte při fotografování vzdálených motivů přes<br>objekty v popředí, jako jsou okna, nebo při fotografování krajin ve<br>vzdálenostech 5 m nebo více. Blesk se vypne automaticky.                                                                                                    |
| \$ | Limit<br>zaostření | Pomocí tohoto režimu se dosahuje rychlejšího zaostření ve<br>vzdálenosti 2 m nebo více.                                                                                                    |
| 3  | Makro              | Použijte pro fotografování zblízka. Je-li zvětšení nebo zmenšení<br>nastaveno tak, že symbol v změní barvu na zelenou, lze fotoaparát<br>zaostřit na předměty nacházející se ve vzdálenosti 4 cm před<br>objektivem. Fotoaparát zaostřuje nepřetržitě, dokud není tlačítko<br>spouště namáčknuto do poloviny. |

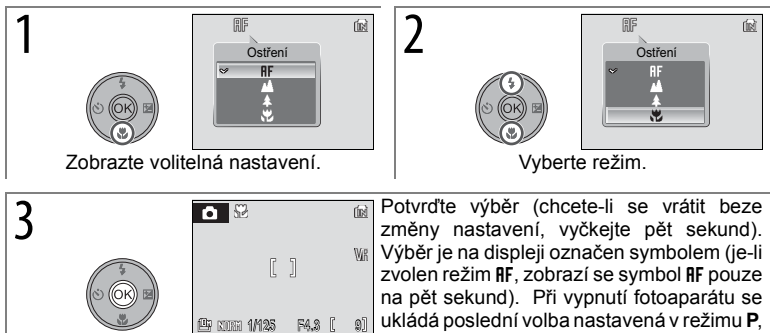

S, A, M nebo 🔛

## Korekce expozice

V režimech jiných než **M** korekce expozice slouží ke změně parametrů expozice určených fotoaparátem. K dispozici jsou nastavení v rozmezí od -2,0 do +2,0 EV v krocích po  $\frac{1}{2}$  EV.

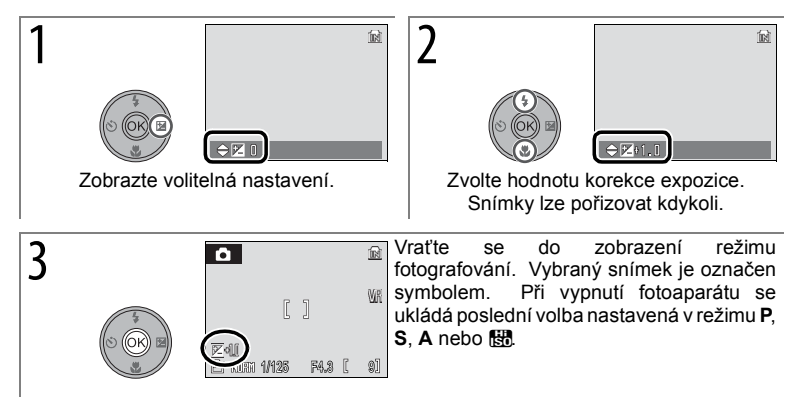

Korekce expozice není k dispozici v režimu M.

#### Použití korekce expozice

Fotoaparát má tendenci snižovat expozici, pokud se na větší části snímku nacházejí jasně osvětlené objekty, a zvyšovat expozici, pokud je snímek ve větší části tmavý. *Pozitivní korekce* může být proto zapotřebí při zachycování třpytu velmi světlých objektů vyplňujících snímek (např. vodní plochy nebo plochy písku a sněhu osvětlené sluncem) nebo pokud je pozadí mnohem světlejší než hlavní objekt. *Negativní korekci* lze použít v případě, že jsou velké plochy na snímku zaplněny velmi tmavými objekty (např. spadanými tmavě zelenými listy) nebo pokud je pozadí mnohem tmavější než hlavní objekt.

# Motivové programy

Fotoaparát umožňuje výběr mezi šestnácti možnými motivy. Při použití těchto programů fotoaparát automaticky optimalizuje veškerá nastavení odpovídající zvolenému motivu. Motivové programy lze také použít pro pořizování zvukových záznamů (🛚 51).

| <b>@</b> ] | Obličej-priorita<br>AF | Z           | Portrét                  |            | Krajina                   | સ્       | Sport                   |
|------------|------------------------|-------------|--------------------------|------------|---------------------------|----------|-------------------------|
|            | Noční portrét          | *           | Párty/interiér           | 12         | Pláž/sníh                 | <b>ä</b> | Západ slunce            |
| <b>``</b>  | Úsvit/soumrak          | <b>≞</b> ≝  | Noční krajina            | <b>T</b> b | Makro                     | 血        | Muzeum                  |
| ۲          | Ohňostroj              | ū           | Reprodukce               | 2          | Protisvětlo               | Ħ        | Panoráma<br>s asistencí |
| ē          | Záznam zvuku<br>(🗷 51) | <b>.</b> *. | Kvalita obrazu<br>(🗷 66) | •          | Velikost obrazu<br>(🗷 66) |          |                         |

2

Postup při fotografování s motivovými programy:

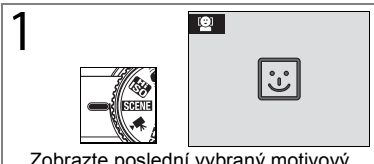

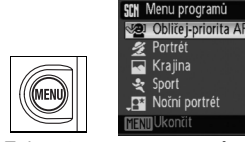

Zobrazte poslední vybraný motivový program.\* Zobrazte menu programů.

\* Chcete-li překročit kroky 2–4, stiskněte tlačítko Fn a otáčejte příkazovým voličem, dokud se na monitoru nezobrazí požadovaný motivový program.

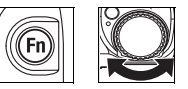

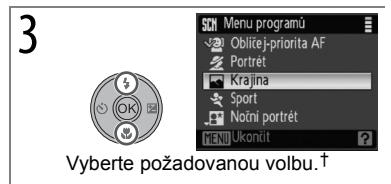

4 Přejděte na vybraný program.

† Menu lze zavřít bez výběru programu stisknutím tlačítka MENU.

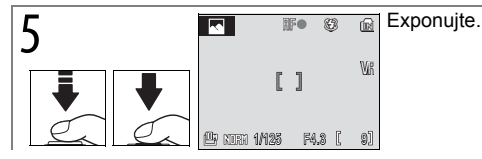

K dispozici jsou následující motivové programy:

| <b>@</b> ]0                                                   | )bličej-p                                                                                                    | riori                                                             | ta AF                                                                                          |                                                                                                    |                                                                                             |                                                                           |                                                                                          |                                       |
|---------------------------------------------------------------|----------------------------------------------------------------------------------------------------|-------------------------------------------------------------------|------------------------------------------------------------------------------------------------|----------------------------------------------------------------------------------------------------|---------------------------------------------------------------------------------------------|---------------------------------------------------------------------------|------------------------------------------------------------------------------------------|---------------------------------------|
| Zamè<br>osob<br>zaost                                         | éřte fotoap<br>y od pasu<br>tří na oblič                                                                                                    | arát v<br>nahor<br>eje os                                         | režimu po<br>u (🗷 34).<br>ob.                                                                  | rtrétov<br>Fotoa                                                                                                    | é fotograf<br>aparát au                                                                     | ie na je<br>tomatic                                                       | ednu až tři<br>ky zjistí a                                                               |                                       |
| • V to                                                        | mto režim                                                                                                    | u není                                                            | k dispozio                                                                                     | i digita                                                                                                    | ální zoom                                                                                   |                                                                           | - *                                                                                      |                                       |
| 7                                                             | \$©``                                                                                                    | O                                                                 | OFF                                                                                            |                                                                                                    | AF                                                                                          | <b>V</b> _                                                                | 0                                                                                        |                                       |
| Ź₽                                                            | ortrét                                                                                                    |                                                                   |                                                                                                |                                                                                                    |                                                                                             |                                                                           |                                                                                          |                                       |
| Tento<br>Zaos<br>• V to                                       | progran<br>třovací pol<br>mto režim                                                                                                    | n pou<br>e Ize v<br>u není                                        | užijte pro<br>volit pomov<br>k dispozio                                                        | přiro<br>cí mult<br>ci digita                                                                                                    | ozeně pů<br>ifunkčního<br>ální zoom                                                         | isobící<br>o voliče                                                       | portréty.<br>(🗷 33).                                                                     |                                       |
| 4                                                             | \$@*                                                                                                    | હ                                                                 | OFF*                                                                                           | ۲                                                                                                    | AF                                                                                          | 7                                                                         | 0*                                                                                       |                                       |
| K                                                             | rajina                                                                                                    |                                                                   |                                                                                                |                                                                                                    |                                                                                             |                                                                           |                                                                                          | Ø                                     |
| Pomo<br>zdůra<br>objek<br>• Foto<br>zaos<br>stlač<br>slab     | ocí tohoto<br>azněnými<br>tů, jako jso<br>oaparát za<br>stření zas<br>čeno. Pom<br>vého osvět                                                                                                    | progi<br>obrysy<br>ou vys<br>ostřuje<br>vítí ze<br>iocné<br>lení. | ramu Ize<br>v, sytými l<br>oké budov<br>e na neko<br>leně vždy<br>světlo AF                    | vytvář<br>parvan<br>vy a les<br>nečno<br>, když<br>nebud                                                                                                    | iet živé s<br>ni a vyso<br>s.<br>; kontrolk<br>je tlačítk<br>le svítit, a                   | nímky<br>kým ko<br>a AF a<br>o spou<br>to ani                             | krajin se<br>ontrastem<br>u ukazatel<br>ště napůl<br>v případě                           |                                       |
| 4                                                             | ۲                                                                                                    | હ                                                                 | OFF*                                                                                           |                                                                                                    |                                                                                             | 2                                                                         | 0*                                                                                       |                                       |
| 💐 S                                                           | port                                                                                                    |                                                                   |                                                                                                |                                                                                                    |                                                                                             |                                                                           |                                                                                          | 1                                     |
| Zach<br>kontii<br>stiskr<br>Úplný<br>v séri<br>sníml<br>měnit | yťte pohyl<br>nuálně zac<br>nutím spou<br>ým stisknu<br>ii až8sním<br>ky o veliko<br>t s kvalitou                                                                                                    | osvy<br>ostřova<br>uštěna<br>tímap<br>kůsfre<br>osti 36<br>usníml | sokou ryc<br>trna předn<br>apůl a její<br>podržením<br>ekvencí až<br>48 × 2736<br>ků a s velil | hlostí<br>nět ve s<br>n pod<br>tlačítk<br>0,8 ob<br>δ (凹);<br><ostí a<="" td=""><td>závěrky.<br/>středu sní<br/>ržením bl<br/>a spouště<br/>r./s (kvalita<br/>rychlost s<br/>druhem p</td><td>Fotoapa<br/>mku, do<br/>okován<br/>e zachyt<br/>a snímk<br/>střídání<br/>paměťo</td><td>arát bude<br/>okud bude<br/>o ostření.<br/>títe pohyb<br/>ů Normal,<br/>se může<br/>vé karty).</td><td>Ž</td></ostí> | závěrky.<br>středu sní<br>ržením bl<br>a spouště<br>r./s (kvalita<br>rychlost s<br>druhem p | Fotoapa<br>mku, do<br>okován<br>e zachyt<br>a snímk<br>střídání<br>paměťo | arát bude<br>okud bude<br>o ostření.<br>títe pohyb<br>ů Normal,<br>se může<br>vé karty). | Ž                                     |
| • Ost                                                         | ření, expo<br>nocné svě                                                                                                    | zice a<br>tlo AF                                                  | vyvážení t<br>se nerozs                                                                        | vítí be                                                                                                    | u stanove<br>z ohledu i                                                                     | ny pod                                                                    | le prvního<br>inu okolní                                                                 | snímku v každé sérii.<br>ho osvětlení |
| L                                                             | -                                                                                                    |                                                                   |                                                                                                |                                                                                                    |                                                                                             |                                                                           | *                                                                                        |                                       |
| 4                                                             | G                                                                                                    | $\odot$                                                           | OFF                                                                                            |                                                                                                    | HF                                                                                          | 17 <u>-</u>                                                               | 0^                                                                                       |                                       |
| I IIIIIIIIIIIIIIIIIIIIIIIIIIIIIIIIIII                         | (§)<br>loční po                                                                                                    | ortrét                                                            | OFF                                                                                            |                                                                                                    | HF                                                                                          | 12                                                                        | 0 <sup>^</sup><br>⊼ NR                                                                   |                                       |
| ✓ N<br>Zach<br>nízké<br>multif<br>• V to                      | (Correction)<br>(Correction)<br>(C | ortrét<br>etlení p<br>tlení.<br>voliče<br>u není                  | OFF<br>ozadí u po<br>Zaostřo<br>( <b>X</b> 33).<br>k dispozio                                  | ortrétů<br>ovací<br>ci digita                                                                                                    | HF<br>pořízenýc<br>pole lze<br>ální zoom                                                    | ch v noc<br>e volit                                                       | 0 <sup>°</sup><br>INR<br>ci nebo za<br>pomocí                                            |                                       |
| Zach<br>nízké<br>multif<br>V to                               | (€)<br>IOČNÍ PC<br>ycuje osvě<br>ho osvě<br>funkčního<br>mto režim<br>€⊚†                                                                                                    | ortrét<br>etlení p<br>tlení.<br>voliče<br>u není                  | OFF<br>ozadí u po<br>Zaostřo<br>(12 33).<br>k dispozio<br>OFF*                                 | ortrétů<br>ovací<br>ci digita                                                                                                    | hł<br>pořízenýc<br>pole lze<br>ální zoom<br><b>RF</b>                                       | ch v noc<br>e volit                                                       | 0 <sup>°</sup>                                                                           |                                       |

† Nízko-synchronizační blesk s redukcí efektu červených očí.

| ;: <b>4</b> F                                                                                                    | Párty/inte                                                                                                    | eriér                                                                                                    |                                                                                                    |                                                                             |                                                                                                    |                                                                             |                                                                                                    |                       |
|----------------------------------------------------------------------------------------------------|----------------------------------------------------------------------------------------------------|----------------------------------------------------------------------------------------------------|----------------------------------------------------------------------------------------------------|-----------------------------------------------------------------------------|----------------------------------------------------------------------------------------------------|-----------------------------------------------------------------------------|----------------------------------------------------------------------------------------------------|-----------------------|
| Vhoc<br>atmc<br>• Fot<br>• Drž<br>rozi                                                                                                    | dný pro sní<br>osféry světl<br>oaparát za<br>te fotoapa<br>mazání sní                                                                                                    | mky c<br>a svíč<br>ostří r<br>trát s<br>mků.                                                                               | obsahující<br>ek a další<br>na objekt u<br>tabilně ol                                                                           | detaily<br>ch svět<br>prostře<br>oěma                                       | v pozadí n<br>telných zd<br>ed záběru.<br>rukama,                                                     | ebo k<br>rojů v<br>abyste                                                   | zachycení<br>interiéru.<br>e zabránili                                                                                            |                       |
| 4 *                                                                                                    | ⊚ nebo \$⊞*                                                                                                    | Ś                                                                                                    | OFF*                                                                                                    |                                                                             | AF                                                                                                    | 7                                                                           | 0*                                                                                                    |                       |
| <b>8</b> 8 F                                                                                                    | Pláž/sníh                                                                                                    | 1                                                                                                    |                                                                                                    |                                                                             |                                                                                                    |                                                                             |                                                                                                    | *                     |
| Zach<br>slund<br>• Fot                                                                                                    | iycuje jas o<br>ce na vodn<br>oaparát za                                                                                                    | objekt<br>í hladi<br>ostří r                                                                                               | ů, jako jso<br>ně.<br>la objekt u                                                                                               | ou sněl<br>prostře                                                          | hová pole<br>ed záběru.                                                                               | , pláže                                                                     | e a odrazy                                                                                                    |                       |
| 4                                                                                                    | \$AUTO*                                                                                                    | હ                                                                                                    | OFF*                                                                                                    | ♥                                                                           | AF                                                                                                    | 7                                                                           | 0*                                                                                                    |                       |
| 🚔 Z                                                                                                    | lápad sl                                                                                                    | unce                                                                                                    | ;                                                                                                    |                                                                             |                                                                                                    |                                                                             | 禾                                                                                                    | and the second second |
| Zach<br>• Fot                                                                                                    | lovává baro<br>oaparát za                                                                                                    | evné o<br>ostří r                                                                                                    | odstíny při<br>la objekt u                                                                                                    | západ<br>prostře                                                            | u a výcho<br>ed záběru.                                                                               | du slu                                                                      | nce.                                                                                                    | - The                 |
| 4                                                                                                    | <b>€</b> *                                                                                                    | Ś                                                                                                    | OFF*                                                                                                    | <b>Y</b>                                                                    | AF                                                                                                    | 17                                                                          | 0*                                                                                                    |                       |
|                                                                                                    |                                                                                                    |                                                                                                    |                                                                                                    |                                                                             |                                                                                                    |                                                                             | -                                                                                                    |                       |
| μĹ                                                                                                    | Jsvit/soเ                                                                                                    | umra                                                                                                    | ık                                                                                                    |                                                                             |                                                                                                    |                                                                             | ₩ NR                                                                                                    | -                     |
| Zach<br>vých<br>• Fot<br>zao<br>stla<br>slat                                                                                                    | Jsvit/sou<br>novává bar<br>odem a po<br>oaparát za<br>stření zas<br>čeno. Pom<br>oého osvět                                                                                             | umra<br>západ<br>ostřuj<br>vítí ze<br>locné<br>lení.                                                                       | lk<br>u atmosfé<br>du slunce.<br>e na neko<br>eleně vždy<br>světlo AF                                                           | ru slat<br>onečno<br>v, když<br>nebud                                       | oého denr<br>; kontrolk<br>je tlačítk<br>le svítit, a                                                 | ního s<br>a AF a<br>o spoi<br>to ani                                        | Větla před<br>větla před<br>a ukazatel<br>uště napůl<br>v případě                                                                 |                       |
| Zach<br>vých<br>• Foti<br>zao<br>stla<br>slat                                                                                                    | Jsvit/sou<br>novává bar<br>odem a po<br>oaparát za<br>stření zas<br>čeno. Pom<br>cého osvět                                                                                             | umra<br>zápa<br>ostřuj<br>vítí ze<br>iocné<br>lení.                                                                        | u atmosfé<br>du slunce.<br>e na neko<br>eleně vždy<br>světlo AF<br>OFF*                                                         | ru slat<br>onečno<br>v, když<br>nebud                                       | oého denr<br>; kontrolk;<br>je tlačítk<br>le svítit, a                                                | ního s<br>a AF a<br>o spor<br>to ani                                        | větla před<br>větla před<br>a ukazatel<br>uště napůl<br>v případě<br>0*                                                           |                       |
| Zach<br>vých<br>• Foti<br>zao<br>stla<br>slat                                                                                                    | Jsvit/sou<br>novává bar<br>odem a po<br>oaparát za<br>sstření zas<br>čeno. Pom<br>cého osvět<br>Soho svět<br>Soční krá                                                                  | umra<br>zápa<br>ostřuj<br>vítí ze<br>locné<br>lení.                                                                        | u atmosfé<br>du slunce.<br>e na neko<br>eleně vždy<br>světlo AF<br>OFF*                                                         | ru slak<br>pnečno<br>v, když<br>nebud                                       | oého denr<br>; kontrolk<br>je tlačítk<br>le svítit, a                                                 | ního s<br>a AF a<br>o spor<br>to ani                                        | Větla před<br>větla před<br>uště napůl<br>v případě<br>0*                                                                         |                       |
| <ul> <li>Žach</li> <li>Vých</li> <li>Fotozao</li> <li>slati</li> <li>Slati</li> <li>Dlou</li> <li>krajir</li> <li>Fotozao</li> <li>stla</li> <li>slati</li> </ul> | Jsvit/sou<br>novává bar<br>odem a po<br>oaparát za<br>stření zas<br>čeno. Pom<br>ocho osvět<br>Stření zas<br>čeno. Pom<br>ostření zas<br>čeno. Pom<br>ocho osvět                        | umra<br>západ<br>ostřuj<br>vítí ze<br>locné<br>lení.<br><b>S</b><br>ajina<br>závěrl<br>ostřuj<br>vítí ze<br>locné<br>lení. | a atmosfé<br>du slunce.<br>e na nekce<br>eleně vždy<br>světlo AF<br>OFF*<br>cy se dosa<br>e na nekce<br>eleně vždy<br>světlo AF | nu slat<br>pnečno<br>, když<br>nebud<br>huje v<br>pnečno<br>, když<br>nebud | pého denr<br>je tlačítki<br>le svítit, a<br>vnikajících<br>; kontrolki<br>je tlačítki<br>le svítit, a | ního s<br>a AF spor<br>to ani<br>to ani<br>noční<br>a AF spor<br>to ani     | Větla před<br>a ukazatel<br>uště napůl<br>v případě<br>0*<br>K M<br>ích snímků<br>a ukazatel<br>uště napůl<br>v případě           |                       |
| <ul> <li>Ú</li> <li>Zach</li> <li>vých</li> <li>Foti</li> <li>zao</li> <li>stla</li> <li>slat</li> <li>5</li> </ul>                                               | Jsvit/sou<br>novává bar<br>odem a po<br>ocaparát za<br>stření zas<br>čeno. Pom<br>bého osvět<br>Soloční kra<br>hými časy :<br>n.<br>oaparát za<br>stření zas<br>čeno. Pom<br>bého osvět | umra<br>evnou<br>západostřuj<br>vítí ze<br>lení.<br>S<br>ajina<br>závěrk<br>ostřuj<br>vítí ze<br>lení.                     | u atmosfé<br>du slunce.<br>e na neko<br>eleně vždy<br>světlo AF<br>OFF*<br>ky se dosa<br>e na neko<br>eleně vždy<br>světlo AF   | nu slat<br>pnečno<br>, když<br>nebud<br>huje vy<br>nečno<br>, když<br>nebud | pého denr<br>je tlačítki<br>le svítit, a<br>vnikajících<br>; kontrolk<br>je tlačítki<br>le svítit, a  | ního s<br>a AF s<br>o spoi<br>to ani<br>moční<br>a AF s<br>o spoi<br>to ani | Větla před<br>a ukazatel<br>uště napůl<br>v případě<br>0*<br><b>(A) NR</b><br>ich snímků<br>a ukazatel<br>uště napůl<br>v případě |                       |

#### Symboly nastavených režimů

Výchozí nastavení zábleskového režimu (\$; 24), samospouště (©; 22), zaostření (\$; 27), a korekce expozice (23) 28) pro každý režim jsou zobrazena pod popisem motivu. Symbol il napravo od názvu programu signalizuje doporučení k použití stativu, aby se zabránilo rozmazání při dlouhých časech závěrky. Při použití stativu dbejte, aby byla vypnuta funkce redukce vibrací. Symbol il signalizuje možnost dalšího zpracování snímků za účelem omezení šumu prodlužujícího dobu záznamu snímků.

## 🌃 Makro

Slouží k fotografování květin, hmyzu a dalších malých objektů s umělecky rozostřeným pozadím. Zoom fotoaparátu se nastaví do polohy pro makro a symbol makra (\*) se rozsvítí zeleně. Signalizuje se tak, že fotoaparát je schopen zaostřovat na vzdálenost až 4 cm od objektivu (nejkratší zaostřitelná vzdálenost se mění s nastavením zoomu). Zaostřovací pole lze volit pomocí multifunkčního voliče (\* 3). Fotoaparát trvale zaostřuje na objekt, dokud není namáčknuto tlačítko spouště do poloviny, čímž dojde k zablokování zaostření.

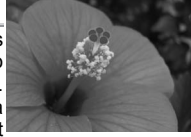

| <ul> <li>Držte</li> </ul> | fotoaparát  | stabilně | oběma | rukama, | abyste | zabránili |
|---------------------------|-------------|----------|-------|---------|--------|-----------|
| rozma                     | zání snímki | ů.       |       |         |        |           |
| -                         |             |          |       |         |        |           |

| <b>\$ \$</b> AUTO* | Ś | OFF* |  |  | 1 | 0* |
|--------------------|---|------|--|--|---|----|
|--------------------|---|------|--|--|---|----|

#### 🟛 Muzeum

Tento program využijete na místech, kde je zakázáno používat blesk (například v muzeích a galeriích) nebo v případech, kdy jej nechcete použít. Pomocné světlo AF zhasne a fotoaparát při stisknutí tlačítka spouště zhotoví až deset záběrů. Nejjasnější snímek je zvolen pomocí funkce BSS (Výběr nejlepšího snímku; **10** 75).

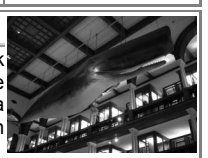

- Na některých místech může být fotografování zakázáno úplně. Získejte nejdříve povolení.
- Držte fotoaparát stabilně oběma rukama, abyste zabránili rozmazání snímků.

| 4    | \$                           | Ś                     | OFF*                     |                 | AF†                       | <b>7</b>        | 0*                       |                                                                                                    |
|------|------------------------------|-----------------------|--------------------------|-----------------|---------------------------|-----------------|--------------------------|----------------------------------------------------------------------------------------------------|
| ٢    | Ohňostr                      | oj                    |                          |                 |                           |                 | 禾                        |                                                                                                    |
| Pro  | zachycení                    | světe                 | elných efek              | tů oh           | ňostroje                  | jsou po         | užity delší              |                                                                                                    |
| čas  | y závěrky.                   |                       |                          |                 |                           |                 |                          |                                                                                                    |
| • Fo | otoaparát za<br>lostření zas | aostřu<br>svítí z     | je na neko<br>eleně vždy | nečno<br>, když | o; kontrol<br>ź je tlačít | ka AF<br>ko spo | a ukazatel<br>uště napůl |                                                                                                    |
| Sti  | aceno. Por<br>abého osvě     | nocne<br>tlení        | SVELIO AF                | nebuo           | de svitit,                | a to an         | v pripade                |                                                                                                    |
| L    |                              | ແຕກ.<br>  <u>ລ</u> ັງ | OFF                      |                 |                           |                 | 0                        |                                                                                                    |
| ¥    |                              | U                     |                          |                 | <u> </u>                  |                 | 0                        |                                                                                                    |
|      | Reprodu                      | ikce                  |                          |                 |                           |                 |                          | Babop Museum's Native Hawanan Culture & Arts Program<br>unded through a cooperative agreement with the National Park Service.   |
| Nat  | oízí kvalitní                | reprod                | ukce textů               | a kres          | eb v tištěr               | ných ma         | teriálech a              | Hisbop Maseum gratefully acknowledges the direction provided<br>ho the membrane of the Kibili Room Advinery Committee           |
| nat  | pílém pozad                  | lí. Kz                | aostření na              | krátk           | é vzdálen                 | iosti pou       | ıžijte režim             | John Keola Lake<br>Watters D. Martin, Jr.                                                                                       |
| Mal  | kro (🗷 27).                  |                       |                          |                 |                           |                 |                          | William K. Maioho<br>Kealcha Kelekolo<br>Keal/J Gera                                                                            |
| • Re | eprodukce l                  | barevr                | iých textů a             | a krese         | eb mohou                  | u být hů        | ře čitelné.              | Extensive improvements to the Kähili Room were completed                                                                        |
| • Fc | otoaparát za                 | aostří                | na objekt u              | prostř          | ed záběr                  | u.              |                          | in 1980 and were made possible through generous denoters<br>from the Harold K.L. Castle Foundation and the J. Watarnell Estate. |
| 4    | '€*                          | $\dot{\heartsuit}$    | OFF*                     |                 | AF†                       | 7               | 0*                       |                                                                                                    |
| * V  | ybrat Ize i d                | alší vo               | olby.                    |                 | †Lze                      | vybrat          | režim 🖏 M                | akro.                                                                                                    |

| Protisvětlo                                                                                                    |  |  |  |  |  |  |
|----------------------------------------------------------------------------------------------------|--|--|--|--|--|--|
| Tento režim použijte pro portréty v protisvětle, kdy je hlavní objekt<br>ve stínu a pozadí je jasně osvětlené. Automatickým odpálením<br>vestavěného blesku dojde k vyjasnění (přisvícení) stínů.<br>• Fotoaparát zaostří na objekt uprostřed záběru. |  |  |  |  |  |  |
| 5 5 OFF* S RF 2 0*                                                                                                    |  |  |  |  |  |  |
| ⊠Panoráma s asistencí                                                                                                    |  |  |  |  |  |  |
|                                                                                                    |  |  |  |  |  |  |
| Tento program slouží k pořizování sérií snímků, které budou posléze pomocí softwaru PictureProject spojeny do jediného panoramatického snímku (🗷 35).                                                                                                 |  |  |  |  |  |  |
| 🗲 🕉 * 🖒 OFF* 🐺 RF* 🖬 0*                                                                                                    |  |  |  |  |  |  |

Lze zvolit ostatní volby.

## Výběr zaostřovacího pole

V režimech *ž* (Portrét), 🖬 (Noční portrét) a 🗰 (Makro) lze zaostřovací pole zvolit stisknutím tlačítka 🛞. Stisknutím multifunkčního voliče nahoru, dolů, vlevo nebo vpravo si vyberte mezi 99 zaostřovacími poli. Do režimu fotografování se vrátíte dalším stisknutím tlačítka 🛞.

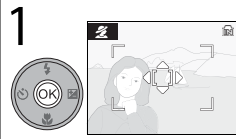

Zobrazte zaostřovací pole.

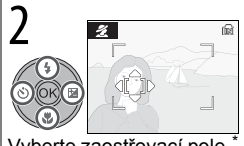

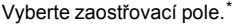

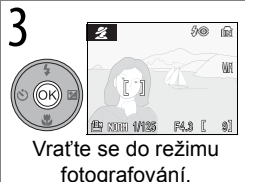

\* Chcete-li dokončit výběr zaostřovacího pole a nastavit režim blesku, režim Makro, samospoušť a korekci expozice, stiskněte tlačítko ®.

#### Použití režimu Obličej-priorita AF

Pokud je v menu programů zvolena položka 🔮 (Obličej-priorita AF) (🗷 29), zobrazí se ve středu monitoru symbol 🗵. Fotografujte níže uvedeným způsobem.

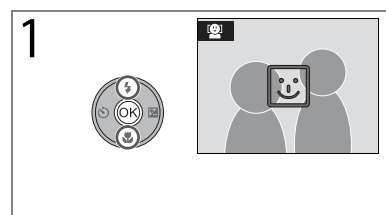

Zvolte výřez snímku pomocí symbolu Zjistí-li fotoaparát obličej, symbol se změní na dvojitý žlutý rámeček. Zjistí-li fotoaparát několik obličejů, zaostří na nejbližší objekt. Ostatní objekty jsou označeny jednoduchým rámečkem. Pokud přístroj není schopen zjistit objekt (například proto, že se fotografovaný objekt odvrátil od fotoaparátu), rámečky se nezobrazí. V takovém případě změňte kompozici snímku.

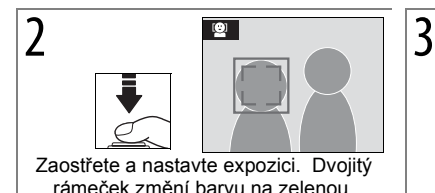

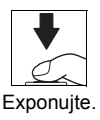

#### 🖉 Obličej-priorita AF

Schopnosť fotoaparátu detekovat tváře závisí na množství faktorů, například na tom, zda objekt hledí do fotoaparátu. Fotoaparát nemusí být schopen zjišťovat obličeje osob zakryté slunečními brýlemi nebo jinými předměty a dále obličeje zaujímající na snímku příliš malou či velkou plochu. Není-li při namáčknutí tlačítka spouště do poloviny zjištěn žádný obličej, zaostří fotoaparát na objekt ve středu obrazu.

Fotoaparát neustále zaostřuje, dokud nezjistí obličej. Pokud při namáčknutí tlačítka spouště do poloviny bliká žlutě dvojitý rámeček, není fotoaparát schopen zaostřit na objekt. V takovém případě uvolněte tlačítko spouště a zkuste zaostřit znovu.

## 34 Motivové programy

#### Zhotovení panoramatických snímků

Zvolením položky 🛱 (Panoráma s asistencí) v menu programů (🗷 29) se zobrazí výchozí směr panorámování, jak je ilustrováno vpravo. Fotografujte níže uvedeným způsobem. Pro dosažení optimálních výsledků umístěte fotoaparát na stativ.

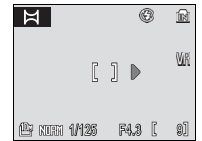

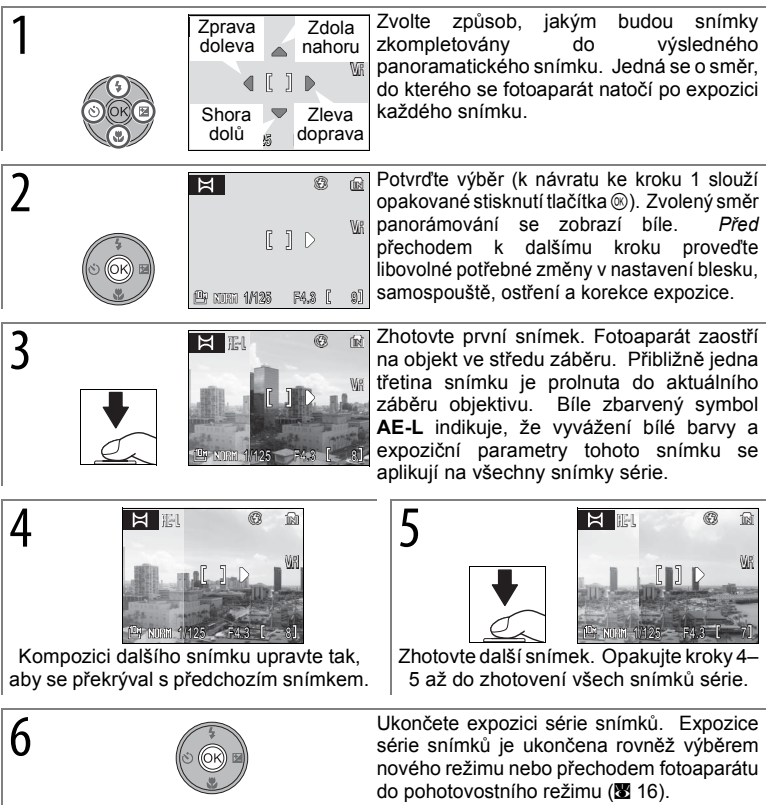

#### 🖉 Panoráma s asistencí

Po expozici prvního snímku nelze upravovat nastavení blesku, samospouště ani korekce expozice. Až do dokončení expozice celé série snímků nelze mazat snímky, ani měnit nastavení zoomu, kvality nebo velikosti obrazu. Informace ohledně způsobu ukládání panoramatických snímků naleznete na straně 106.

# Režimy 🕪) a 👪

# Režim (()) (Stabilizátor)

Pokud se fotoaparát nebo objekt při otevřené závěrce pohybuje, mohou být snímky rozmazané. V režimu () (Stabilizátor) zapněte redukci vibrací () 87) a BSS (Best Shot Selector – výběr nejlepšího snímku; ) 75) a citlivost ISO () 71) se zvýší na maximum ISO 1600 a sníží rozmazání snímku způsobeného rozhýbáním fotoaparátu při vypnutém blesku nebo při nastavení dlouhé ohniskové vzdálenosti. Použijte tento režim pro zachycení přirozeného osvětlení nebo při fotografování objektů vzdálených od fotoaparátu, např. při pořizování snímků zvířat nebo při snaze o zachycení přirozeného výrazu portrétovaného subjektu.

Postup při fotografování v režimu stabilizace:

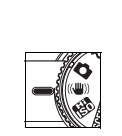

1

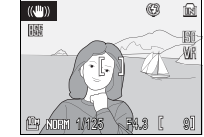

Přesuňte volič provozního režimu do polohy (()).

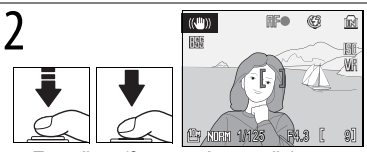

Zaostřete (fotoaparát zaostřuje na předmět ve středu plochy ostření) a foťte. Stisknete-li a podržíte tlačítko spouště, fotoaparát udělá až deset záběrů a vybere nejčistší snímek (**1**75).

## Režim () (Stabilizátor)

Na snímcích pořízených v režimu stabilizace se může ve zvýšené míře projevit obrazový "šum" ve formě jasně zbarvených, náhodně rozmístěných bodů. Blesk se vypíná automaticky a nelze použít samospoušť. Další časy závěrky nejsou k dispozici, a proto se režim 🖽 (Vysoká citlivost) doporučuje k omezení rozmazání v případě, že je objekt tmavý. V režimu stabilizace není k dispozici funkce vkopírování data (**M** 86).

## 🕙 Kvalita a velikost obrazu

Stisknutím tlačítka MENU v režimu () se otevírá menu, které obsahuje volby určené k úpravě kvality () 66) a velikosti obrazu () 66).

## 36 Režimy 🖤 a 👪

# Režim 🔠 (Vysoká citlivost)

V režimu 🔀 (Vysoká citlivost) zvýší fotoaparát automaticky citlivost ISO na maximum 1600 a sníží rozmazání snímku, když se objekt pohybuje nebo je nedostatečně osvětlený (🗷 71). Postup při fotografování v režimu 🕃

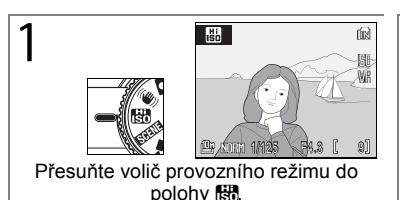

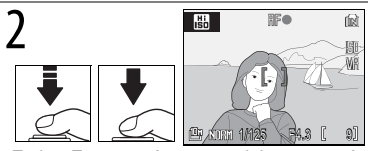

Foťte. Fotoaparát automaticky porovná vzdálenosti předmětů v záběru v rámci devíti ploch ostření a nastaví zaostření a expozici na nejbližší předmět.

#### Režim 🔠 (Vysoká citlivost)

Na snímcích pořízených v režimu 🖽 se může ve zvýšené míře projevit obrazový "šum" ve formě náhodně rozmístěných, jasně zbarvených bodů.

V případě nedostatečného osvětlení objektu mohou být časy závěrky dlouhé a může dojít k rozmazání snímků. Nejlepších výsledků dosáhnete vypnutím funkce redukce vibrací (287) a použitím stativu. Pokud je objekt velmi tmavý, fotoaparát nemusí být schopen zaostřit.

#### Menu fotografování

Stisknutím tlačítka MENU v režimu 🔀 otevřete menu s volbami fotografování (🗷 65). Volba Citlivost v menu fotografování není k dispozici v režimu 🐯

#### Srovnání režimů 🔠 (Vysoká citlivost) a 🖤 (Stabilizátor)

Režim 🔀 (Vysoká citlivosť) se doporučuje při fotografování v interiéru nebo při slabém osvětlení. Režim ( ) (Stabilizátor) se doporučuje, pokud je vypnutý blesk nebo je fotoaparát nastaven na zvětšení.

# Režimy P, S, A a M

Režimy **P**, **S**, **A** a **M** umožňují provádět úpravy řady rozšířených nastavení, jako je například čas závěrky, clona a vyvážení bílé.

|   | Režim                           | Popis                                                                                                    |
|---|---------------------------------|----------------------------------------------------------------------------------------------------|
| P | Programová<br>automatika (🗷 39) | Fotoaparát nastavuje čas závěrky a clonu tak, aby bylo<br>dosaženo optimální expozice. Tento režim se doporučuje pro<br>momentky a fotografování v situacích, kdy je k úpravě nastavení<br>fotoaparátu k dispozici pouze krátký čas. |
| s | Clonová automatika<br>(₩ 40)    | Uživatel volí čas závěrky a fotoaparát volí clonu, při které bude<br>dosaženo nejlepších výsledků. Slouží k zachycení nebo<br>rozmazání pohybu.                                                                                      |
| A | Časová automatika<br>(₩ 41)     | Uživatel clonu a fotoaparát volí čas závěrky, při kterém bude<br>dosaženo nejlepších výsledků. Slouží k rozmazání pozadí nebo<br>zaostření objektů v popředí i pozadí.                                                               |
| Μ | Manuálně (🗷 42)                 | Uživatel natavuje jak čas závěrky, tak clonu.                                                                                                    |

## Čas závěrky a clona

Stejné expozice lze dosáhnout při různých kombinacích času závěrky a clony. Uživatel tak získává možnost zachycovat nebo rozmazávat pohyb a kontrolovat hloubku pole. Obrázek níže ilustruje, jak čas závěrky a clona ovlivňují expozici.

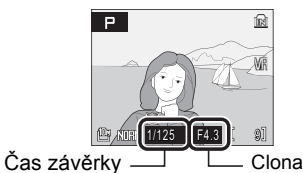

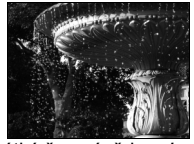

Krátký čas závěrky: 1/1,000 s

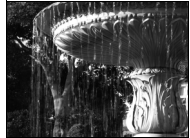

Dlouhý čas závěrky: 1/30 s

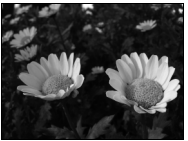

Malá clona (vysoké clonové číslo): f/7,6

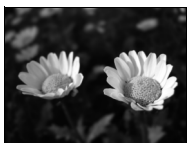

Velká clona (malé clonové číslo): f/2,7

#### P: Programová automatika

V tomto režimu fotoaparát automaticky nastavuje čas závěrky a clonu, aby bylo dosaženo optimální expozice. Fotografování v režimu programové automatiky:

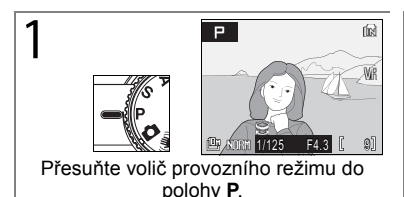

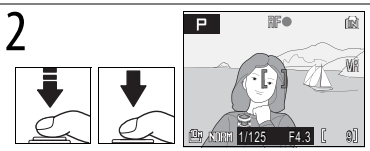

Foťte. Fotoaparát automaticky porovná vzdálenosti předmětů v záběru v rámci devíti ploch ostření a nastaví zaostření a expozici na nejbližší předmět (**W** 76).

#### Flexibilní program

V režimu P lze ofačením příkazového voliče volit různé kombinace časů závěrky a clony ("Flexibilní program"). Otočením příkazového voliče doprava se nastavují velké clony (malá clonová čísla), při kterých se rozmazávají detaily v pozadí, nebo krátké časy závěrky, které "zmrazují" pohyb. Otočíte-li příkazový volič vlevo, nastavují se malé clony (velká clonová čísla), které zvětšují hloubku pole, nebo dlouhé časy závěrky rozmazávající pohyb. Všechny kombinace vedou ke stejné expozici. Je-li aktivní flexibilní program, zobrazuje se na monitoru vedle indikátoru režimu (P) hvězdička "\*". Výchozí nastavení času závěrky a clony se obnovují otáčením příkazového voliče, dokud indikátor nezmízí, výběrem jiného režimu nebo vypnutím fotoaparátu.

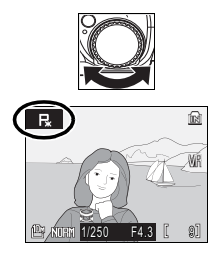

## S: Clonová automatika

V režimu clonové automatiky vybíráte čas závěrky v rozmezí od 8 s a 1/2000 s a fotoaparát nastavujete clonu tak, aby bylo dosaženo optimální expozice.

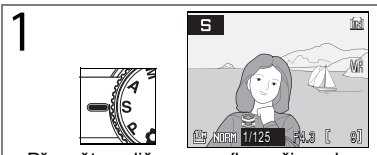

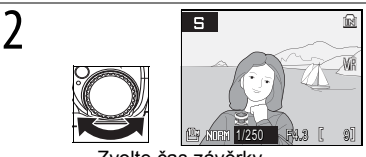

Přesuňte volič provozního režimu do polohy **S**.

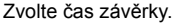

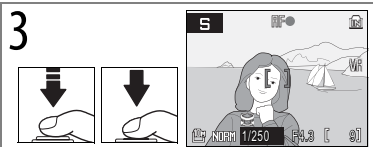

Foťte. Fotoaparát automaticky porovná vzdálenosti předmětů v záběru v rámci devíti ploch ostření a nastaví zaostření a expozici na nejbližší předmět (876).

Pokud by zvolený čas závěrky vedl k přeexponovanému nebo podexponovanému snímku, začne při namáčknutí tlačítka spouště do poloviny blikat čas závěrky. Zvolte jiný čas závěrky a zkuste snímek exponovat znovu. Při časech delších než ¼ s se indikátor času závěrky zbarví žlutě. Signalizuje tak, že se doporučuje použití funkce redukce šumu (**W** 78), pomocí které se omezuje obrazový "šum" ve formě náhodně rozmístěných, jasně zbarvených bodů.

## 🖉 Čas závěrky

Čas závěrky 1/2000 s je dostupný pouze při nastavení nejkratší ohniskové vzdálenosti objektivu. Clona je omezena na f/7,6.

## A: Časová automatika

V režimu časové automatiky vybíráte clonu a fotoaparát nastavuje čas závěrky tak, aby bylo dosaženo optimální expozice. Při nastavení nejkratší ohniskové vzdálenosti objektivu lze nastavit clonu na hodnoty v rozsahu od f/2,7 do f/7,6; při nastavení nejdelší ohniskové vzdálenosti lze clonu nastavit na hodnoty v rozsahu od f/5,3 do f/7,3.

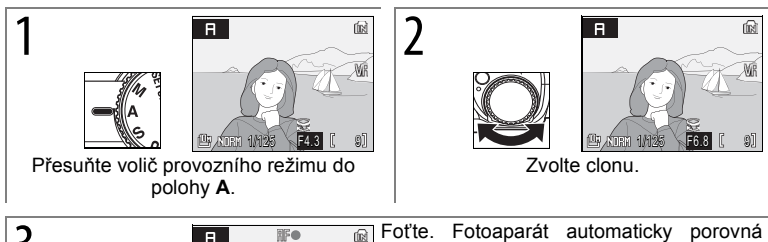

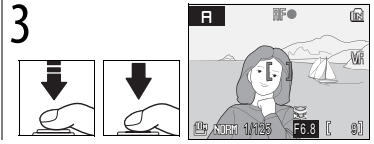

Foťte. Fotoaparát automaticky porovná vzdálenosti předmětů v záběru v rámci devíti ploch ostření a nastaví zaostření a expozici na nejbližší předmět (**18**76).

Pokud by zvolená clona vedla k přeexponovanému nebo podexponovanému snímku, začne při namáčknutí tlačítka spouště do poloviny blikat indikátor clony. Zvolte jiné nastavení clony a zkuste snímek exponovat znovu.

## 🗳 Clona a zoom

Clona se vyjadřuje pomocí clonového čísla, které je poměrem ohniskové vzdálenosti objektivu a efektivního průměru otvoru (clony), kterým do fotoaparátu přichází světlo. Velké clony (vyjádřené malými clonovými čísly) propouští do fotoaparátu více světla, zatímco malé clony (velká clonová čísla) méně světla. Při vzdalování od objektu klesá ohnisková vzdálenost objektivu a zmenšuje se clonové číslo. Při přibližování objektu se ohnisková vzdálenost a clonové číslo zvětšují. V režimech **A** a **M** lze tento efekt omezit výběrem nastavení **Zapnuto** u položky **Pevná clona** (**W** 78).

Fotoaparát COOLPIX P5000 je vybaven objektivem s ohniskovou vzdáleností 7,5–26,3 mm, clonou f/2,7 až f/5,3.

#### M: Manuálně

V režimu M má uživatel kontrolu jak nad časem závěrky, tak nad clonou.

R

MR

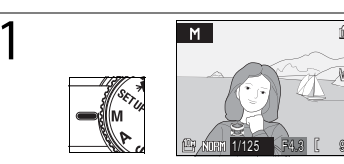

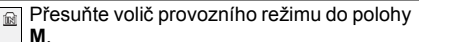

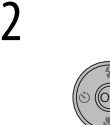

3

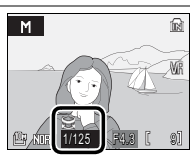

Zvolte čas závěrky nebo clonu. Zvolená položka se mění při každém stisknutí multifunkčního voliče doprava.

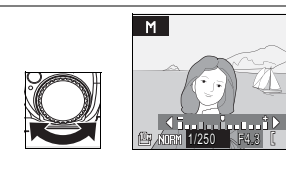

Nastavte vybranou položku. Na obrazovce expozice se zobrazuje hodnota, o kterou budou snímky při aktuálním nastavení podexponovány nebo přeexponovány (viz níže). Časy závěrky delší než 1/4 s jsou označeny červeně (**2** 40). Čas závěrky 1/2000 s je dostupný pouze při nastavení nejkratší ohniskové vzdálenosti objektivu a clona je nastavena na f/7,6.

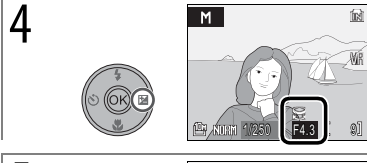

Zvolte zbývající položku (clona nebo čas závěrky). Opakujte kroky 3–4, dokud nedosáhnete požadované expozice.

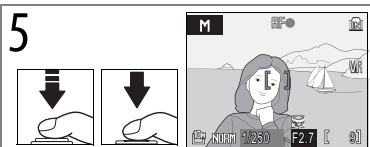

Foťte. Fotoaparát automaticky porovná vzdálenosti předmětů v záběru v rámci devíti ploch ostření a nastaví zaostření a expozici na nejbližší předmět (🗷 76).

## Obrazovka expozice

Displej expozice, který je zobrazen na pár sekund při každém nastavování clony nebo rychlosti závěrky, ukazuje velikost odchylky expozice od hodnoty expozice zvolené fotoaparátem v EV (--2 až +2 EV v krocích po <sup>1</sup>/<sub>3</sub> EV). Displej vpravo ukazuje, že snímek bude podexponován o -1 EV.

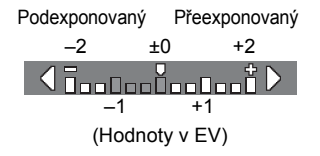

# Přehrávání detailně

# Zobrazení více snímků současně: Přehrávání náhledů snímků

Přesunutím ovladače zoomu do polohy **W** ( ) v režimu přehrávání jednotlivých snímků ( 22) se snímky zobrazují ve formě stránek se čtyřmi, devíti nebo šestnácti miniaturami. Během zobrazení miniatur lze provádět následující operace:

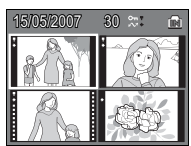

| Činnost                        | Stiskněte       | 6        | Činnost                                                | Stiskněte            | 8  |
|--------------------------------|-----------------|----------|--------------------------------------------------------|----------------------|----|
| Stránkování snímky             | 9               | <u> </u> | Vymazání vybraného                                     | 靣                    | _  |
| Výběr snímku                   | /ýběr snímku    |          | Návrat do režimu zobrazení<br>snímků na celé obrazovce | 6                    | 22 |
| Změnu počtu zobrazených snímků | ₩ (🔜)/<br>T (୧) | -        | Návrat do režimu<br>fotografování                      | /tlačítko<br>spouště | -  |

Na obrazovkách se čtyřmi nebo devíti miniaturami jsou chráněné snímky označeny symbolem **T**. Snímky vybrané k přenosu jsou označeny symbolem **•**. Videosekvence jsou označeny rámečkem videosekvence.

Chráněno
Vybráno pro

přenos

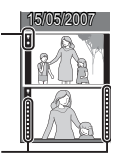

Videosekvence

## Pohled na snímek zblízka: Zvětšení výřezu snímku

Přesunem ovladače zoomu do polohy T (Q) během přehrávání jednotlivých snímků (**1** 22) se aktuálně zobrazený snímek zvětší 3× a na monitoru se zobrazí jeho zvětšená střední část (*Rychlé zvětšení výřezu snímku*). Během zvětšování snímku lze provádět následující operace:

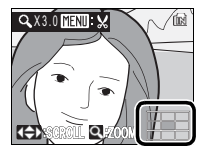

| Činnost                                    | Stiskněte    | 8 | Činnost                                             | Stiskněte  | 8  |
|--------------------------------------------|--------------|---|-----------------------------------------------------|------------|----|
| Zvětšení nebo zmenšení<br>snímku           | 3            | – | Návrat do režimu zobrazení snímků na celé obrazovce | œ          | 22 |
| Zvětšení snímku (až 10×)                   | <b>T</b> (९) | — | Vytvoření ořezané kopie                             | MENU       | 45 |
| Zmenšení snímku                            | W (🔳)        | - | Návrat do režimu                                    | ►/tlačítko |    |
| Zobrazení dalších částí                    |              |   | fotografování                                       | spouště    |    |
| snímku. Aktuální plocha je                 |              |   |                                                     |            |    |
| zobrazena v pravém dolním<br>rohu monitoru |              |   |                                                     |            |    |

# Vytváření retušovaných kopií

Následující možnosti lze použít při vytváření retušovaných kopií snímků uložených ve vnitřní paměti přístroje nebo na paměťové kartě.

| Volba       | Popis                                                     |
|-------------|-----------------------------------------------------------|
| D-Lighting  | Vytváří kopie se zlepšeným kontrastem a jasem ve stínech. |
| Oříznutí    | Vytváří ořezané kopie.                                    |
| Malý snímek | Vytváří malé kopie.                                       |

#### Zvýšení kontrastu: D-Lighting

Kopie vytvořené pomocí funkce D-Lighting jsou zpracovávány tak, aby došlo k vylepšení kontrastu a jasu v tmavých částech snímku prostřednictvím zesvětlení tmavých objektů a objektů nacházejících se v protisvětle.

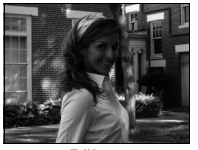

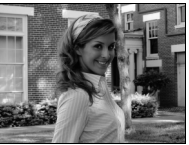

Dříve

Poté

Po výběru snímku v režimu přehrávání jednotlivých snímků nebo přehrávání stránek náhledů snímků stiskněte tlačítko MENU a vyberte **D-Lighting** v menu přehrávání (**1**80). Otevře se dialogové okno potvrzení. Vylepšenou kopii zvoleného snímku vytvoříte výběrem **OK** a stisknutím tlačítka ®. V průběhu přehrávání jsou snímky vytvořené pomocí funkce D-Lighting označeny symbolem (**1**5).

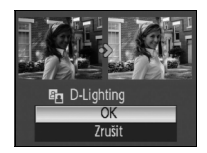

#### 🖾 Kopie

Kopie jsou nezávislé na originálech: smazání kopie nemá žádný efekt na originál, smazání originálu nemá žádný efekt na kopii. Kopie se tvoří se stejným značením pro přenos a se stejným časem a datem nahrání jako originál, ale jakékoli následné změny ve značení pro přenos a v ochranných vlastnostech a ve vlastnostech tisku musí být provedeny samostatně.

Kopie nelze vytvořit ze snímků o velikosti 3648×2432 (聲) nebo 3584×2016 (聲). Fotoaparát nemusí být schopen kopírovat snímky vytvořené jiným typem fotoaparátu a snímky upravené pomocí počítače. Při zobrazení na jiných typech fotoaparátů se kopie nemusí zobrazovat nebo přenášet správně.

Funkci oříznutí snímků a funkci tvorby malých snímků nelze použít pro kopie snímků vytvořené pomocí funkce oříznutí snímků resp. funkce tvorby malých snímků. Funkce D-lighting není k dispozici pro kopie snímků, vytvořené oříznutím snímků, pomocí funkce D-lighting nebo pomocí funkce tvorby malých snímků. Funkci D-Lighting lze použít před oříznutím nebo vytvořením malého snímku k vytvoření dalších kopií. Nezapomeňte však, že každou volbu lze použít pouze jednou.

Informace o ukládání kopií jsou k dispozici v Dodatku (🗷 106).

#### 44 Přehrávání detailně

#### Zhotovení oříznuté kopie:

Je-li na monitoru současně se zvětšeným výřezem snímku (2023) zobrazen symbol (2020) ktuálně zobrazenou část snímku uložit do samostatného souboru. Stisknutím tlačítka MENU se otevře dialogové okno uvedené vpravo. Zvolte Ano. Stisknutím tlačítka (2020) snímek obsahující pouze oblast viditelnou na monitoru.

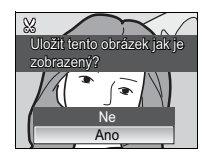

Ořezané kopie se ukládají ve formátu JPEG s kompresním poměrem 1:8. Podle velikosti původního snímku a faktoru zvětšení budou mít kopie velikost 2592×1944 (四), 2272×1704 (四), 2048×1536 (四), 1600×1200 (껕), 1280×960 (四), 1024×768 (匹), 640×480 (匹), 320×240 (□) nebo 160×120 (□) bodů. Při přehrávání jsou velikosti 320×240 a 160×120 označeny šedým rámečkem.

#### Vytváření malých kopií: Malý snímek

Chcete-li vytvořit malou kopii snímku aktuálně zvoleného v režimu přehrávání jednotlivých snímků nebo přehrávání stránek náhledů snímků, stiskněte tlačítko MENU a vyberte **Malý snímek** v menu přehrávání (**B** 80). Zobrazí se následující možnosti. Zvolte velikost a stiskněte tlačítko (**B**).

| Volba   | Popis                                                        |
|---------|--------------------------------------------------------------|
| 640×480 | Nastavení vhodné pro prohlížení snímků na televizoru.        |
| 320×240 | Nastavení vhodné pro zobrazení snímků na webových stránkách. |
| 160×120 | Nastavení vhodné pro posílání snímků pomocí e-mailu.         |

Zobrazí se dialogové okno potvrzení. Zvolte **Ano** a stiskněte tlačítko (8). Kopie se uloží do souborů JPEG s kompresním poměrem 1:16. Kopie jsou označeny šedým rámečkem a v režimu přehrávání jednotlivých snímků symbolem (2), (2) nebo symbolem (2), (2) nebo symbolem (2).

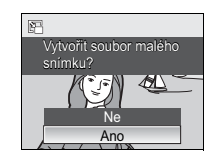

# Zvukové poznámky: Záznam a přehrávání

Vestavěný mikrofon fotoaparátu (🗷 2) lze použít k uložení zvukových poznámek ke snímkům označeným symbolem 📾 v režimu přehrávání jednotlivých snímků (🗷 22).

#### Záznam zvukových poznámek

Pro nahrání zvukového záznamu stiskněte a držte tlačítko (8). Symboly **REC** a [1] zasvítí. Nahrávání se ukončí po asi 20 sekundách nebo uvolněním tlačítka. Během nahrávání se nedotýkejte mikrofonu. Uvědomte si, že pokud zvukový záznam pro aktuální obraz již existuje, musí být před nahráváním nového zvukového záznamu vymazán.

#### Přehrávání zvukových poznámek

Během přehrávání jsou snímky opatřené zvukovými poznámkami označeny symboly (C) a [1]. Přehrávání se spouští a zastavuje stisknutím tlačítka (S). Pomocí ovladače zoomu upravte hlasitost: Výběrem **W** se hlasitost snižuje, výběrem **T** se hlasitost zvyšuje.

#### Mazání zvukových poznámek

Zvukovou poznámku u aktuálního snímku lze smazat stisknutím tlačítka m. Otevře se dialogové okno vyobrazené vpravo. Stisknutím multifunkčního voliče nahoru nebo dolů se přesuňte na požadovanou volbu a výběr potvrďte stisknutím tlačítka .

- Ne: Návrat bez vymazání snímku/zvukové poznámky.
- [J]: Vymazání zvukové poznámky.
- Ano: Vymazání snímku a zvukové poznámky.

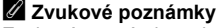

Zvukové poznámky nelze přidávat k videosekvencím ani snímkům, které byly pořízeny jinými fotoaparáty. Na přístroji COOLPIX P5000 nelze přehrávat zvukové poznámky zaznamenané pomocí jiných fotoaparátů. Další informace o zvukových poznámkách naleznete v Dodatku (**16**).

## 46 Přehrávání detailně

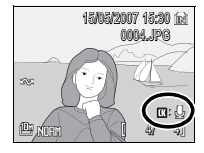

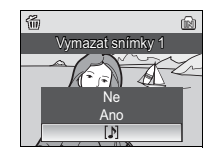

# Videosekvence

# Záznam videosekvencí

Při záznamu videosekvencí ozvučených pomocí vestavěného mikrofonu postupujte podle kroků uvedených níže (informace o časosběrném snímání naleznete na straně 49).

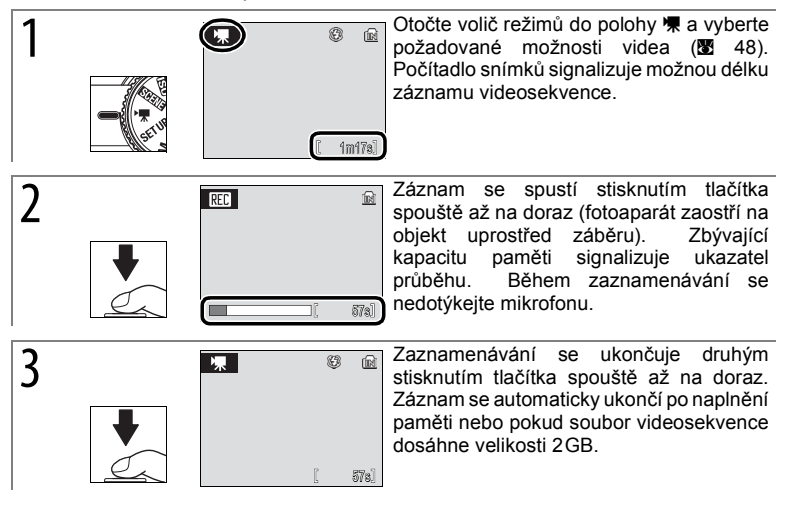

## Videosekvence

Výchozí nastavení menu Videosekvence (**B** 104) a informace o ukládání souborů videosekvencí naleznete v Dodatku (**B** 106).

V režimu pořizování videosekvencí není k dispozici samospoušť. Ve všech režimech s výjimkou **Časosběrné snímání \*** se vypne blesk a nelze použít korekci expozice. Během záznamu nelze upravovat optický zoom. Digitální zoom je k dispozici s maximálním faktorem 2×.

Při namíření fotoaparátu do slunce nebo jiného silného zdroje světla během záznamu může dojít k výskytu vertikálních proužků ve tvaru komety ("smear") v záznamu. Při záznamu videosekvencí se proto vyvarujte směrování fotoaparátu do silných zdrojů světla.

#### Menu Video

Stisk tlačítka MENU v režimu videosekvencí otevírá menu Video.

| Volba               | Popis                                                                                                    |  |
|---------------------|----------------------------------------------------------------------------------------------------|--|
| Možnosti<br>videa   | <ul> <li>K dispozici jsou následující typy záznamu videosekvencí:</li> <li>N TV video 640★: Videosekvence bude zaznamenána s frekvencí 30 obr./s. Každý snímek má velikost 640×480 bodů.</li> <li>N TV video 640: 15 obr./s; velikost snímku 640×480.</li> <li>M Malá velikost 320: 15 obr./s; velikost snímku 320×240.</li> <li>P Malá velikost 160: 15 obr./s; velikost snímku 160×120.</li> <li>C asosběrné snímání★: Fotoaparát zhotovuje až 1800 statických snímků v určených intervalech a spojuje je do němé videosekvence v délce maximálně 60 s. Tato funkce slouží k záznamu dějů, jako je rozvíjení květu nebo líhnutí motýlů (2 49).</li> <li>S épiové video 320: Černobílé videosekvence se zaznamenávají s frekvencí 15 obr./s; velikost snímku 320×240.</li> </ul> |  |
| Režim<br>autofokusu | <ul> <li>K dispozici jsou následující nastavení:</li> <li>         Jednotlivý AF: Při namáčknutí tlačítka spouště do poloviny fotoaparát zaostří na objekt uprostřed záběru a v této poloze se během zaznamenávání zablokuje, aby nedošlo k uložení zvuku zaostřovacího mechanismu do záznamu.     </li> <li>         Mepřetržitý AF: Fotoaparát trvale zaostřuje na objekt ve středu záběru, a to i v případě, že není stisknuto tlačítko spouště.     </li> </ul>                                                                                                    |  |

Chcete-li vybrat možnost videa bez otevření menu videa, stiskněte tlačítko Fn a otáčejte příkazovým voličem, dokud se na monitoru nezobrazí požadovaná volba.

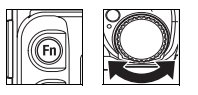

V následující tabulce jsou uvedeny přibližné maximální délky videosekvencí, které lze uložit do interní paměti nebo na paměťovou kartu o kapacitě 256 MB.

| Nastavení videosekvence |                      | Interní paměť (21 MB) | 256MB paměťová karta <sup>*</sup> |
|-------------------------|----------------------|-----------------------|-----------------------------------|
| " <b>₹</b> *            | TV video 640 *       | 19s                   | 3min. 40s                         |
| Ťv                      | TV video 640         | 39s                   | 7min. 20s                         |
| 惈                       | Malá velikost 320    | 1 min. 17 s           | 14min. 30s                        |
| τ̈́ρ                    | Malá velikost 160    | 4min. 16s             | 48min.                            |
| ъ                       | Časosběrné snímání * | 233 snímků            | 1800 snímků                       |
| "SE                     | Sépiové video 320    | 1 min. 17 s           | 14min. 30s                        |
| <b>7</b>                | Černobílé video 320  | 1 min. 17 s           | 14min. 30s                        |

\* Všechny údaje jsou přibližné. Aktuální délka se mění v závisloti na typu paměťové karty a typu zaznamenávané scény. Pokud je k dispozici více než 2GB paměti, fotoaparát zobrazí nahrávací čas odpovídající souboru o velikosti 2GB.

#### Použití časosběrného snímání

Výběrem položky Časosběrné snímání ★ v menu možností videa (**W** 48) se otevře menu, které můžete vidět v kroku 1 níže.

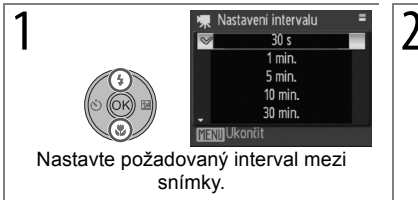

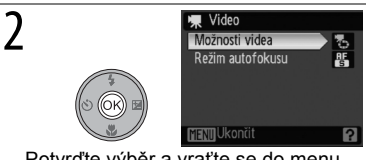

Potvrďte výběr a vraťte se do menu Možnosti videa. Menu lze zavřít stisknutím tlačítka MENU.

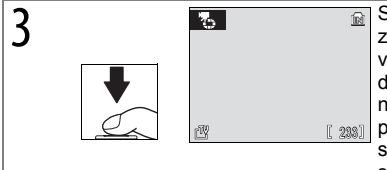

Stisknutím tlačítka spouště až na doraz zahájíte nahrávání. Fotoaparát bude v určených intervalech pořizovat snímky, až dokud znovu nestisknete tlačítko spouště nebo dokud nedojde k zaplnění paměti, popřípadě dokud nedojde k nahrání 1800 snímků. Mezi expozicí jednotlivých snímků se monitor vypíná a žárovka signalizující zapnutí bliká.

### 🖉 Časosběrné snímání

Před zahájením snímkování upravte režim blesku, režim ostření a kompenzaci expozice. Abyste předešli výpadkům energie během nahrávání, použijte plně nabitou baterii nebo volitelný síťový zdroj EH-62A. Neměňte nastavení otáčením tlačítka volby provozního režimu během nahrávání.

## Přehrávání videosekvencí

V režimu přehrávání jednotlivých snímků (₺ 22) jsou videosekvence označeny symbolem 凍.

Chcete-li přehrát videosekvenci, otevřete ji v režimu zobrazení na celé obrazovce a stiskněte tlačítko (\*). V horní části monitoru se zobrazí ovládací prvky přehrávání. Stisknutím multifunkčního voliče směrem doleva nebo doprava vyberte požadovaný ovládací prvek a poté stisknutím tlačítka (\*) aktivujte vybranou operaci.

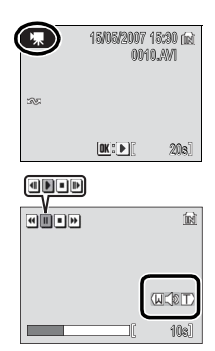

| • | Převíjení záznamu zpět. Přehrávání se obnoví po uvolnění tlačítka ®.                                             |
|---|----------------------------------------------------------------------------------------------------|
| * | Převíjení záznamu vpřed. Přehrávání se obnoví po uvolnění tlačítka 🛞.                                            |
|   | Pozastavení přehrávání.                                                                                          |
|   | Posun videosekvence o jeden snímek vpřed. Posun vpřed pokračuje, dokud nebude stisknuto tlačítko $\circledast$ . |
| • | Posun videosekvence o jeden snímek zpět. Posun zpět pokračuje, dokud nebude<br>stisknuto tlačítko .              |
| ▶ | Obnovení přehrávání.                                                                                             |
| ▣ | Ukončení videosekvence a návrat do režimu zobrazení na celé obrazovce.                                           |

Při použití tlačítek zoomu se zobrazuje indikace hlasitosti. Výběrem  $\mathbf{W}$  se hlasitost snižuje, výběrem  $\mathbf{T}$  se hlasitost zvyšuje. Rychlé přetáčení vpřed a zpět se volí otočením příkazového voliče.

Chcete-li vymazat videosekvenci, zobrazte ji v režimu přehrávání jednotlivých snímků nebo ji vyberte ze seznamu náhledů snímků a stiskněte tlačítko m. Otevře se dialogové okno potvrzení. Zvolíte-li **Ano** a stisknete tlačítko®, videosekvence se smaže. Pokud zvolíte **Ne** a stisknete tlačítko ®, menu se zavře bez smazání videosekvence.

| ش <u>ش</u>       |
|------------------|
| Vymazat snímky 1 |
| - O E            |
| Ne               |
| Ano              |

# Záznam zvuku

Zvukové záznamy lze zaznamenávat pomocí vestavěného mikrofonu a přehrávat pomocí vestavěného reproduktoru fotoaparátu.

#### Pořízení zvukového záznamu

Zvukový záznam lze pořídit otočením voliče režimů do polohy a výběrem € v menu programů (18 29). Zobrazí se dostupná délka záznamu, viz obrázek vpravo.

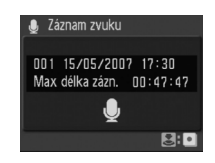

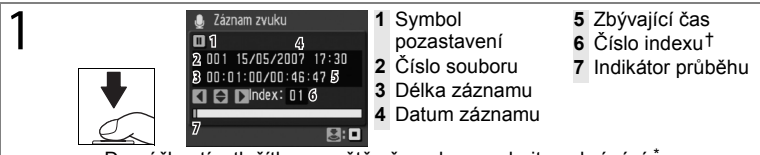

Domáčknutím tlačítka spouště až na doraz zahajte nahrávání.\*

- \* V průběhu záznamu videosekvence svítí kontrolka AF. Po uplynutí 30 s přejde fotoaparát do pohotovostního režimu (2016). Pro reaktivaci monitoru stiskněte E. Záznam lze pozastavit stisknutím tlačítka (2016). Kontrolka AF začne blikat. Dalším stisknutím tlačítka se záznam obnoví.
- † Chcete-li vytvořit index, stiskněte v průběhu záznamu multifunkční volič směrem nahoru, dolů, doleva nebo doprava. Při přehrávání může fotoaparát přeskočit na libovolný index. Začátek záznamu odpovídá indexu č. 1, další indexy jsou přiřazovány ve vzestupném pořadí, až do max. 98.

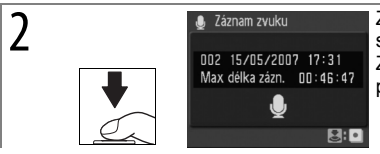

Zaznamenávání se ukončuje druhým stisknutím tlačítka spouště až na doraz. Záznam je automaticky ukončen po uplynutí pěti hodin resp. po zaplnění paměti.

#### 🖉 Záznamy zvuku

Informace o ukládání záznamů zvuku naleznete v Dodatku (2 106).

Fotoaparát COOLPIX P5000 nemusí být schopen přehrávat nebo kopírovat zvukové soubory vytvořené na jiných zařízeních.

#### Přehrávání zvukových záznamů

Chcete-li přehrávat zvukové záznamy, vyberte v menu programů (**1** 29) a stiskněte tlačítko **I**. Otevře se seznam záznamů, viz obrázek vpravo.

| 🌓 Vy               | berte zvukový : | soubor |
|--------------------|-----------------|--------|
| 001                | 15/05/2007      | 17:30  |
| 002                | 15/05/2007      | 18:30  |
| 003                | 26/05/2007      | 13:00  |
| 004                | 29/05/2007      | 16:40  |
| 005                | 03/06/2007      | 08:00  |
| ManuKopie MPřehrát |                 |        |

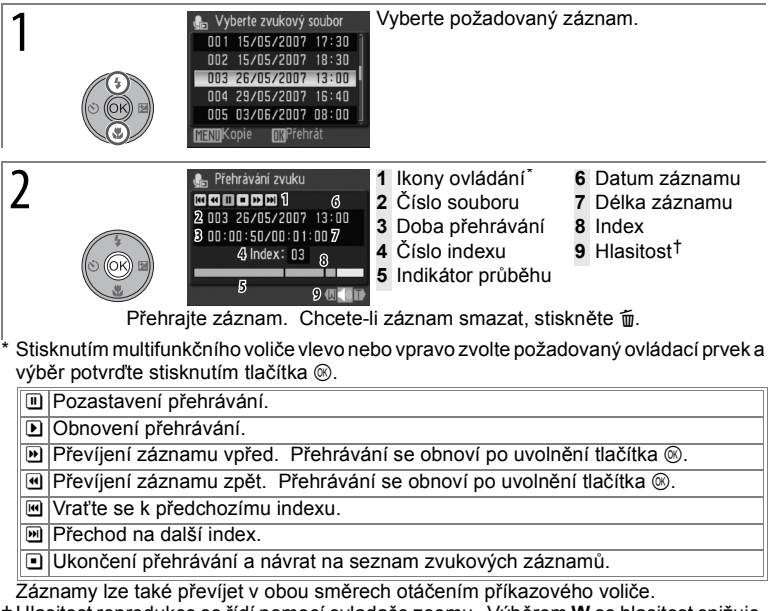

† Hlasitosť reprodukce se řídí pomocí ovladače zoomu. Výběrem W se hlasitost snižuje, výběrem T se hlasitost zvyšuje.

#### Z "Žádný zvukový soubor"

#### 52 Záznam zvuku

#### Kopírování zvukových záznamů

Pokud je vložena paměťová karta, lze zvukové záznamy kopírovat mezi interní pamětí a paměťovou kartou stisknutím tlačítka MENU při otevřeném seznamu záznamů (viz předchozí strana).

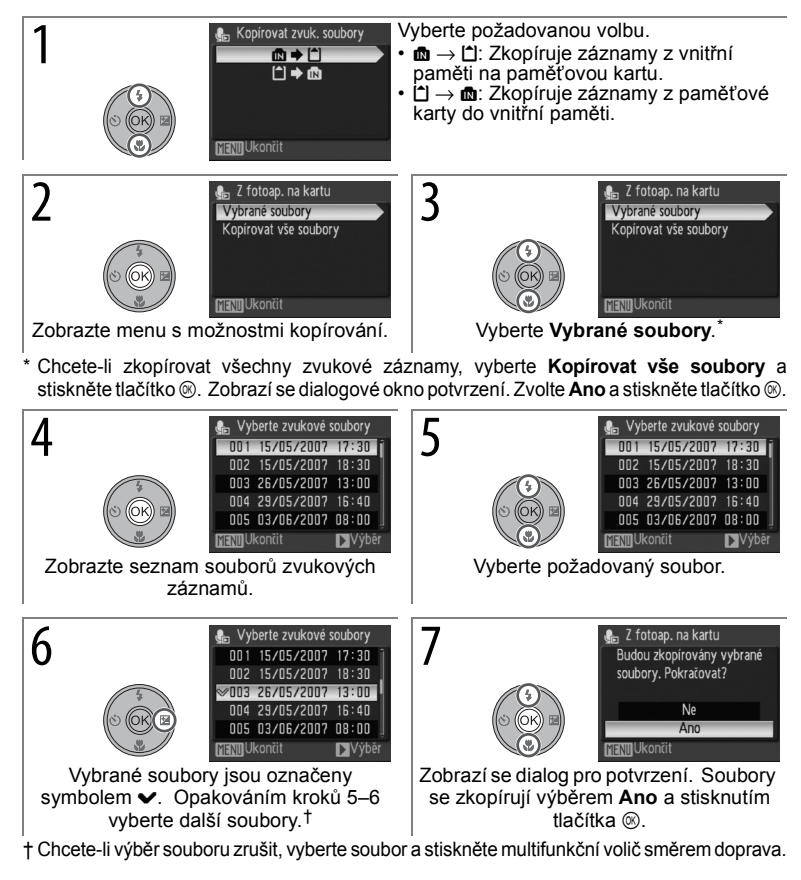

#### Kopírování záznamů zvuku do počítače

Software PictureProject nelze použít k přenosu a přehrávání zvukových záznamů. V menu nastavení fotoaparátu vyberte v položce **USB** volbu **Rozhraní > Mass storage**, soubory zkopírujte ručně a přehrávejte je pomocí softwaru QuickTime nebo jiného přehrávače kompatibilního s formátem WAV. Indexy nelze použít při přehrávání zvukových záznamů na jiném zařízení.

# Propojení fotoaparátu s televizorem, počítačem a tiskárnou

Kromě prohlížení snímků na fotoaparátu lze:

- Prohlížet snímky v TV (255)
- Kopírovat snímky do počítače pro archivaci a úpravy (8 56–59)
- Tisknout snímky na domácí tiskárně (2 60–63) nebo objednávat výtisky od zpracovatelů fotoprací

Před připojením fotoaparátu k dalšímu zařízení může být nutné změnit nastavení rozhraní v menu nastavení (**18**89). Neočekávanému vypnutí fotoaparátu lze předejít použitím plně nabité baterie nebo volitelného síťového zdroje EH-62A.

# Přehrávání snímků na televizoru

1 Ověřte, zda nastavení volby Rozhraní > Režim video odpovídá videozařízení (28 89) a poté fotoaparát vypněte.

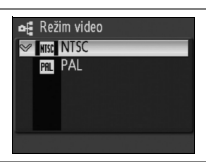

2 Propojte fotoaparát s počítačem pomocí dodaného A/V kabelu EG-CP14. Černou koncovku kabelu připojte k fotoaparátu, žlutou ke konektoru VIDEO-IN na televizoru a bílou do konektoru AUDIO-IN.

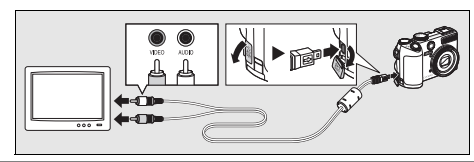

- **3** Nalaďte televizor na videokanál. Nejste-li si jisti, hledejte informace v dokumentaci k televizoru.
- 4 Pro zapnutí fotoaparátu stiskněte a podržte tlačítko E. Monitor fotoaparátu zůstane vypnutý a na televizoru se zobrazí obraz, který se běžně zobrazuje na monitoru fotoaparátu.

#### **Připojování kabelů** Nepoužívejte sílu. Konektory nepřipojujte ani neodpojujte pod úhlem.

# Přehrávání snímků na počítači

Fotoaparát lze připojit k počítači pomocí dodaného kabelu USB. Snímky lze pomocí dodaného softwaru PictureProject kopírovat do počítače, kde je možno snímky organizovat, upravovat a tisknout.

## Před propojením fotoaparátu

Z dodaného instalačního disku CD-ROM nainstalujte software PictureProject. Podrobnější informace o instalaci a použití softwaru PictureProject najdete ve *Stručném návodu k obsluze* a na referenčním disku CD-ROM.

Před připojením fotoaparátu k počítači nebo tiskárně je nutné v menu nastavení fotoaparátu vybrat odpovídající volbu USB (257). Při připojování k počítači vyberte volbu USB podle operačního systému počítače a způsobu, jakým budou přenášeny snímky.

|                                                                                            | Přenos snímků pomocí               |                                                           |
|--------------------------------------------------------------------------------------------|------------------------------------|-----------------------------------------------------------|
| Operační systém počítače                                                                   | Tlačítko ⊛<br>fotoaparátu*         | Tlačítko "Transfer" (Přenos)<br>v softwaru PictureProject |
| Windows Vista (32bitové verze<br>Home Basic/Home Premium/<br>Business/Enterprise/Ultimate) | Vyberte Mass<br>storage.           | Vyberte MTP/PTP nebo Mass storage.                        |
| Windows XP<br>(Home Edition/Professional)                                                  | Vyberte MTP/PTP nebo Mass storage. |                                                           |
| Windows 2000 Professional                                                                  | Vyberte Mass storage. <sup>†</sup> |                                                           |
| Mac OS 10.3.9 nebo 10.4.x                                                                  | Vyberte MTP/<br>PTP.               | Vyberte MTP/PTP nebo Mass storage.                        |

\* Nelze použít k přenosu snímků, pokud je aktivní ochrana paměťové karty proti zápisu (35) nebo pokud je pro Rozhraní>USB vybráno Mass storage a není vložena paměťová karta. Použijte tlačítko Transfer (Přenos) v softwaru PictureProject.

† NEPOUŽÍVEJTE volbu MTP/PTP. Je-li při připojení fotoaparátu aktivní volba MTP/PTP, vyčkejte na zobrazení průvodce přidáním nového hardwaru systému Windows, klepněte na tlačítko Cancel (Storno) a odpojte fotoaparát. Před opakovaným připojením zvolte v menu USB fotoaparátu volbu Mass storage.

Při připojování fotoaparátu k tiskárně (2861) nastavte USB na MTP/PTP.

#### Označení snímků pro přenos

Snímky označené k přenosu jsou při přehrávání označeny symbolem e Implicitně jsou pro přenos do počítače označeny všechny snímky. K označení snímků pro přenos do počítače jsou k dispozici dvě možnosti:

 Rozhraní > Automat. přenos (menu Nastavení): Chcete-li k přenosu označit všechny nové snímky, vyberte Zapnuto (28 89).

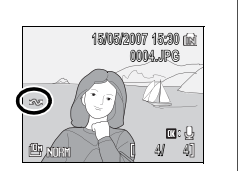

 Označit pro přenos (menu Přehrávání): Mění označení pro přenos u stávajících snímků (28 82). Při výběru možnosti USB postupujte následujícím způsobem.

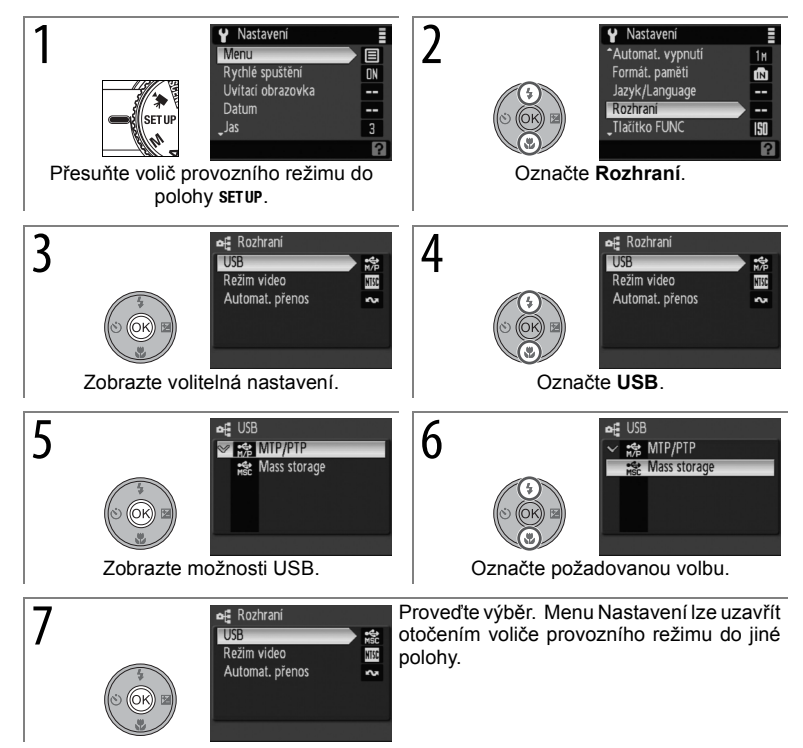

Zapněte počítač s nainstalovaným softwarem PictureProject.

Vypněte fotoaparát.

Připojte fotoaparát k počítači pomocí dodaného kabelu USB.

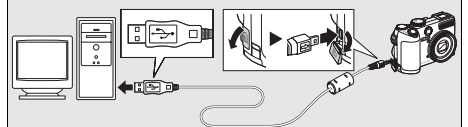

- 4 Zapněte fotoaparát. Spustí se prohlížeč obrazů PictureProject.
- 5 Stisknutím tlačítka ® přeneste všechny označené snímky do počítače.\* Zobrazí se následující hlášení:

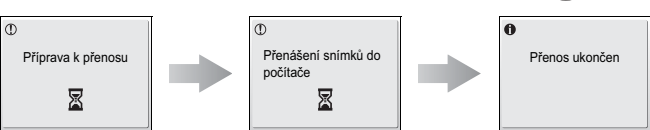

- \* Tlačítko 
   nelze použít k přenosu snímků, pokud je aktivní ochrana karty proti zápisu (
   15) nebo pokud pro Rozhraní > USB vybráno Mass storage a není vložena paměťová karta. V takovém případě přeneste snímky pomocí tlačítka Transfer (Přenos) v softwaru PictureProject (viz níže).
- $6\,$  Snímky se po ukončení přenosu zobrazí v softwaru PictureProject. Odpojte fotoaparát, jak je popsáno na následující straně.

Tlačítko softwaru PictureProject "Transfer" (Přenos) Chcete-li do počítače zkopírovat označené i neoznačené snímky, v kroku 5 místo stisknutí tlačítka ® klepněte na tlačítko Transfer (Přenos) v okně softwaru PictureProject. Podrobnosti viz *Stručný návod k obsluze* nebo referenční příručka softwaru PictureProject (na disku CD-ROM).

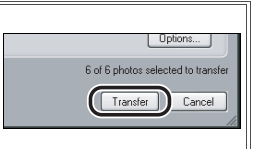

#### Odpojení fotoaparátu

Je-li aktivní volba MTP/PTP v menu USB, vypněte fotoaparát a odpojte kabel USB.

*Je-li aktivní volba* **Mass storage** v menu **USB**, před vypnutím fotoaparátu a odpojením USB kabelu odhlaste fotoaparát níže uvedeným způsobem ze systému.

- Windows Vista/Windows XP: Klepněte na ikonu "Safely Remove Hardware" (Bezpečně odebrat hardware) () na liště a ze zobrazeného menu vyberte Safely remove USB Mass Storage Device (Ukončit).
- Windows 2000 Professional: Klepněte na ikonu "Unplug or Eject Hardware" (Odpojit nebo vysunout hardware) (S) na liště a ze zobrazeného menu vyberte Stop USB Mass Storage Device (Ukončit).
- Macintosh: Přetáhněte nepojmenovanou ikonu ("NO NAME") do koše.

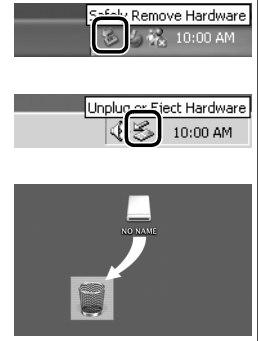

# Tisk snímků

Uživatelé tiskáren kompatibilních se standardem PictBridge mohou propojit fotoaparát přímo s tiskárnou a tisknout snímky bez použití počítače.

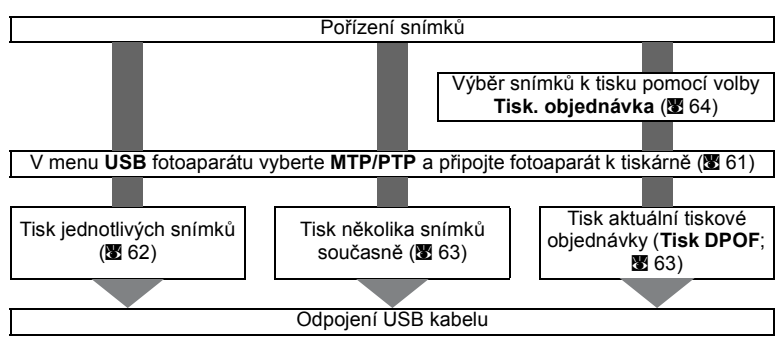

#### Další možnosti tisku snímků

Snímky je rovněž možné tisknout:

- · Vložením paměťové karty do tiskárny: Je-li tiskárna vybavena slotem pro paměťové karty, lze do tiskárny vkládat paměťové karty z fotoaparátu a tisknout snímky přímo z těchto paměťových karet. Pokud tiskárna podporuje standard DPOF. lze k výběru snímků pro tisk použít položku **Tisk. objednávka** (264). Podrobnosti viz návod k obsluze tiskárny.
- · Předáním paměťové karty provozovateli digitálního tisku: Pokud provozovatel digitálního tisku podporuje standard DPOF, lze k výběru snímků pro tisk použít položku Tisk. objednávka (8 64).
- Přenos snímků do počítače: Po přenosu do počítače (256–59) lze snímky tisknout pomocí softwaru pro zpracování fotografií nebo je prostřednictvím internetu odeslat provozovateli digitálního tisku. Podrobnosti viz návod k obsluze aplikace a tiskárny.

| Tisk datovacích údajů na snímky<br>Pro tisk datovacích údajů jsou k dispozici dvě položky: Vkopírování data (ॼ 86) a Tisk.<br>objednávka>Datum (ॼ 64). |                        |  |
|----------------------------------------------------------------------------------------------------|------------------------|--|
| Vkopírování data                                                                                                    | Tisk. objednávka>Datum |  |

| vkopirovani data                                        | lisk. objednavka>Datum                                            |  |
|---------------------------------------------------------|-------------------------------------------------------------------|--|
| Je nutno nastavit před expozicí snímku.                 | Aktivuje se po expozici snímku.                                   |  |
| Datovací údaje jsou trvalou součástí<br>snímku.         | Datovací údaje se ukládají samostatně.                            |  |
| Datovací údaje jsou tištěny při každém<br>tisku snímku. | Datovací údaje jsou tištěny pouze na<br>tiskárně s podporou DPOF. |  |
|                                                         |                                                                   |  |

Datovací údaj se na snímek tiskne pouze jednou; položku Tisk. objednávka > Datum nelze použít pro tisk druhého datovacího údaje na snímek, který je již opatřen vkopírovaným datovacím údajem.

#### 60 Propojení fotoaparátu s televizorem, počítačem a tiskárnou
# Propojení fotoaparátu s tiskárnou

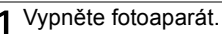

# 🔽 USB

Před připojením fotoaparátu k tiskárně (2757) musí být v menu Nastavení fotoaparátu pro položku Rozhraní > USB vybráno MTP/PTP (výchozí nastavení).

Zapněte tiskárnu.

Potoaparát propojte s tiskárnou pomocí dodávaného USB kabelu.

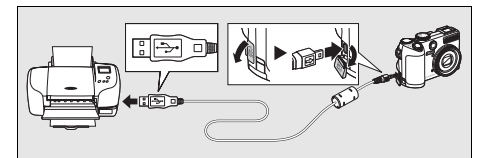

4 Zapněte fotoaparát. Zobrazí se úvodní obrazovka PictBridge, po které bude následovat obrazovka prohlížení PictBridge.

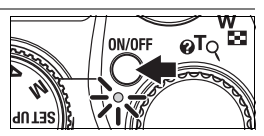

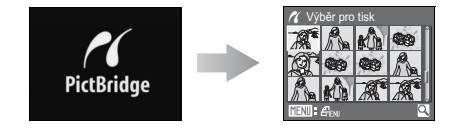

# Tisk jednotlivých snímků

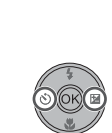

1

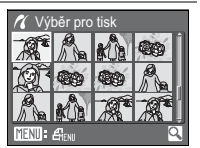

Vyberte snímky (místo multifunkčního voliče lze použít příkazový volič).\*

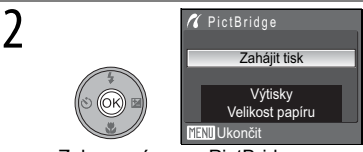

Zobrazení menu PictBridge.

Chcete-li zvolený snímek otevřít na celé obrazovce, přesuňte ovladač zoomu do polohy T (Q). Přesunutím ovladače zoomu do polohy W () se vrátíte do seznamu náhledů.

| 2  | Vyberte vo         | olbu a stiskněte ®.                                                                                                    |                                                                                       |  |
|----|--------------------|----------------------------------------------------------------------------------------------------|---------------------------------------------------------------------------------------|--|
| כן | Volba              | Popis                                                                                                    | Popis                                                                                 |  |
|    | Zahájit<br>tisk    | Spuštění tisku. Chcete-li tisk ukončit před v<br>stiskněte tlačítko <sup>®</sup> . Po dokončení t<br>k přehrávání snímků v režimu PictBridge<br>opakujte postup znovu od kroku 1.                                                             | vytisknutím všech snímků,<br>isku se fotoaparát vrátí<br>; pro tisk dalších snímků    |  |
|    | Výtisky            | Nastavení počet kopií (max. 9).                                                                                                    | Výtisky<br>4<br>Víteľ Ukončit                                                         |  |
|    | Velikost<br>papíru | K dispozici jsou možnosti Výchozí<br>(výchozí velikost papíru aktuální tiskárny),<br>3,5×5", 5×7", Pohlednice,<br>100×150 mm, 4×6", 8×10", Letter, A4 a<br>A3. Budou zobrazeny pouze velikosti<br>podporované aktuálně použítou<br>tiskárnou. | Velikost papíru<br>3,5" x 5"<br>5" x 7"<br>Pohlednice<br>100 x 150 mm<br>VENI Ukončit |  |

### Velikost papíru

Velikost papíru nelze nastavovat pomocí fotoaparátu v případech, kdy tiskárna nepodporuje velikosti papíru používané fotoaparátem nebo pokud tiskárna volí velikost papíru automaticky. K nastavení velikosti papíru použijte tiskárnu.

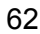

# Tisk více snímků současně

Chcete-li tisknout několik snímků současně, stiskněte při otevřené obrazovce přehrávání snímků PictBridge tlačítko MENU (**1**61). Otevře se menu uvedené na obrázku vpravo. Vyberte požadovanou volbu a stiskněte tlačítko ®.

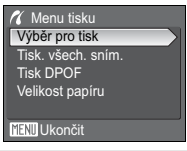

| Volba                 | Popis                                                                                                    |  |
|-----------------------|----------------------------------------------------------------------------------------------------|--|
| Výběr pro tisk        | Tisk vybraných snímků (viz níže).                                                                                                    |  |
| Tisk. všech.<br>sním. | Zhotovení jednoho výtisku každého snímku.                                                                                                    |  |
| Tisk DPOF             | Otevře se menu uvedené na obrázku<br>vpravo. Vyberte volbu a stiskněte ®.<br>• Zahájit tisk: Tisk aktuální tiskové<br>objednávky (戳 64).<br>• Potvrďte: Zobrazí se tisková<br>objednávka. Pro zahájení tisku<br>stiskněte ® (viz krok 4 níže).<br>• Zrušit: Vraťte se do menu tisku. |  |
| Velikost papíru       | Vyberte velikost napíru (🕅 62. krok 3)                                                                                                    |  |

Výběrem položky Výběr pro tisk se otevře menu, které můžete vidět v kroku 1 níže.

2

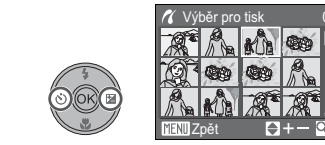

Procházejte snímky (místo multifunkčního voliče lze použít příkazový volič).\*

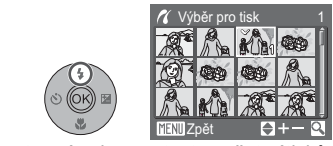

Vyberte snímek a nastavte počet výtisků na 1. Vybrané snímky jsou označeny symbolem.

 Chcete-li zvolený snímek otevřít na celé obrazovce, přesuňte ovladač zoomu do polohy T (Q). Přesunutím ovladače zoomu do polohy W (2) se vrátíte do seznamu náhledů.

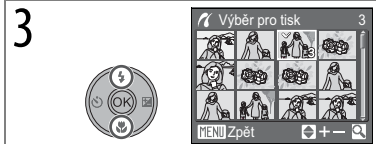

Nastavte počet kopií (max. 9). Pro zrušení výběru snímku stiskněte multifunkční volič směrem dolů při nastaveném počtu kopií "1". Opakováním kroků 1–3 vyberte další snímky.

| 4 | <i>К</i> • <b>А</b>              |
|---|----------------------------------|
|   | Tisk<br>002/003<br>X<br>W Zrušit |

Zahajte tisk (tisk lze před dokončením zrušit stisknutím tlačítka (2008). Po dokončení tisku se zobrazí menu PictBridge.

# Tvorba tiskové objednávky DPOF: Tisk. objednávka

Položka **Tisk. objednávka** v menu režimu přehrávání (**B**80) slouží k vytváření digitálních "tiskových objednávek" pro tisk snímků na zařízeních kompatibilních se standardem DPOF (**B**60). Výběrem položky **Tisk. objednávka** se otevře menu, které můžete vidět v kroku 1 níže.

2

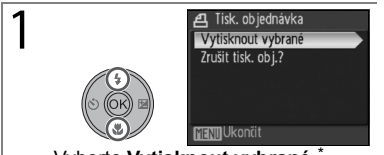

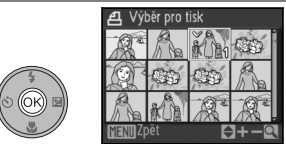

Vyberte Vytisknout vybrané.

Zobrazte dialog pro výběr snímku.

\* Chcete-li smazat aktuální tiskovou objednávku, zvolte **Zrušit tisk. obj.?** a stiskněte tlačítko ®.

Vyberte snímky způsobem popsaným v krocích 1–3 na straně 63.

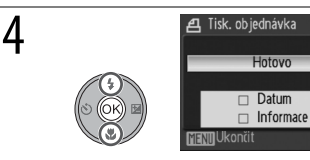

3

Vyberte volbu a stiskněte :

- Datum: Tisk data záznamu na všech snímcích tiskové objednávky.
- Informace: Tisk času závěrky a clony na všech snímcích tiskové objednávky.
- Hotovo: Dokončení tiskové objednávky a návrat. Snímky v tiskové objednávce jsou při přehrávání označeny symbolem (25).

### 🖉 Tisk. objednávka

64 Propojení fotoaparátu s televizorem, počítačem a tiskárnou

Položky **Datum** a **Informace** jsou resetovány při každém zobrazení menu v kroku 4. Informace o rychlosti závěrky a cloně se netisknou, pokud je fotoaparát připojen přímo k tiskárně.

# Návod k práci s menu

# Volitelná nastavení pro fotografování: Menu fotografování

Pro zobrazení menu fotografování, vyberte P, S, A, M, nebo režim 🔛 a stiskněte tlačítko MENU. Po použití multifunkčního voliče pro úpravu nastavení (🖾 7), stiskněte tlačítko spouště nebo tlačítko MENU pro návrat do režimu fotografování. Pokud nepoužijete **Obnovit vše** (还 89) pro obnovení výchozího nastavení, změny nastavení příště vyvoláte pomocí P, S, A, M, nebo zvolením režimu 🖽. Informace o výchozím nastavení (还 104) a o nastaveních, která nelze použít současně (还 105), jsou k dispozici v Dodatku.

|                             | Volba               | Popis                                                                           | 8     |
|-----------------------------|---------------------|---------------------------------------------------------------------------------|-------|
| <b>.</b>                    | Kvalita obrazu      | Určuje způsob ukládání snímků.                                                  | 66    |
| ۳.                          | Velikost obrazu     | Určuje velikost podle způsobu užití snímků.                                     | 66    |
| Ø                           | Optimalizace snímku | Slouží k úpravě kontrastu, ostrosti a sytosti.                                  | 68–69 |
| WB                          | Vyvážení bílé       | Slouží k vyvážení bílé barvy podle použitého světelného<br>zdroje.              | 70    |
| ISO                         | Citlivost           | Upravuje citlivost fotoaparátu na světlo (není dostupné v režimu 聞).            | 71    |
| $\mathbf{\mathbf{\hat{o}}}$ | Měření              | Slouží k nastavení způsobu měření expozice.                                     | 72    |
| D                           | Sériové snímání     | Slouží ke zhotovení jednotlivých snímků nebo sérií snímků.                      | 73–74 |
| BSS                         | BSS                 | Automaticky vybírá nejostřejší ze série snímků.                                 | 75    |
| BKT                         | Expoziční řada      | Mění expozici v sérii snímků.                                                   | 75    |
| (+)                         | Režim AF polí       | Slouží k výběru místa v záběru, ve kterém se má vybrat<br>objekt pro zaostření. | 76    |
| ₽                           | Režim autofokusu    | Slouží k nastavení způsobu zaostřování.                                         | 76    |
| ź٣                          | Kor. exp. s bleskem | Upravuje intenzitu blesku.                                                      | 78    |
| 20                          | Ovládání blesku     | Slouží k ovládání vestavěného blesku a volitelných blesků.                      | 78    |
| ŵ                           | Pevná clona         | Určuje, zda se při změně ohniskové vzdálenosti bude měnit také clona.           | 78    |
| NR                          | Redukce šumu        | Slouží k redukci šumu na snímcích pořízených při dlouhých<br>časech závěrky.    | 78    |
| -                           | Adaptér             | Upravuje nastavení volitelného předsádkového objektivu.                         | 79    |

8

off Nff

#### Menu fotografování je vyobrazeno níže.

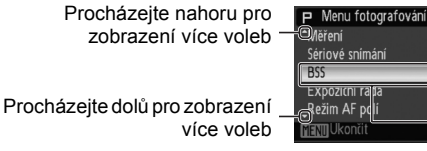

 Zobrazuje se, pokud má menu více než jednu stranu

Vybrána je aktuální položka v menu

#### Použití příkazového voliče

Příkazový volič můžete použít místo multifunkčního voliče k procházení menu směrem nahoru a dolů.

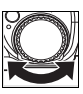

Návod k práci s menu 65

#### 🚣 Kvalita obrazu

Snímky se ukládají v komprimovaném formátu JPEG. Čím více jsou snímky komprimovány, tím méně paměti vyžadují (8 67). Kompresí se však také selektivně snižuje kvalita obrazu. Znamená to, že při zvětšující se kompresi snímku bude také pravděpodobně znatelnější úbytek jeho kvality.

|            | Volba               | Popis                                                                                                    |
|------------|---------------------|----------------------------------------------------------------------------------------------------|
| FINE       | Fine                | Snímky v kvalitě Fine (kompresní poměr 1:4) jsou vhodné ke zvětšování<br>a produkci vysoce kvalitních výtisků.                                                  |
| nor<br>Mal | Normal<br>(výchozí) | Snímky v kvalitě Normal (kompresní poměr 1:8) vyhoví požadavkům většiny aplikací.                                                                               |
| BA<br>SIC  | Basic               | Snímky v kvalitě Basic (kompresní poměr 1:16) jsou vhodné v případě,<br>že se budou rozesílat elektronickou poštou nebo budou použity na<br>webových stránkách. |

Kvalita obrazu je na monitoru signalizována pomocí symbolu (2 4–5).

#### 🞬 Velikost obrazu

Velikost obrazu se měří v pixelech. Snímky pořízené v menších velikostech vyžadují méně paměti (8 67). Jsou proto vhodné k rozesílání elektronickou poštou nebo pro použití na webových stránkách. Naproti tomu, při zvětšující se velikosti snímku také rostou rozměry, ve kterých lze snímek tisknout nebo zobrazit, aniž by se ve zvýšené míře projevila "zrnitost".

|                  | Volba               | Popis (velikosti výtisku platí pro tiskárnu s rozlišením<br>300dpi) |
|------------------|---------------------|---------------------------------------------------------------------|
| 10m              | 3648×2736 (výchozí) | Tisk v rozměrech přibližně 31×23 cm                                 |
| [5₩              | 2592×1944           | Tiskne v rozměrech přibližně 22×16 cm                               |
| [3м              | 2048×1536           | Tisk v rozměrech přibližně 17×13 cm                                 |
| [2⋈              | 1600×1200           | Tiskne v rozměrech přibližně 14 × 10 cm                             |
| [™               | 1280×960            | Tisk v rozměrech přibližně 11×8 cm                                  |
| rPC              | 1024×768            | Vhodné k zobrazení na počítači; tiskne v rozměrech přibližně        |
|                  | 1024-100            | 9×7 cm                                                              |
| ŗŢŲ              | 640×480             | Vhodné k přenosu elektronickou poštou; tiskne v rozměrech           |
|                  |                     | přibližně 5×4 cm                                                    |
| <sub>1</sub> 3:2 | 3648×2432           | Snímek má stejné poměry stran jako snímky pořízené na               |
|                  |                     | 35mm film; tiskne v rozměrech přibližně 31×21 cm                    |
| 16:9             |                     | Snímek má stejné poměry stran jako zobrazení na                     |
|                  | 3584×2016           | širokoúhlých televizorech; tiskne v rozměrech přibližně             |
|                  |                     | 30×17 cm                                                            |

Kvalita snímku je na monitoru signalizována pomocí symbolu (2 4–5).

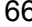

| Kapacita paměti, kvalita obrazu a velikost obrazu                               |       |
|---------------------------------------------------------------------------------|-------|
| V následující tabulce jsou uvedeny počty snímků, které lze uložit do vnitřní pa | aměti |
| přístroje a na kartu o kapacitě 256MB.                                          |       |
|                                                                                 |       |

| V                                                                                                    | /elikost<br>obrazu | Kvalita<br>obrazu | Interní paměť (21MB)* | 256MB paměťová karta* |
|----------------------------------------------------------------------------------------------------|--------------------|-------------------|-----------------------|-----------------------|
|                                                                                                    |                    | Fine              | 4                     | 50                    |
| 1 <sup>0m</sup> 3                                                                                                    | 3648×2736          | Normal            | 9                     | 100                   |
| - (1                                                                                                    | vycnozi)           | Basic             | 17                    | 195                   |
|                                                                                                    |                    | Fine              | 8                     | 95                    |
| ⊡ <u>5</u> 2                                                                                                    | 2592×1944          | Normal            | 17                    | 195                   |
|                                                                                                    |                    | Basic             | 34                    | 380                   |
|                                                                                                    |                    | Fine              | 14                    | 155                   |
| ഷ 2                                                                                                    | 2048×1536          | Normal            | 27                    | 305                   |
|                                                                                                    |                    | Basic             | 51                    | 575                   |
|                                                                                                    |                    | Fine              | 22                    | 255                   |
| Ľ≞ 1                                                                                                    | 600×1200           | Normal            | 43                    | 485                   |
|                                                                                                    |                    | Basic             | 77                    | 865                   |
|                                                                                                    |                    | Fine              | 35                    | 390                   |
| <u>1</u> 1                                                                                                    | 280×960            | Normal            | 63                    | 705                   |
|                                                                                                    |                    | Basic             | 116                   | 1300                  |
|                                                                                                    | 1024×768           | Fine              | 51                    | 575                   |
| <u>ළ</u> 1                                                                                                    |                    | Normal            | 93                    | 1040                  |
|                                                                                                    |                    | Basic             | 155                   | 1730                  |
|                                                                                                    |                    | Fine              | 116                   | 1300                  |
| ლ 6                                                                                                    | 640×480            | Normal            | 175                   | 1950                  |
|                                                                                                    |                    | Basic             | 280                   | 3120                  |
|                                                                                                    |                    | Fine              | 5                     | 55                    |
| <sup>32</sup> 3                                                                                                    | 3648×2432          | Normal            | 10                    | 110                   |
|                                                                                                    |                    | Basic             | 19                    | 215                   |
|                                                                                                    |                    | Fine              | 6                     | 65                    |
| <sup>169</sup> 3                                                                                                    | 3584×2016          | Normal            | 12                    | 135                   |
|                                                                                                    |                    | Basic             | 24                    | 265                   |
| * Všechny údaje jsou přibližné. Aktuální kapacita se mění v závisloti na typu paměťové<br>karty a typu zaznamenávané scény. Zbývá-li v paměti volné místo pro uložení více než |                    |                   |                       |                       |

9999 snímků, zobrazuje počitadlo snímků hodnotu 9999.

#### Ø Optimalizace snímku

Slouží k optimalizaci kontrastu, doostření a dalších nastavení podle způsobu použití výsledných snímků nebo podle typu scény.

|            | Volba                 | Popis                                                                                                    |
|------------|-----------------------|----------------------------------------------------------------------------------------------------|
| G          | Normální<br>(výchozí) | Volba doporučená pro většinu situací.                                                                              |
| 6          | Měkčí                 | Změkčuje obrysy. Nabízí přirozené snímky vhodné pro portréty nebo k úpravě na počítači.                            |
| G          | Živý                  | Vylepšuje sytost, kontrast a ostrost. Pořizuje živé snímky<br>s pronikavými červenými, zelenými a modrými barvami. |
| ¢;         | Živější               | Maximalizuje sytost, kontrast a ostrost. Nabízí ostré snímky<br>s ostrými obrysy.                                  |
| G          | Portrét               | Snižuje kontrast a současně propůjčuje pokožce portrétovaných objektů přirozenou strukturu a plastický vzhled.     |
| <b>CSM</b> | Vlastní               | Umožňuje uživatelské nastavení optimalizace snímku (viz níže).                                                     |
| Gi         | Černobílý             | Slouží k pořizování černobílých fotografií (🗷 69).                                                                 |

Úprava voleb vylepšování snímků: Vlastní

Chcete-li provádět nezávislé úpravy následující voleb, zvolte Vlastní. Výchozím nastavením pro všechny tři volby je Automatický.

- Kontrast: Slouží k úpravě kontrastu. Při nižším nastavení se zabraňuje ztrátě detailů objektů při špatném osvětlení nebo na přímém slunci. Vyšší nastavení zachovávají detail na mlhavých krajinách a dalších objektech s nízkým kontrastem.
- Doostření obrazu: Určuje, jakým způsobem jsou při fotografování doostřovány obrysy. Požadujete-li ostré obrysy, zvolte vyšší hodnoty. Pro měkčí obrysy zvolte nižší hodnoty. Nezapomeňte, že během fotografování nelze na monitoru pozorovat účinek doostření.
- Sytost: Slouží k oživení barev. Méně syté barvy se volí pomocí volby Mírná. Požadujete-li sytější barvy, zvolte nastavení Vylepšená.

#### Optimalizace snímku

Pokud je zvoleno jiné nastavení než Vlastní a Černobílý>Vlastní, jsou snímky optimalizovány podle aktuálních expozičních podmínek a mění se podle expozice a polohy objektu na záběru. Má-li být dosaženo konzistentního výsledku v sérii fotografií, zvolte Vlastní a pro kontrast, doostření a sytost zvolte nastavení jiné než Automatický.

#### 68 Návod k práci s menu

#### Pořizování černobílých snímků: Černobílý

Tato volba slouží k pořizování černobílých snímků. Chcete-li získat standardní černobílé snímky, zvolte nastavení **Standardní**. Případně použijte volbu **Vlastní** a upravte nastavení kontrastu a doostření podle popisu uvedeného na předchozí straně. Volba **Vlastní** také obsahuje **Monochromatický filtr**, pomocí kterého lze dosáhnout následujících barevných efektů:

| Volba    | Popis                                                                  |
|----------|------------------------------------------------------------------------|
| Žádné    | Bez efektu barevného filtru.                                           |
| Žlutý    | Vylepšuje kontrast. Slouží ke ztlumení jasu oblohy na snímcích krajin. |
| Oranžový | Oranžová vytváří vyšší kontrast než žlutá, červená vyšší kontrast než  |
| Červený  | oranžová.                                                              |
| Zelený   | Změkčuje odstíny pleti. Lze použít u portrétů.                         |

#### WB Vyvážení bílé

Slouží k úpravě barevného podání snímků pro dosažení přirozených barev pod různými typy osvětlení.

|     | Volba                | Popis                                                                                                    |
|-----|----------------------|----------------------------------------------------------------------------------------------------|
| WB  | Auto (výchozí)       | Nejvhodnější volba pro většinu situací.                                                                                                    |
| PRE | Nast.bílé<br>měřením | Manuální měření hodnoty bílé barvy s použitím neutrálně zbarveného<br>objektu jako referenční plochy za nestandardních světelných<br>podmínek (viz níže).* |
| ۲   | Denní světlo         | Vyvážení bílé barvy pro přímé sluneční osvětlení.*                                                                                                    |
| *   | Zárovkové světlo     | Nastavení vhodné pro světlo ze žárovky.*                                                                                                    |
| ÷   | Zářivkové světlo     | Nastavení vhodné pro většinu typů zářivkového osvětlení.*                                                                                                  |
| 4   | Zataženo             | Nastavení vhodné při fotografování pod zataženou oblohou.*                                                                                                 |
| 彀   | Blesk                | Nastavení vhodné pro práci s bleskem.                                                                                                    |

\* Při použití této volby lze nejlepších snímků dosáhnout vypnutím blesku (③).

Vyvážení bílé se na displeji zobrazuje v případě, že je nastavena jiná volba než Auto (28 4).

#### m Nast. bílé měřením

Volba Nast. bílé měřením slouží k vyvážení bílé barvy pod smíšeným světlem a/nebo ke kompenzaci světelného zdroje se silným barevným nádechem (například snímky zhotovené při osvětlení lampou s červeným stínítkem vypadají po kompenzaci, jako kdyby byly pořízeny při bílém světle).

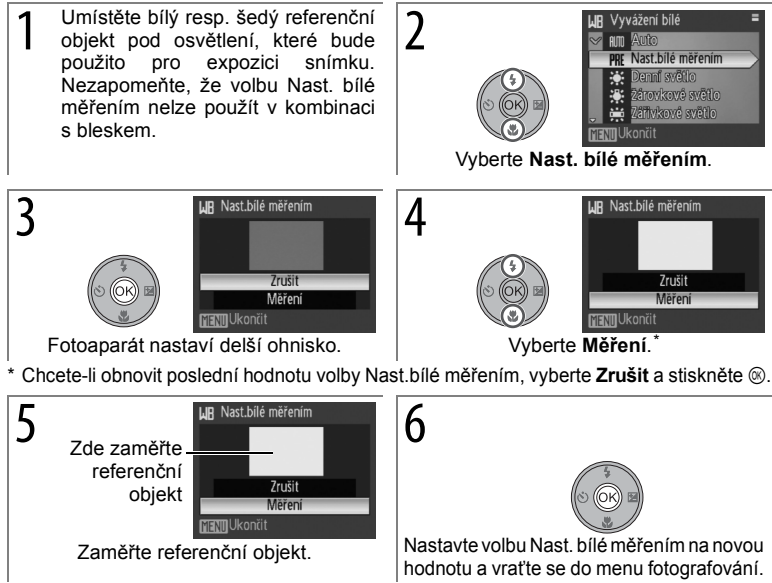

#### S Citlivost

Citlivost je měřítkem citlivosti fotoaparátu na působení světla. Čím vyšší je hodnota citlivosti, tím méně světla je třeba pro expozici snímku. Stejně jako při fotografování na film vede použití vysokých citlivostí k "zrnitým" snímkům, zde však ve formě obrazového "šumu" – náhodně rozmístěných, jasně zbarvených bodů soustředěných v tmavých částech snímku. K dispozici jsou hodnoty v rozmezí ISO 64 až ISO 3200. Použití volby **Auto** je při normálních světlených podmínkách ekvivalentní citlivosti ISO 64. Za nízké hladiny osvětlení a při vypnutém blesku fotoaparát kompenzuje nedostatečné osvětlení zvýšením hodnoty citlivosti až na max. ISO 800 (upozorňujeme, že citlivost ISO je fixována na hodnotě 64 v režimu **M**).

Aktuální nastavení citlivosti ISO je s výjimkou volby **Auto** (**B**4) zobrazováno na monitoru. Je-li aktivní volba **Auto**, zobrazuje se symbol **ISO** při automatickém zvýšení citlivosti fotoaparátem nad hodnotu ISO 64.

#### 🖉 ISO 3200

Velkosti obrazů větší než 2592×1944 (凹) nejsou při ISO 3200 (图 66) dostupné. Pokud je zvoleno 3648×2736 (凹), 3648×2432 (ピ) nebo 3584×2016 (鬯) pro Velikost obrazu při nastavení citlivosti ISO na 3200, Velikost obrazu se automaticky nastaví na 2592×1944 (⊡). Původní velikost obrazu se obnoví při zvolení nižší citlivosti ISO.

Pokud vyberete **3200** pro citlivost ISO, velikost obrazu se zobrazí červeně a nejnižší možná rychlost závěrky bude 2 s.

#### 🖸 Měření

Slouží k nastavení způsobu měření expozice.

|   | Volba                     | Popis                                                                                                    |
|---|---------------------------|----------------------------------------------------------------------------------------------------|
|   | Matrix<br>(výchozí)       | Fotoaparát nastavuje expozici pro celé obrazové pole. Volba doporučená pro většinu situací.                                                                                                    |
| 0 | Zvýhodněný<br>střed       | Fotoaparát proměřuje celé obrazové<br>pole, ale nejvyšší váhu přisuzuje<br>objektu ve středu monitoru (viz<br>napravo). Klasické měření u portrétů.<br>Zachovává detaily pozadí a současně<br>umožňuje určení parametrů expozice<br>podle podmínek osvětlení ve středu<br>obrazového pole. Lze použít s blokací<br>zaostření (1877) k měření objektů mimo<br>střed záběru. |
| · | Bodové                    | Fotoaparát zvolí hodnotu expozice<br>podle oblasti ohraničené kroužkem ve<br>středu monitoru (viz vpravo). Takto se<br>zajistí, že předmět v kroužku bude<br>správně exponován i v případě, že<br>pozadí je mnohem světlejší nebo<br>mnohem tmavší. Může být použito<br>spolu s blokováním ostření ( <b>13</b> 77) pro<br>nastavení expozice pro předměty mimo<br>střed.   |
| ÷ | Oblast bod.<br>aut. ostř. | Fotoaparát zvolí hodnotu expozice podle vybrané oblasti ostření<br>( <b>18</b> 76). Není k dispozici, pokud je pro <b>Režim AF polí</b> zvoleno <b>Střed</b><br>(je-li <b>Režim AF polí</b> nastaven na <b>Střed</b> , pak pokud měření nastavíte<br>na Oblast bod. aut. ostř., <b>Měření</b> se přenastaví na <b>Matrix</b> .                                             |

#### 🖉 Digitální zoom

Je-li aktivní digitální zoom, fotoaparát zaostřuje na objekt v centrálním zaostřovacím poli a používá se měření se zvýhodněným středem. Při zvětšení 2,0 × a větším fotoaparát měří výhradně v centrálním zaostřovacím poli. Měřené pole se nezobrazuje na monitoru.

# 72 Návod k práci s menu

#### 🕒 Sériové snímání

Toto menu je užitečné v případech, kdy se snažíte zachytit letmý výraz portrétovaného objektu, fotografujete objekt s nepředvídatelným pohybem nebo chcete zaznamenat pohyb pomocí série snímků.

|   | Volba                          | Popis                                                                                                    |
|---|--------------------------------|----------------------------------------------------------------------------------------------------|
| 8 | Jednotlivé<br>snímky (výchozí) | Při každém stisku tlačítka spouště je zhotoven jeden snímek.                                                                                                    |
| ŋ | Sériové snímání                | Přidržíte-li tlačítko spouště stisknuté, fotoaparát udělá až osm snímků frekvencí až 0,8 obr./s.*                                                                                                    |
| ŧ | Kontinuální<br>záblesk         | Při podržení tlačítka spouště ve stisknuté poloze fotoaparát<br>pořídí 3 snímky s frekvencí až 0,8 obr./s* s využitím blesku. Po<br>ukončení fotografování nelze pořídit další snímky, dokud se<br>blesk opět nenabije. Na snímcích se může projevit "šum"<br>(náhodně rozmístěné jasně zbarvené body). |
| ø | Interv. snímání                | Fotoaparát automaticky zhotovuje snímky v určeném intervalu (87 74).                                                                                                    |

\* Kvalita obrazu **Normal**, velikost obrazu 3648×2736 (凹). Skutečná rychlost snímání se mění podle kvality a velikosti obrazu (國 66) a typu paměťové karty.

Je-li zvoleno jiné nastavení než **Jednotlivé snímky**, jsou aktuální nastavení sériového snímání signalizována symbolem na displeji (**B** 4).

#### 🖉 Kontinuální záblesk

Jestliže je nastaveno Kontinuální záblesk a pro Adaptér je vybrána jiná volba než Žádný, Sériové snímání bude změněno na Jednotlivé snímky (279). Zadáním Žádný ve výběru pro Adaptér se neobnoví původní nastavení Sériového snímání.

#### Intervalové snímání

Pro zobrazení menu časového intervalu, zvýrazněte **Interv. snímání** v menu **Sériové snímání (19**73) a stiskněte (19). Abyste předešli výpadkům energie, použijte plně nabitou baterii nebo volitelný síťový zdroj EH-62A. Neměňte nastavení otáčením stupnice režimu během nahrávání.

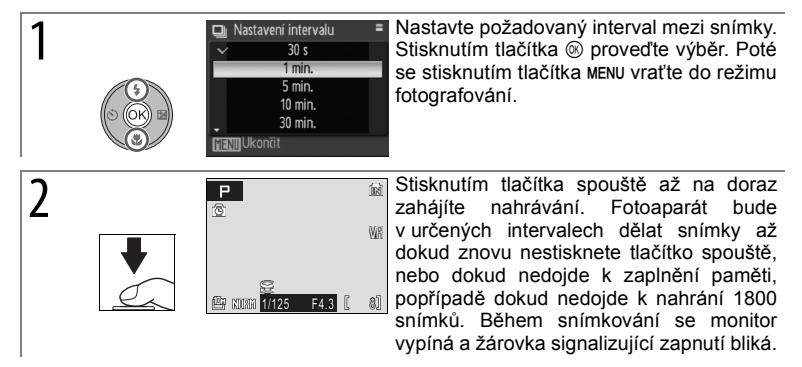

Informace o způsobu ukládání snímků pořízených v režimu intervalového snímání naleznete v Dodatku (**W** 106).

#### BSS BSS

Funkce BSS se doporučuje v situacích, kdy může dojít vlivem nechtěného pohybu fotoaparátu k rozmazání snímků. Funkce nemusí produkovat požadované výsledky u pohyblivých objektů a v případech, kdy během stisku tlačítka spouště dojde ke změně kompozice snímku.

| Volba             | Popis                                                                                                    |
|-------------------|----------------------------------------------------------------------------------------------------|
| Zapnuto           | Fotoaparát zhotoví při stisknutí tlačítka spouště až deset snímků.<br>Tyto snímky jsou porovnány a do paměti je uložen nejostřejší<br>snímek (snímek s nejvyšší mírou detailů). Při použití této funkce se<br>automaticky vypne blesk. Zaostření, expozice a vyvážení bílé barvy<br>všech snímků jsou určeny prvním snímkem série. |
| Vypnuto (výchozí) | Funkce BSS je vypnutá.                                                                                                    |

Pokud je zvoleno nastavení Zapnuto, zobrazí se na displeji symbol 🕮 (🖉 4).

#### BKT Expoziční řada

Expoziční řada slouží ke úpravě parametrů expozice o zvolenou hodnotu při pořizování série snímků vzhledem k hodnotě expozice zvolené fotoaparátem nebo s funkcí korekce expozice (28). Tuto funkci používejte v situacích, kdy je obtížné určit správnou expozici.

| Volba                 | Popis                                                                                                    |
|-----------------------|----------------------------------------------------------------------------------------------------|
| €]3 ±0.3              | Fotoaparát mění na následujících třech snímcích expozici o<br>0 EV, +0,3 EV a –0,3 EV. Tlačítko spouště je nutno přidržet<br>stisknuté, aby se pořídily všechny tři záběry za sebou. |
| <u> </u>              | Fotoaparát mění na následujících třech snímcích expozici o<br>0 EV, +0,7 EV a –0,7 EV. Tlačítko spouště je nutno přidržet<br>stisknuté, aby se pořídily všechny tři záběry za sebou. |
| ±10 ±1.0              | Fotoaparát mění na následujících třech snímcích expozici o<br>0 EV, +1,0 EV a –1,0 EV. Tlačítko spouště je nutno přidržet<br>stisknuté, aby se pořídily všechny tři záběry za sebou. |
| OFF Vypnuto (výchozí) | Expoziční řada je neaktivní.                                                                                                    |

Funkce expoziční řada není k dispozici, pokud je volič provozního režimu nastaven do polohy **M**. Je-li zvoleno jiné nastavení než **Vypnuto**, je funkce expoziční řada signalizována symbolem na displeji (**B** 4). Pokud je aktivní expoziční řada, vypíná se automaticky blesk.

#### [+] Režim AF polí

#### Slouží k výběru místa v záběru, ve kterém se má vybrat objekt pro zaostření.

|     | Volba                    | Popis                                                                                                    |                                                                                                    |
|-----|--------------------------|----------------------------------------------------------------------------------------------------|----------------------------------------------------------------------------------------------------|
| (=) | <b>Auto</b><br>(výchozí) | Používejte pro momentky. Fotoaparát<br>automaticky porovnává vzdálenosti<br>k objektům v devíti zaostřovacích polích<br>znázorněných vpravo a zvolí zaostřovací<br>pole obsahující nejbližší objekt. Vybrané<br>zaostřovací pole je vyznačeno při<br>namáčknutí tlačítka spouště do poloviny.                                                                                                    | P         6d           []         []         []         []           []         []         []         []         []           []         []         []         []         []           []         []         []         []         []           []         []         []         []         []           []         []         []         []         []           []         []         []         []         []           []         []         []         []         []           []         []         []         []         []           []         []         []         []         []           []         []         []         []         []           []         []         []         []         []           []         []         []         []         []           []         []         []         []         []           []         []         []         []         []           []         []         []         []         []           []         []         []         []         [ |
| [1] | Manuálně                 | Slouží k zaostření na relativně statické<br>objekty, které se nenacházejí ve středu<br>záběru. Tisknutím multifunkčního voliče<br>směrem nahoru, dolů, doleva a doprava<br>lze vybírat z 99 zaostřovacích polí ve<br>velkoplošném rámečku zobrazeném na<br>obrázku vpravo. Snímky lze pořizovat,<br>zatímco je zobrazena obrazovka výběru<br>zaostřovacího pole. Chcete-li dokončit<br>výběr zaostřovacího pole a nastavit režim<br>blesku, režim Makro, samospoušť a<br>korekci expozice, stiskněte tlačítko<br>Zaostřovací pole lze změnit opakovaným<br>stisknutím tlačítka | Zaostřovací pole                                                                                                    |
| [-] | Střed                    | Fotoaparát se zaostřuje na objekt ve<br>středu zaostřovacího pole. Chcete-li<br>zaostřit na objekt mimo střed, můžete<br>použít blokaci zaostření ( <b>1</b> 77).                                                                                                    | Centrální zaostřovací pole                                                                                                    |

Pokud je fotoaparát schopen zaostřit, zobrazí se zaostřovací pole zelenou barvou. Pokud zaostřovací pole bliká červeně, fotoaparát nebyl schopen zaostřit na objekt. V režimu **Auto** se zaostřovací pole nezobrazí, dokud není namáčknuto tlačítko spouště do poloviny.

#### 🕅 Režim autofokusu

Slouží k nastavení způsobu zaostřování.

|         | Volba                      | Popis                                                                                                    |
|---------|----------------------------|----------------------------------------------------------------------------------------------------|
| AF<br>S | Jednotlivý AF<br>(výchozí) | Fotoaparát zaostří na objekt po stisknutí tlačítka spouště do poloviny.                                               |
| AF<br>E | Nepřetržitý AF             | Fotoaparát zaostřuje nepřetržitě, dokud není tlačítko spouště namáčknuto do poloviny. Použijte u pohyblivých objektů. |

# Blokace zaostření

Zaostření se zablokuje při namáčknutí tlačítka spouště do poloviny. Blokaci zaostření lze použít při fotografování objektů, které se na finální kompozici nebudou nacházet ve středu vybraného zaostřovacího pole, nebo v situacích, kdy fotoaparát není schopen zaostřit (**W** 20).

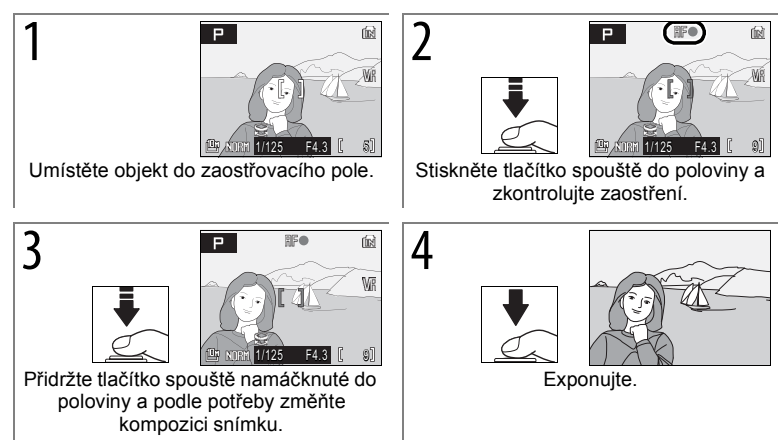

#### 😰 Kor. exp. s bleskem

Korekce blesku slouží k úpravě výkonu blesku o ±2,0 EV v krocích po 1/3 EV. Dochází tak ke změně jasu hlavního objektu vhledem k pozadí. Zvýšením výkonu blesku je možno zesvětlit hlavní objekt. Naopak snížením výkonu blesku lze eliminovat nežádoucí světlá místa nebo odrazy. Korekce blesku je k dispozici u vestavěného blesku a u volitelných blesků SB-400, SB-600 a SB-800 (**M** 93).

#### 🐮 Ovládání blesku

Zvolte **Automatické** (výchozí volba) pro použití vestavěného blesku, pokud není namontován na sáňkách pro upevnění příslušenství žádný volitelný blesk (**B** 93) nebo zvolte **Zabud. blesk vypnut** pro úplné vypnutí vestavěného blesku.

#### Pevná clona

Určuje, zda se při změně polohy zoomu bude měnit také clona.

| Volba                       | Popis                                                                                                    |
|-----------------------------|----------------------------------------------------------------------------------------------------|
| Zapnuto                     | V režimu <b>A</b> a <b>M</b> se clona udržuje co nejblíže zvolenému clonovému<br>číslu. Clonu nastavujte přibližně v rozmezí f/5,0–f/7,3, aby se při<br>vybraném clonové čísle zabránilo v nové poloze zoomu překročení<br>expozičního rozmezí. |
| <b>Vypnuto</b><br>(výchozí) | Clona se mění s polohou zoomu.                                                                                                    |

#### NR Redukce šumu

Při dlouhých časech závěrky se může ve zvýšené míře projevit obrazový "šum" ve formě náhodně rozmístěných jasně zbarvených bodů soustředěných ve tmavých částech snímku. Použijte tuto volbu pro redukci šumu při dlouhých časech závěrky.

| Volba                | Popis                                                                                                    |
|----------------------|----------------------------------------------------------------------------------------------------|
| Zapnuto              | Redukce šumu je účinná při dlouhých časech závěrky. Prodlužuje se tak<br>doba potřebná k ukládání snímků po jejich pořízení. |
| Vypnuto<br>(výchozí) | Redukce šumu se neprovádí.                                                                                                   |

Je-li redukce šumu aktivní, zobrazuje se na monitoru symbol NR.

#### 🖶 Adaptér

Tato volba je určena pro použití volitelných předsádkových objektivů uvedených níže. Tato příslušenství vyžadují redukční kroužek objektivu (k dispozici samostatně). Další informace naleznete na straně 92 tohoto návodu k obsluze nebo v dokumentaci dodané spolu s předsádkovým objektivem.

|     | Volba                     | Popis                                                                                                    |
|-----|---------------------------|----------------------------------------------------------------------------------------------------|
| OFF | <b>Žádný</b><br>(výchozí) | V nastavení fotoaparátu se neprovádějí žádné změny. Použijte<br>v případě, že není použit předsádkový objektiv (nezapomeňte<br>demontovat redukční kroužek objektivu).                                                                                                    |
| ₩   | Širokoúhlý<br>adaptér     | Nastavte při použití širokoúhlého<br>adaptéru WC-E67. Fotoaparát se<br>nastaví na nejširší úhel. Otevře se<br>menu vyobrazené napravo.<br>K dispozici jsou následující nastavení:<br>• Ovládání zkreslení (výchozí):<br>Korekce poduškovitého a<br>soudkovitého zkreslení. Nelze<br>použít Sériové snímání nastavené<br>na Jednotlivé snímky (173); BSS<br>a expoziční řadu (175).<br>Důležité: Použitím funkce ovládání zkreslení se zmenší plocha<br>zachycená na finálním snímku.<br>• Ovládání zkres. vyp.: Neprovedena žádná korekce zkreslení.<br>Při použití Širokoúhlý adaptér lze zoom nastavovat ručně;<br>uvědomte si však, že nejlepších výsledků docílíte při maximálním<br>oddálení fotografovaného objektu. Ohnisková vzdálenost<br>v největším úhlu je 24 mm (35mm ekvivalentní formát, funkce<br>ovládání zkreslení vypnuta). |
| 8   | Teleadaptér               | Použijte s TC-E3ED teleadaptérem. Fotoaparát bude celkově<br>přibližovat; optické přiblížení je omezeno na polohy blízké<br>největšímu přiblížení. Ohnisková vzdálenost při maximálním<br>přiblížení je 378 mm (35mm ekvivalentní formát). Režim zaostření<br>nelze upravovat.                                                                                                    |

Je-li zvoleno jiné nastavení než Žádný, objeví se na displeji ikona adaptéru.

#### 🖉 Adaptér

Při použití adaptéru objektivu se ujistěte, že jste vybrali správnou možnost. Vyberte **Žádný**, jestliže není připojen žádný adaptér objektivu. Při nastavení jiném než **Žádný**, je vypnut zabudovaný blesk a pomoc. světlo AF, **Kontinuální záblesk** (**18**73) nelze použít. Doplňková jednotka blesku může být použita, ačkoli adaptér může vrhat stíny na snímky zhotovené s SB-400, SB-600, nebo s SB-800 (**18**93; fotografujete-li s SB-600 nebo SB-800, je doporučován široký panel). Po vyfotografování snímky zkontrolujte na monitoru.

# Volitelná nastavení pro přehrávání: Menu přehrávání

Stisknutím tlačítka 🖻 pro výběr režimu přehrávání a následným stisknutím tlačítka MENU zobrazíte menu přehrávání. Pro pohyb v menu (🖪 7) použijte multifunkční volič a poté pro návrat do režimu přehrávání stiskněte znovu tlačítko MENU.

|     | Volba              | Popis                                                                           | 6  |
|-----|--------------------|---------------------------------------------------------------------------------|----|
| en. | D-Lighting         | Kopíruje aktuální snímek s vylepšenými detaily ve<br>stínech.                   | 44 |
| 8   | Tisk. objednávka   | Slouží k výběru snímků pro tisk.                                                | 64 |
| ۵   | Prezentace         | Slouží k zobrazení snímků v automatizovaných<br>prezentacích.                   | 81 |
| ť   | Vymazat            | Slouží k vymazání vybraných nebo všech snímků.                                  | 81 |
| Oп  | Ochrana            | Chrání vybrané snímky před nechtěným vymazáním.                                 | 81 |
| KV3 | Označit pro přenos | Slouží ke změně označení pro přenos snímků do<br>počítače u stávajících snímků. | 82 |
| N   | Skrýt snímek       | Skrývá vybrané snímky v průběhu přehrávání.                                     | 82 |
| Ľ,  | Malý snímek        | Vytvoří malou kopii právě zobrazeného snímku.                                   | 45 |
| Ð   | Kopie              | Přenáší snímky mezi vnitřní pamětí a paměťovou kartou.                          | 82 |

Výběr několika snímků k Vymazat, Ochrana, Označit pro přenos, Skrýt snímek a Kopie:

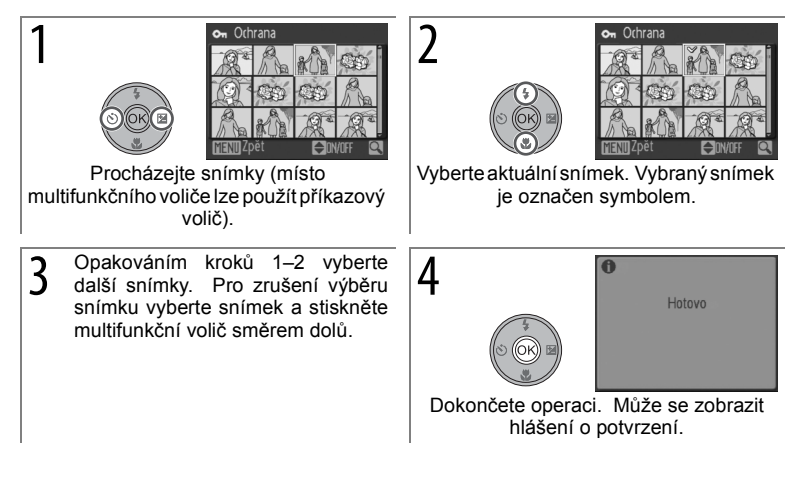

#### Prezentace

Zvolíte-li možnost **Prezentace**, zobrazí se volby uvedené napravo. Stisknutím multifunkčního voliče nahoru nebo dolů vyberte volbu a výběr potvrďte stisknutím tlačítka <sup>(B)</sup>.

| Volba    | Popis                                                                                   |
|----------|-----------------------------------------------------------------------------------------|
| Interval | Slouží k volbě doby zobrazení jednotlivých                                              |
| střídání | snímků.                                                                                 |
| Smyčka   | Je-li zaškrtnuta tato volba, bude se prezentace opakovat, dokud nestisknete tlačítko ®. |
| Start    | Zahájí přehrávání prezentace.                                                           |

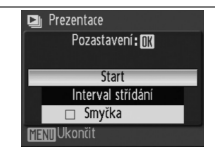

Po ukončení nebo pozastavení prezentace se zobrazí menu, které můžete vidět na obrázku vpravo. Chcete-li prezentaci spustit ještě jednou, vyberte **Opět začít** a stiskněte tlačítko <sup>(®)</sup>. Pokud chcete prezentaci ukončit a vrátit se do menu přehrávání, vyberte **Konec**.

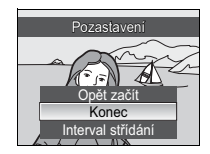

#### Prezentace

Videosekvence (**18** 47) se zobrazují ve formě statického prvního snímku sekvence. Nedojde-li v režimu prezentace k žádné operaci po dobu třiceti minut, fotoaparát se automaticky vypne, a to i při aktivní volbě **Smyčka** (**18** 88).

#### 🖆 Vymazat

Chcete-li vymazat všechny snímky, vyberte **Vymazat všechny snímky**. Pokud chcete vybrat snímky ke smazání, vyberte **Vymaz. vyb. snímky** (**B** 80). Snímky označené symbolem **o** nebudou vymazány.

#### on Ochrana

Chrání vybrané snímky před nechtěným vymazáním (280). Chráněné snímky jsou označeny symbolem (25). Tyto snímky nelze smazat pomocí tlačítka ani volby **Vymazat**. Pozor, při formátování *se však* vymažou i chráněné soubory (28).

#### 🗪 Označit pro přenos

Označení existujících snímků k přenosu do počítače (🗷 56–59).

| Volba             | Popis                                                    |
|-------------------|----------------------------------------------------------|
| Všechny (výchozí) | Označí pro přenos do počítače všechny snímky.            |
| Žádné             | Odebere ze všech snímků označení pro přenos do počítače. |
| Vybrat snímky     | Označí vybrané snímky k přenosu do počítače (🗷 80).      |

Snímky označené k přenosu do počítače jsou označeny symbolem 🗠 (25, 43).

#### 📉 Skrýt snímek

Skrývá nebo zpřístupňuje vybrané snímky (**18**80). Skryté snímky jsou viditelné pouze v menu **Skrýt snímek** a nelze je mazat pomocí volby **Vymazat**. Pozor, při formátování se však vymažou i chráněné soubory (**18**88).

#### 🗄 Kopie

Toto menu slouží ke kopírování snímků mezi vnitřní pamětí a paměťovou kartou. Tato volba je k dispozici pouze tehdy, je-li vložena paměťová karta.

| Volba   | Popis                                                  |
|---------|--------------------------------------------------------|
| 🖻 + 🗋   | Kopírování snímků z vnitřní paměti na paměťovou kartu. |
| (1) + 🖍 | Kopírování snímků z paměťové karty do vnitřní paměti.  |

Po výběru jedné z obou možností se zobrazí menu na obrázku vpravo. Chcete-li zvolit snímky ke kopírování, vyberte **Vybrané snímky** (280). Pokud chcete zkopírovat všechny snímky, vyberte **Všechny snímky**.

Zobrazí se dialogové okno potvrzení. Zvolte **Ano** a stiskněte tlačítko ®.

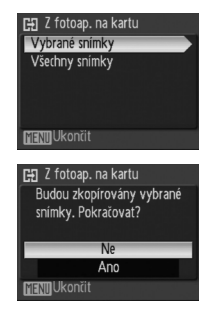

#### 🖉 Kopie

Zvukové záznamy (2 46) budou kopírovány spolu s příslušným obrazem, kdežto zvukové nahrávky (2 51) nikoli. Kopie vytvořené pomocí Kopie mají stejné ochranné označení jako originál, ale nejsou označeny pro tisk ani pro přenos. Skryté snímky nelze kopírovat. Je možné, že fotoaparát nebude schopen kopírovat snímky, které byly vytvořené jiným druhem fotoaparátu nebo byly pozměněny na počítači. Pro informace o uložení kopií viz strana 106.

#### 82 Návod k práci s menu

# Základní nastavení fotoaparátu: Menu Nastavení

Pro provádění změn položek v menu nastavení otočte stupnici režimů na SETUP a použijte multifunkční volič (27). Pro opuštění menu nastavení otočte stupnici režimů na jiné nastavení. Nastavení zůstane v platnosti až do resetování (28 89). Informace o výchozích nastaveních (2104) jsou k dispozici v Dodatku.

|      | Volba                               | Popis                                                                                             | 8     |
|------|-------------------------------------|---------------------------------------------------------------------------------------------------|-------|
| MENU | Menu                                | Určuje způsob zobrazení menu.                                                                     | 83    |
| ር    | Rychlé spuštění                     | Aktivuje/deaktivuje uvítací obrazovku a uvítací zvuk při spuštění fotoaparátu.                    | 83    |
| Ü    | Uvítací obrazovka                   | Volí obrazovku, která se otevírá při zapnutí fotoaparátu.                                         | 84    |
| Θ    | Datum                               | Slouží k nastavení hodin a domácí a cílové časové zóny.                                           | 84–85 |
|      | Jas                                 | Upravte nastavení jasu monitoru.                                                                  | 85    |
| DATE | Vkopírování data                    | Kopíruje datum nebo zbývající dobu do určité události (např. narozenin) do obrazových dat snímků. | 86    |
| VR   | Redukce vibrací                     | Omezuje rozmazání způsobené pohybem fotoaparátu.                                                  | 87    |
| ΞD   | Pomoc. světlo AF                    | Povoluje/blokuje funkci pomocného světla AF.                                                      | 87    |
|      | Digitální zoom                      | Aktivuje a deaktivuje digitální zoom.                                                             | 87    |
| ۱    | Nastavení zvuku                     | Upravuje nastavení provozních zvuků a jejich hlasitosti.                                          | 88    |
| ٣    | Automat. vypnutí                    | Volí dobu nečinnosti pro automatické vypnutí monitoru.                                            | 88    |
|      | Formát. paměti/<br>Formátovat kartu | Formátujte vnitřní paměť nebo paměťovou kartu.                                                    | 88    |
| Ŵ    | Jazyk/Language                      | Volí jazyk pro menu a hlášení fotoaparátu.                                                        | 88    |
| œ    | Rozhraní                            | Upravuje nastavení fotoaparátu pro připojení k televizoru nebo tiskárně.                          | 89    |
| Fn   | Tlačítko FUNC                       | Slouží k výběru funkce, která se aktivuje tlačítkem Fn.                                           | 89    |
| C    | Obnovit vše                         | Obnovuje výchozí nastavení fotoaparátu.                                                           | 89    |
| Ver. | Verze firmwaru                      | Zobrazí verzi firmwaru fotoaparátu.                                                               | 89    |

#### 🕅 Menu

Určuje způsob zobrazení menu.

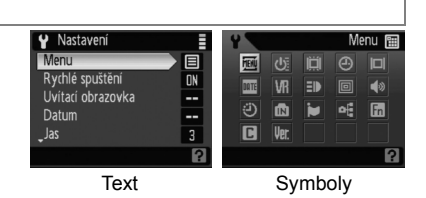

#### 아 Rychlé spuštění

Chcete-li zrušit uvítací obrazovku (**1**84) a úvodní zvuk, vyberte **Zapnuto** (výchozí nastavení). Fotoaparát bude připraven k použití bezprostředně po zapnutí.

#### 🛱 Uvítací obrazovka

Aktivuje uvítací obrazovku zobrazovanou při zapnutí fotoaparátu. Tato volba je k dispozici pouze v případě, že je pro položku **Rychlé spuštění** zvoleno nastavení **Vypnuto**.

| Volba                | Popis                                                                                                    |
|----------------------|----------------------------------------------------------------------------------------------------|
| Nikon                | Při zapnutí fotoaparátu se zobrazí logo COOLPIX.                                                                                                    |
| Animace<br>(výchozí) | Při zapnutí fotoaparátu se zobrazí animace.                                                                                                    |
| Vybrat<br>obrázek    | Vyberte snímek z vnitřní paměti nebo paměťové karty. Z vybraného snímku je<br>vytvořena kopie pro použití na uvítací obrazovce. Tato kopie snímku zůstává<br>zachována i po vymazání původního snímku nebo vyjmutí paměťové karty. |

#### Datum

Slouží k nastavení hodin fotoaparátu a k volbě domácí a cílové časové zóny.

| Volba          | Popis                                                                                                    |
|----------------|----------------------------------------------------------------------------------------------------|
| Datum          | Slouží k nastavení vestavěných hodin fotoaparátu na aktuální hodnoty data a času (viz níže).                         |
| Časová<br>zóna | Slouží k volbě domácí časové zóny a cílové časové zóny pro cestování (285).<br>Umožňuje zapnout a vypnout letní čas. |

Zvolíte-li možnost **Datum**, zobrazí se menu uvedené v kroku 1. Při nastavování hodin fotoaparátu postupujte podle kroků uvedených níže.

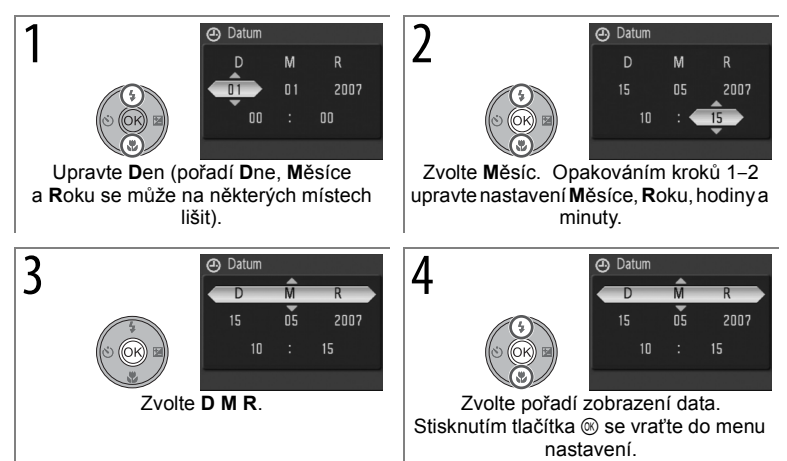

Výběrem položky **Časová zóna** v menu **Datum** se zobrazí dialogové okno uvedené v kroku 1. Pomocí kroků uvedených níže nastavte hodiny na čas v nové časové zóně.

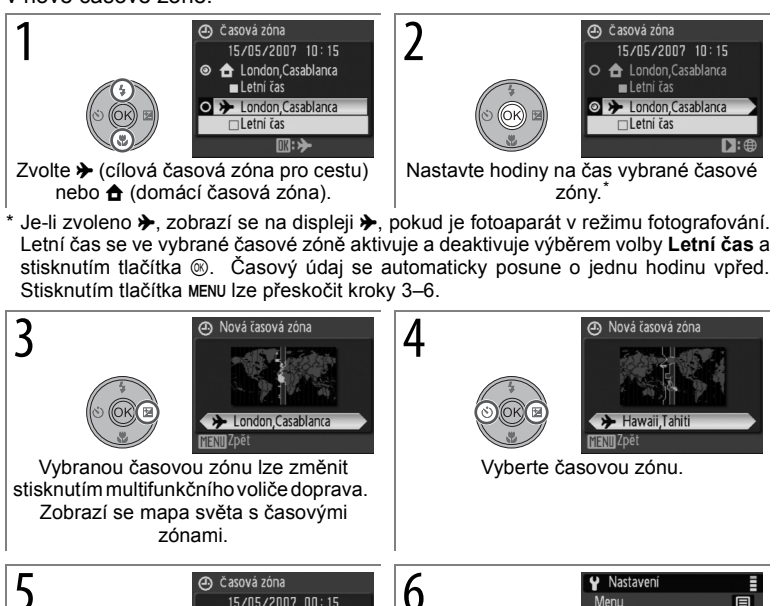

#### 

### Baterie hodin fotoaparátu

Baterie hodin se nabíjí, když je v přístroji vložena hlavní baterie nebo když je připojen síťový zdroj. Po nabíjení v délce cca 10 hodin je baterie schopna zálohovat data několik dnů.

#### 🛯 Jas

Umožňuje nastavit jas monitoru na jednu z pěti úrovní (výchozí nastavení je 3).

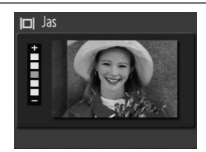

#### Vkopírování data

Slouží ke vkopírování datovacích údajů do snímků v okamžiku jejich pořízení.

| Volba                | Popis                                                                                                    |  |  |  |
|----------------------|----------------------------------------------------------------------------------------------------|--|--|--|
| Vypnuto<br>(výchozí) | Datum a čas se na snímcích nezobrazují.                                                                                                    |  |  |  |
| Datum                | Pokud je aktivní tato volba, jsou v okamžiku pořízení snímků současné                                                                                                    |  |  |  |
| Datum a čas          | vkopírovány do obrazu i datovací údaje (datum, resp. datum a čas).                                                                                                    |  |  |  |
| Počítadlo<br>data    | Casová značka zobrazuje počet dnů zbývajících do zvoleného data nebo<br>uplynulých od zvoleného data (viz níže). Tuto volbu použijte při sledování<br>růstu dětí nebo odpočítávání dnů zbývajících do narozenin či svatby. |  |  |  |

Je-li zvoleno jiné nastavení než Vypnuto, zobrazí se vybraná volba na monitoru (2014).

#### Počítadlo data

Při výběru **Počítadlo data** se otevře dialogové okno ilustrované napravo. Chcete-li změnit datum, vyberte aktuální datum a stiskněte tlačítko (8). Fotoaparát je schopen uložit až tři data. Chcete-li vložit nové datum, vyberte datum 1, 2 nebo 3, stiskněte multifunkční volič doprava a vložte datum, jak bylo popsáno na straně 84.

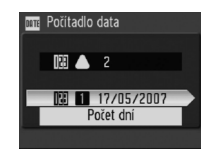

Pokud chcete zvolit jedno ze stávajících dat, vyberte datum a stiskněte tlačítko ®.

Časové značky vytvořené pomocí volby počítadlo data mohou představovat počet dnů, roků a dnů, nebo let, měsíců a dnů zbývajících do zvoleného data nebo uplynulých od zvoleného data. Chcete-li změnit způsob zobrazení dat, vyberte v dialogovém okně Počítadlo data aktuální volbu zobrazení a stiskněte tlačítko <sup>(S)</sup>. Stisknutím multifunkčního voliče nahoru nebo dolů vyberte volbu a stiskněte tlačítko <sup>(S)</sup>.

#### Vkopírování data

Datovací údaje jsou zaznamenány v pořadí zvoleném v menu **Datum** (**B** 84). Vkopírování data se nezobrazí na snímcích zhotovených při nastaveních uvedených na straně 100 a nemůže být přidáno k existujícím snímkům. Porovnání funkce vkopírování data a položky **Tisk. objednávka>Datum** naleznete na straně 60.

Datum vkopírované na snímek velikosti 640 × 480 (ఊ) může být obtížně čitelné. Při použití funkce vkopírování data používejte velikosti 1024 × 768 (ඌ) nebo větší.

#### 86 Návod k práci s menu

#### VR Redukce vibrací

Redukce vibrací (VR) koriguje jemné pohyby rukou, které mohou způsobiť rozmazání snímků nebo roztřesení obrazu na monitoru, pokud je fotoaparát nastaven na zvětšení nebo se fotografuje na tmavém místě bez použití blesku. Redukci vibrací lze také použít při pořizování videosekvencí. Pokud je funkce redukce vibrací aktivní, fotoaparát zjišťuje a vylučuje pohyby ve směru zaměřování přístroje. Je-li fotoaparát natočen například vodorovně, redukce vibrací se bude aplikovat pouze na svislé vibrace. Pokud je fotoaparát natočen svisle, redukce vibrací se bude aplikovat pouze na svislé vibrace na vodorovné vibrace.

Redukce vibrací je implicitně aktivní. Používáte-li stativ, zvolte **Vypnuto**. Aktuální nastavení se zobrazuje na monitoru (𝖾 4).

#### Redukce vibrací

Aktivace funkce redukce vibrací může po zapnutí fotoaparátu trvat několik sekund. Před fotografováním vyčkejte na stabilizaci displeje. Po pořízení snímku může také nastat mírná prodleva. Funkce redukce vibrací nemusí vést k žádoucím výsledkům ve všech případech.

#### E Pomoc. světlo AF

Je-li vybrána volba **Auto**, aktivuje se za nízké hladiny osvětlení pomocné světlo AF, které napomáhá dosažení správného zaostření (pomocné světlo AF není k dispozici v některých režimech; **3**0–33). Pokud chcete pomocné světlo AF vypnout, zvolte **Vypnuto** (Pozor, fotoaparát poté nemusí být schopen za nízké hladiny osvětlení zaostřit.).

#### Digitální zoom

Pokud je zvoleno nastavení **Zapnuto** (výchozí), pracuje digitální zoom způsobem popsaným na straně 19: je-li to možné, je při zvětšování použito ořezávání bez ovlivnění kvality snímku. Pokud chcete digitální zoom omezit na zvětšení, při kterých lze použít ořezávání, zvolte **Crop** (**X** 19). Chcete-li digitální zoom vypnout úplně, zvolte **Vypnuto**.

#### Digitální zoom

#### 🔷 Nastavení zvuku

Slouží k nastavení následujících zvukových projevů fotoaparátu:

| Volba            | Popis                                                                                                    |
|------------------|----------------------------------------------------------------------------------------------------|
| Zvuk<br>tlačítek | Pokud je vybráno nastavení <b>Zapnuto</b> (výchozí), zazní při úspěšném provedení operace jedno pípnutí. Při zjištění chyby zazní tři pípnutí. |
| Zvuk<br>závěrky  | Volí zvuk, který se přehrává při expozici snímku. Výchozí nastavení je 1.                                                                      |
| Hlasitost        | Volí hlasitost zvuku závěrky a uvítacího zvuku. K dispozici jsou možnosti<br>Hlasitý, Normální a Vypnuto.                                      |

#### Automat. vypnutí

K dispozici jsou následující nastavení: 30 sekund, 1 minuta (výchozí), 5 minut a 30 minut. Po době nečinnosti v délce odpovídající zvolenému nastavení fotoaparát přejde do pohotovostního režimu, aby se omezil odběr elektrické energie z baterie. Monitor zhasne a kontrolka zapnutí přístroje začne blikat. Při nečinnosti přístroje po dobu dalších přibližně 3 minut dojde k automatickému vypnutí fotoaparátu. Bez ohledu na zvolené nastavení zůstává při zobrazeném menu fotoaparát zapnutý po dobu 3 minut a po dobu 30 minut, je-li fotoaparát napájen volitelným síťovým zdrojem EH-62A nebo pokud je pro přehrávání prezentace vybrána volba **Smyčka**.

#### 🖻 Formát. paměti/🗋 Formátovat kartu

Formátuje aktuální paměťové médium (interní paměť nebo paměťovou kartu). *Pozor, formátování trvale maže všechny snímky a ostatní data.* Před zahájením formátování se proto ujistěte, že máte na jiné paměťové médium zkopírovány všechny soubory určené k archivaci.

#### Formátování

V průběhu formátování fotoaparát nevypínejte ani z něj nevysunujte paměťovou kartu.

#### 🖢 Jazyk/Language

Umožňuje výběr jazyka pro menu fotoaparátu a zobrazované zprávy. K dispozici jsou následující volby:

| Čeština   | Čeština       | Italiano   | Italština     | Svenska | Švédština             |
|-----------|---------------|------------|---------------|---------|-----------------------|
| Dansk     | Dánština      | Nederlands | Holandština   | 中文简体    | Zjednodušená čínština |
| Deutsch   | Němčina       | Norsk      | Norština      | 中文繁體    | Tradiční čínština     |
| English   | Angličtina    | Polski     | Polština      | 日本語     | Japonština            |
| Español   | Španělština   | Português  | Portugalština | 한글      | Korejština            |
| Français  | Francouzština | Русский    | Ruština       | ภาษาไทย | Thajština             |
| Indonesia | Indonézština  | Suomi      | Finština      |         |                       |

#### 📲 Rozhraní

Upravuje nastavení fotoaparátu pro připojení k počítači nebo videozařízení.

| Volba              | Popis                                                                                             |
|--------------------|---------------------------------------------------------------------------------------------------|
| USB                | Nastavuje přenosový protokol rozhraní USB pro připojení k počítači (25 56) nebo tiskárně (25 61). |
| Režim video        | Umožňuje nastavení obrazového signálu na NTSC nebo PAL (2 55).                                    |
| Automat.<br>přenos | Chcete-li k přenosu do počítače označit všechny nové snímky, zvolte Zapnuto (356).                |

#### 🖬 Tlačítko FUNC

Volí funkci, která se provádí při stisknutí tlačítka Fn v režimu P, S, A a M.

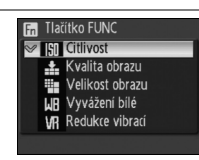

| Volba                                                                                                    | Popis                                                                                                    |  |  |  |
|----------------------------------------------------------------------------------------------------|----------------------------------------------------------------------------------------------------|--|--|--|
| Citlivost<br>(výchozí)                                                                                                    | Stisknutím tlačítka Fn se zobrazí možnosti citlivosti ISO (18 71).<br>Otočením příkazového voliče vyberte volbu a stiskněte tlačítko Fn.                                                                                                    |  |  |  |
| Kvalita obrazu         Stisknutím tlačítka Fn se zobrazí možnosti kvality obrazu           Otočením příkazového voliče vyberte volbu a stiskněte tlač |                                                                                                    |  |  |  |
| Velikost obrazu                                                                                                    | Stisknutím tlačítka Fn se zobrazí možnosti velikosti obrazu (38 66).<br>Otočením příkazového voliče vyberte volbu a stiskněte tlačítko Fn.                                                                                                    |  |  |  |
| Vyvážení bílé                                                                                                    | Stisknutím tlačítka Fn se zobrazí možnosti vyvážení bílé (270).<br>Otočením příkazového voliče vyberte volbu a stiskněte tlačítko Fn. Je-<br>li vybrána volba Nast.bílé měřením, zobrazí se dialogové okno<br>uvedené v kroku 3 na straně 70. |  |  |  |
| Redukce vibrací                                                                                                    | Stisknutím tlačítka Fn se zobrazí možnosti redukce vibrací (28 87).<br>Otočením příkazového voliče vyberte volbu a stiskněte tlačítko Fn.                                                                                                    |  |  |  |

#### Obnovit vše

Vyberete-li možnost **Obnovit**, obnoví se výchozí nastavení fotoaparátu (88 104).

#### Ver. Verze firmwaru

Zobrazuje aktuální verzi firmwaru fotoaparátu.

# Technické informace

# Volitelné příslušenství

Při sestavování tohoto návodu k obsluze bylo pro tento fotoaparát k dispozici následující volitelné příslušenství. Podrobné informace vám poskytne váš dodavatel nebo místní zástupce společnosti Nikon.

| Dobíjecí baterie                 | Dobíjecí lithium-iontové baterie EN-EL5                                                         |                                                             |                                                                                             |
|----------------------------------|-------------------------------------------------------------------------------------------------|-------------------------------------------------------------|---------------------------------------------------------------------------------------------|
| Nabíječka baterií                | Nabíječka MH-61                                                                                 |                                                             |                                                                                             |
| Síťový zdroj                     | Sada síťového zdroje                                                                            | EH-62A (zapoje                                              | ní viz ilustrace níže)                                                                      |
|                                  | 1                                                                                               | 2                                                           | 3                                                                                           |
|                                  | Otevřete krytku síťove<br>pro baterii/paměťovo<br>kabel prochází přes o<br>cečkozorí knytku pro | tho konektoru a p<br>u kartu se ujistě<br>tvor. Při nedodrž | řed zavřením krytky prostoru<br>te, že napájecí konektorový<br>ení těchto pokynů může dojít |
| Kahol USB                        | Kahel USB typ UC-E                                                                              |                                                             |                                                                                             |
|                                  | Audio/video kabol tv                                                                            |                                                             |                                                                                             |
|                                  | Audio/video kabei, iy                                                                           | J EG-CF 14                                                  |                                                                                             |
| Predsadkovy                      |                                                                                                 |                                                             |                                                                                             |
| (vyžadujo                        | Širokoúblý adaptér                                                                              |                                                             |                                                                                             |
| rodukční kroužok                 | Teleadantér TC E3                                                                               | =D (3x)                                                     |                                                                                             |
| objektivu                        |                                                                                                 | _D (0^)                                                     |                                                                                             |
| UR-E20)                          |                                                                                                 |                                                             |                                                                                             |
| Redukční<br>kroužek<br>objektivu | UR-E20 redukční kro                                                                             | užek nástavce                                               |                                                                                             |
| Volitelné blesky<br>Speedlight   | Řada SB 400, 600, 8                                                                             | 00                                                          |                                                                                             |
| Řemínek                          | Řemínek AN-CP16                                                                                 |                                                             |                                                                                             |

#### Schválené typy paměťových karet

Následující paměťové karty byly testovány a schváleny pro použití ve fotoaparátu COOLPIX P5000:

|           | Vysokorychlostní<br>(10MB/s) | Vysokorychlostní<br>(20MB/s) | Ostatní                                                                      |
|-----------|------------------------------|------------------------------|------------------------------------------------------------------------------|
| Panasonic | 256MB                        | 512MB, 1GB, 2GB <sup>*</sup> | 64MB, 128MB, 256MB,<br>512MB, 1GB, 2GB <sup>*</sup> ,<br>4GB <sup>*, †</sup> |
| SanDisk   | 512MB, 1GB, 2GB <sup>*</sup> | 1GB, 2GB*                    | 64MB, 128MB, 256MB,<br>512MB, 1GB, 2GB <sup>*</sup> ,<br>4GB <sup>*, †</sup> |
| Toshiba   | 128MB, 256MB,<br>512MB, 1GB  | _                            | 64MB, 128MB, 256MB,<br>512MB, 1GB, 2GB <sup>*</sup> ,<br>4GB <sup>*, †</sup> |

\* Při použití čtečky karet nebo jiného zařízení ověřte, zda zařízení podporuje karty o kapacitě 2 GB. Snímky lze kopírovat do počítače, pokud je fotoaparát připojen pomocí dodaného kabelu USB.

†Kompatibilní s SDHC (2016).

Jiné typy paměťových karet nebyly testovány. Další informace o výše uvedených paměťových kartách získáte u jejich výrobců.

#### Připojení předsádkového objektivu

Volitelný širokoúhlý adaptér WC-E67 a teleadaptér TC-E3ED se připojuje způsobem popisovaným níže (na obrázcích je vyobrazen model WC-E67). Podrobnosti viz návod k obsluze předsádkového objektivu.

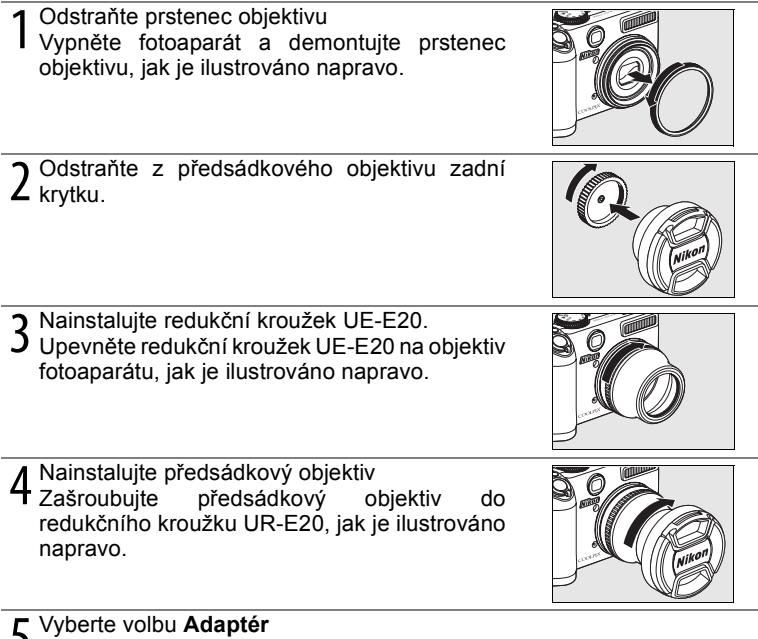

Otočte volič režimů do polohy P, S, A, M nebo () a v menu fotografování fotoaparátu () 79) zvolte pro položku Adaptér odpovídající nastavení.

6 Odstraňte krytku objektivu

**O** Odstraňte z předsádkového objektivu přední krytku.

Při použití volitelného předsádkového objektivu otočte volič provozního režimu do polohy **P**, **S**, **A**, **M** nebo 🔀 Při demontáži adaptéru vypněte fotoaparát a proveďte kroky 1–4 v obráceném pořadí. Není-li na fotoaparátu umístěn žádný předsádkový objektiv, nastavte položku **Adaptér** v menu fotografování fotoaparátu (**W** 79) na **Žádný**.

#### Použití volitelného blesku Speedlight

Fotoaparát je vybaven sáňkami pro upevnění příslušenství s pojistnou aretací, která umožňuje montáž volitelných blesků Speedlight SB-400, SB-600 a SB-800 přímo na fotoaparát bez použití synchronizačního kabelu. Před umístěním blesku Speedlight je nutno odstranit krytku sáněk pro upevnění příslušenství. Po demontáži blesku Speedlight je nutno krytku umístit zpět.

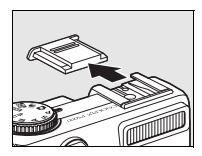

Pro nepřímé nasvícení nebo pokud je potřeba dodatečné nasvícení, použijte doplňková rychlostní světla. Zabudovaný blesk se automaticky vypne a na displeji se objeví symbol <sup>III</sup>. Před použitím doplňkového rychlostního světla nastavte režim ovládání blesku rychlostního světla na TTL pro i-TTL ovládání blesku, které používá předběžný blesk monitoru pro automatické upravení výkonu blesku tak, aby odpovídal světelným podmínkám. Režim blesku lze nastavit podle popisu na straně 24. Elektrický zoom lze použít s rychlostními světly SB-800 a SB-600, ačkoliv pokud fotoaparát zmenšuje měřítko, může být pro ozáření okrajů snímku v dosahu pod 2 m potřeba široký panel. Pro podrobnější instrukce nahlédněte do manuálu rychlostních světel.

Pokud je zvoleno nastavení STBY (pohotovostní režim), bude se volitelný blesk Speedlight zapínat a vypínat současně s fotoaparátem. Tento fotoaparát nepodporuje technologii Advanced Wireless Lighting (Pokročilé bezdrátové osvětlení), režim Flash Color Information Communication, režim Auto FP High-Speed Sync, funkci FV Lock (Blokace zábleskové expozice) ani přisvětlení AF pro autofokus s několika zaostřovacími poli.

#### Používejte výhradně blesky společnosti Nikon

Používejte pouze blesky Speedlight společnosti Nikon. Záporná napětí nebo napětí vyšší než 250 V aplikovaná na sáňky pro upevnění příslušenství by mohla nejen bránit správné funkci přístroje, ale navíc by také mohla poškodit synchronizační obvody fotoaparátu nebo blesku. Před použitím blesků Nikon Speedlight, které nejsou uvedeny v této části kontaktujte s žádostí o podrobnější informace autorizovaný servis společnosti Nikon.

# Péče o fotoaparát

Má-li být zajištěn dlouhodobý bezporuchový provoz produktu Nikon, dbejte při jeho používání a skladování následujících pokynů.

V Při manipulaci s objektivem a všemi V Zabraňte pádům přístroje pohyblivými částmi přístroje dbejte náležité opatrnosti Nevyvíjejte nadměrnou sílu na objektiv,

monitor a krytku objektivu, krytku konektoru nebo krytku prostoru pro baterii/paměťovou kartu. Doide-li k poškození monitoru, dbeite. abyste se neporanili střepy z krycího skla. Vyvarujte se kontaktu pokožky, očí a úst s tekutými krystaly z monitoru.

V Nezaměřuite objektiv na další dobu do silného zdroje světla

Při práci s fotoaparátem se vyvarujte dlouhodobějšího zaměření objektivu do slunce nebo jiného silného zdroje světla. Intenzivní světlo může způsobit porušení obrazového snímače, které může vést ke vzniku bílého závoje na snímcích.

Yed vyjímáním resp. odpojováním zdroje energie přístroj vypněte Při zapnutém fotoaparátu a/nebo probíhajícím záznamu (mazání) snímků neodpojujte síťový zdroj ani nevyjímejte baterii. Násilné přerušení napáiení může vést ke ztrátě dat a poškození paměti nebo vnitřních obvodů fotoaparátu. Abyste zamezili náhodnému přerušení přívodu energie, nepohybujte fotoaparátem při jeho napájení pomocí síťového zdroje.

Udržujte přístroj v suchu

Pokud je přístroj vystaven vysokému stupni vlhkosti nebo ponořen do vody, doide k jeho poškození.

Je-li přístroj vystaven silným fyzickým rázům nebo vibracím, může dojít k jeho poškození.

V Přístroj držte mimo oblast silných magnetických polí

Přístroj nepoužívejte ani neukládejte v blízkosti zařízení, která generují silné elektromagnetické záření nebo magnetická pole. Silný statický náboj nebo magnetické pole vytvářené zařízeními jako jsou rozhlasové vysílače může rušit obraz na monitoru, poškozovat uložená data a ovlivňovat funkci vnitřních obvodů přístroje.

- Vyvarujte se prudkých teplotních změn Náhlé změny teplot, ke kterým může dojít při vstupu (opuštění) do vytápěné budovy za chladného dne, mohou vést ke vzniku kondenzační vlhkosti uvnitř přístroje. Vzniku kondenzace lze zabránit umístěním přístroje do brašny nebo plastového sáčku před tím, než jej vystavíte náhlé změně teploty.
- LED dioda pomocného světla AF/ kontrolky samospouště

Svítivá dioda (LED) použitá v kontrolce samospouště/pomocném světlu AF (22, 25) odpovídá následujícímu standardu IEC.

> CLASS 1 | FD PRODUCT IEC60825-1 Edition 1.2-2001

#### Poznámky k použití monitoru

- Monitor může obsahovat několik bodů, které trvale svítí nebo nesvítí vůbec. Jde o charakteristickou vlastnost všech LCD displejů TFT a nejedná se o závadu. Tento jev nemá žádný vliv na zaznamenávané snímky.
- Při zaměření na objekt s vysokým jasem může na monitoru dojít k zobrazení rudých žilek ve tvaru komety, které jsou jasnější směrem k okrajům. Tento jev, známý jako "smear", se nezobrazuje na finálních snímcích. Nejedná se o závadu. Za určitých okolností se však může zobrazit ve videosekvencích.
- Obraz na monitoru může být při vysoké hladině okolního osvětlení obtížně pozorovatelný.
- Monitor je podsvícen pomocí světelného zdroje LED. Začne-li monitor tmavnout nebo blikat, kontaktujte autorizovaný servis společnosti Nikon.

#### 🖉 Baterie

- Berete-li přístroj mimo dosah zdroje energie, zkontrolujte nejdříve stav nabití baterie a
  v případě potřeby baterii nabijte (2016). Nepokračujte v nabíjení plně nabité baterie,
  snižuje se tím její výkonnost. Je-li to možné, vždy mějte při fotografování důležité
  události k dispozici plně nabitou náhradní baterii.
- Nepoužívejte baterii při okolní teplotě nižší než 0°C nebo vyšší než 40°C. Během nabíjení baterie se musí okolní teplota pohybovat v rozmezí 5–35°C. Pozor, baterie se může během používání zahřívat – před zahájením nabíjení proto vyčkejte, než se ochladí. Nebudete-li dbát uvedených pokynů, může dojít k poškození baterie, snížení její výkonnosti nebo ji nebudete moci správně nabít.
- Zá chladných dní se kapacita baterií snižuje. Před fotografováním za chladného počasí se ujistěte, že je baterie plně nabitá. Náhradní baterie mějte uložené na teplém místě a v případě potřeby baterie vyměňte. Jakmile se baterie ohřeje, může se částečně obnovit její původní kapacita.
- Nečistoty na kontaktech baterie mohou bránit správné činnosti fotoaparátu.
- Nepoužíváte-li baterii, vyjměte ji z fotoaparátu nebo nabíječky a opatřete ji krytkou kontaktů. Fotoaparát a nabíječka odebírají i ve vypnutém stavu malé množství elektrické energie. Ponecháte-li tedy baterii velmi dlouhou dobu v přístroji, může dojít k jejímu nadměrnému vybití a znehodnocení. Opakované zapínání fotoaparátu s vloženou vybitou baterií může snižovat životnost baterie. Nebudete-li baterii delší dobu používat, uložte ji na chladném (15°C-25°C) a suchém místě. Baterii minimálně jednou za rok nabijte a před uložením opět vybijte.
- Pokud již baterie nedokáže delší dobu udržet kapacitu, baterii vyměňte. Použité baterie jsou hodnotným zdrojem materiálu. Umožněte proto jejich recyklaci v souladu s normami platnými ve vašem regionu.

# Čištění fotoaparátu

| Objektiv/<br>hledáček | Nedotýkejte se prsty skleněných částí objektivu. Prach a nečistoty<br>odstraňte pomocí ofukovacího zařízení (obvykle malý pryžový balónek<br>s tryskou – ofukování proudem vzduchu). Otisky prstů a usazené nečistoty,<br>které nelze odstranit pomocí ofukovacího balónku, otřete měkkou tkaninou.<br>Při otírání postupujte spirálovým pohybem od středu k okrajům čočky<br>objektivu. Není-li takové čištění účinné, navlhčete hadřík lehce kapalinou<br>na čištění objektivů. |
|-----------------------|----------------------------------------------------------------------------------------------------|
| Monitor               | Prach a nečistoty odstraňte pomocí ofukovacího balónku. K odstranění<br>otisků prstů a dalších usazených nečistot otřete monitor měkkou, suchou<br>tkaninou. Při čištění nevyvíjejte na monitor příliš velký tlak.                                                                                                    |

Tělo Prach, nečistoty a písek odstraňte pomocí ofukovacího balónku. Tělo poté opatrně otřete měkkou, suchou tkaninou. Po použití fotoaparátu na pláži nebo mořském pobřeží pečlivě otřete z přístroje veškeré usazeniny písku a soli pomocí tkaniny navlhčené ve sladké vodě. Poté fotoaparát důkladně osušte. Pozor, jakékoli cizí objekty uvnitř fotoaparátu mohou vést k poškození, která nejsou kryta zárukou.

Při čištění fotoaparátu nepoužívejte alkohol, rozpouštědla, ani jiné těkavé chemikálie.

# Ukládání

Nepoužíváte-li fotoaparát, vypněte jej. Před dlouhodobějším odložením fotoaparátu zkontrolujte, zda nesvítí indikátor zapnutí přístroje a vyjměte baterii. Fotoaparát neukládejte společně s přípravky proti molům, jako jsou naftalín nebo kafr, a na následujících místech:

- v blízkosti zařízení generujících silná elektromagnetická pole, jako jsou televizory a radiopřijímače
- vystavených teplotám nižším než –10 °C nebo vyšším než 50 °C
- špatně větraných, resp. vystavených relativní vlhkosti překračující 60%

Minimálně jednou za měsíc vytáhněte fotoaparát z místa uložení, abyste zamezili tvorbě plísní a mikroorganismů. Fotoaparát zapněte a dříve, než jej opět uložíte, proveďte několik expozic.
# Chybová hlášení

Následující tabulka podává výčet chybových hlášení a dalších varování, zobrazovaných na monitoru a poskytuje návody k řešení.

| Hlášení                                                                                                    | Problém                                                                                                    | Řešení                                                                                                    | 8                        |  |
|----------------------------------------------------------------------------------------------------|----------------------------------------------------------------------------------------------------|----------------------------------------------------------------------------------------------------|--------------------------|--|
| 🕲 (bliká)                                                                                                    | Není nastaven čas.                                                                                         | Nastavte čas.                                                                                                    | 84–85                    |  |
| (D)                                                                                                    | Kapacita baterie je<br>nízká.                                                                              | Připravte se k nabití nebo výměně<br>baterie.                                                                                                    | 9, 10                    |  |
| Varování! Baterie<br>je vybitá                                                                                                    | Baterie je vybitá.                                                                                         | Nebijte nebo vyměňte baterii.                                                                                                    | 9, 10                    |  |
| AF● Fotoaparát není<br>(● bliká červeně) schopen zaostřit                                                                                                    |                                                                                                    | V takovém případě zaostřete na jiný<br>objekt ve stejné vzdálenosti, použijte<br>blokaci zaostření a změňte kompozici<br>zpět na původně požadovanou.                                                  | 20, 77                   |  |
| ① Varování!!<br>počkejte, až se ukončí<br>zaznamenávání                                                                                                    | Další operace nelze<br>provádět až do<br>ukončení<br>zaznamenávání.                                        | Zpráva automaticky zmizí po<br>dokončení záznamu.                                                                                                    | _                        |  |
| Paměťová karta<br>chráněna proti zápisu                                                                                                    | Spínač ochrany proti<br>zápisu je nastaven do<br>polohy "lock".                                            | Nastavte spínač ochrany proti zápisu<br>do polohy "write".                                                                                                    | 15                       |  |
| ① Není možné použít<br>tuto kartu                                                                                                    |                                                                                                    | <ul> <li>Používejte schválené typy<br/>paměťových karet.</li> </ul>                                                                                                    | 91                       |  |
| ① Varování!<br>Tuto kartu nelze číst                                                                                                    | paměťovou kartu.                                                                                           | <ul> <li>Zkontrolujte, zda jsou čisté kontakty.</li> <li>Zkontrolujte, zda je paměťová karta vložena správným způsobem.</li> </ul>                                                                     | 14                       |  |
| ①Karta není formátována.<br>Ne<br>Formátovat<br>Formátovat Paměťová karta<br>nebyla naformátována<br>pro použití ve<br>fotoaparátu. Naformátujte paměťovou kartu<br>(vyberte Formátovat a stiskněte<br>tlačítko ⊗) nebo vypněte fotoapará<br>vyměňte kartu. |                                                                                                    | 15                                                                                                    |                          |  |
| Nedostatek paměti                                                                                                    | Vnitřní paměť nebo<br>paměťová karta je<br>zaplněna.                                                       | <ul> <li>Zmenšete kvalitu nebo velikost<br/>obrazu.</li> <li>Vymažte některé soubory.</li> <li>Vložte novou paměťovou kartu.</li> <li>Vyjměte paměťovou kartu a použijte<br/>vnitřní paměť.</li> </ul> | 66<br>52, 81<br>14<br>15 |  |
|                                                                                                    | Během záznamu<br>snímku došlo k chybě.                                                                     | Formátujte vnitřní paměť nebo<br>paměťovou kartu.                                                                                                    | 88                       |  |
| ①Snímek není možné<br>uložit                                                                                                    | Fotoaparát při<br>číslování překročil<br>maximální možné<br>číslo souboru.                                 | <ul> <li>Vložte novou paměťovou kartu.</li> <li>Po vložení nové paměťové karty nebo<br/>naformátování paměťové karty/<br/>vnitřní paměti vyberte <b>Obnovit vše</b>.</li> </ul>                        | 14<br>14, 88,<br>89      |  |
|                                                                                                    | Nelze vytvořit oříznutou<br>kopii snímku, kopii<br>pomocí funkce<br>D-lighting nebo malou<br>kopii snímku. | Vyberte snímek podporující funkci<br>oříznutí snímků, funkci D-lighting,<br>resp. funkci tvorby malých snímků.                                                                                         | 44                       |  |
|                                                                                                    | Snímek nelze použít<br>pro uvítací obrazovku.                                                              | Minimální velikost je 640×480.<br>Snímky zhotovené při l ranobe te<br>nemohou být použity.                                                                                                    | -                        |  |
|                                                                                                    | Nelze zkopírovat<br>snímek.                                                                                | Vymažte snímky z cílového umístění.                                                                                                    | 81                       |  |

| Hlášení                                                                                                    | Problém Řešení                                                                                                    |                                                                                                    | 8             |
|----------------------------------------------------------------------------------------------------|----------------------------------------------------------------------------------------------------|----------------------------------------------------------------------------------------------------|---------------|
| ① Zvukový soubor<br>nelze uložit                                                                                                    | Fotoaparát při<br>číslování překročil<br>maximální možné<br>číslo souboru.                                                                                               | Po vložení nové paměťové karty nebo<br>naformátování paměťové karty/<br>vnitřní paměti vyberte <b>Obnovit vše</b> .                                                                      | 14, 88,<br>89 |
| Videosekvenci nelze<br>zaznamenat                                                                                                    | Casová prodleva<br>během záznamu<br>videosekvence.                                                                                                    | Použijte paměťovou kartu s vyšší<br>rychlostí zápisu.                                                                                                    | 91            |
| <ul> <li>V paměti nejsou<br/>žádné snímky</li> <li>Nejsou k dispozici<br/>žádné snímky pro<br/>přehrávání.</li> <li>Vložte kartu ob</li> <li>Zkopírujte snír</li> </ul> |                                                                                                    | <ul> <li>Vložte kartu obsahující snímky.</li> <li>Zkopírujte snímky na kartu.</li> </ul>                                                                                                 | 14<br>82      |
|                                                                                                    | K přehrávání nejsou<br>k dispozici žádné<br>zvukové soubory.                                                                                                    | <ul> <li>Vložte kartu obsahující zvukové soubory.</li> <li>Zkopírujte zvukové nahrávky na kartu.</li> </ul>                                                                              | 14<br>53      |
| Neexistují<br>další indexy                                                                                                    | Zvukový záznam<br>neobsahuje žádné<br>indexy.                                                                                                    | Před použitím 🍽 nebo 🝽 vložte index.                                                                                                    | 51            |
| <ul> <li>Soubor neobsahuje<br/>žádná obrazová data</li> <li>Tento soubor nelze<br/>přehrávat</li> </ul>                                                                 | neobsahuje<br>obrazová data<br>Soubor nebyl vytvořen<br>fotoaparátem<br>vebrávat<br>COOLPIX P5000.<br>Zobrazte nebo přehrajte soubor na<br>počítači nebo jiném zařízení. |                                                                                                    | _             |
| <ul> <li>Všechny snímky ve<br/>vniťňí paměti nebo na<br/>skryté</li> <li>Skryté</li> <li>Skryté.</li> </ul>                                                             |                                                                                                    | Změnu stavu skrytí snímků lze<br>provést pomocí volby <b>Skrýt snímek</b> .                                                                                                    | 82            |
| Tento snímek nelze<br>vymazat                                                                                                    | Snímek je chráněn<br>proti smazání. Odstraňte ochranu před vymazáním                                                                                                    |                                                                                                    | 81            |
| Snímek byl již upraven.<br>D-Lighting nemožné použít.                                                                                                    | Původní snímek<br>nepodporuje funkci<br>D-lighting.                                                                                                    | Funkci D-lighting není možné použít<br>na kopie snímků.                                                                                                    | 44            |
| Nové město<br>je v aktuální zóně                                                                                                    | Cílové místo se<br>nachází ve stejné<br>časové zóně, jako<br>domácí.                                                                                                    |                                                                                                    | 85            |
| OVAROVÁNÍ! Volič režimů Volič provozního<br>není ve správné poloze režimu je nastaven do<br>mezipolohy.     Otočte volič<br>požadované                                  |                                                                                                    | Otočte volič provozního režimu do<br>požadovaného režimu.                                                                                                    | 6             |
| Chyba objektivu                                                                                                    | Porucha objektivu.                                                                                                    | Vypněte a znovu zapněte fotoaparát.<br>Pokud závada přetrvává, kontaktujte<br>dodavatele nebo autorizovaný servis<br>Nikon.                                                              | 12            |
|                                                                                                    | Během přenosu<br>snímků nebo tisku<br>došlo kodpojení kabelu<br>USB.                                                                                                    | Pokud software PictureProject<br>zobrazí chybové hlášení, ukončete<br>software stisknutím tlačítka <b>OK</b> . Po<br>vypnutí fotoaparátu a opětném<br>zapojení kabelu zopakujte operaci. | 58            |
| Gronulikacii cryba                                                                                                    | Nesprávné nastavení<br>položky <b>USB</b> .                                                                                                    | Zvolte správnou volbu USB.                                                                                                    | 56–57         |
|                                                                                                    | Nespustil se software<br>PictureProject.                                                                                                    | Podrobnosti viz referenční příručka<br>k softwaru PictureProject (na disku<br>CD-ROM).                                                                                                   | -             |

| Hlášení                                                  | Problém                                                  | Řešení                                                                                                    | 8            |
|----------------------------------------------------------|----------------------------------------------------------|----------------------------------------------------------------------------------------------------|--------------|
| K přenosu nejsou<br>označeny žádné snímky                | K přenosu do počítače<br>nebyly vybrány žádné<br>snímky. | Vyberte snímky k přenosu a opakujte<br>přenos.                                                                                                    | 82           |
| ① Chyba v přenosu                                        | Chyba při přenosu.                                       | <ul><li> Zkontrolujte stav nabití baterie.</li><li> Zkontrolujte zapojení kabelu USB.</li></ul>                                                                          | 16<br>58     |
| Systémová chyba                                          | V interních obvodech<br>fotoaparátu došlo<br>k chybě.    | Vypněte fotoaparát, vyjměte a opět<br>vložte baterii a znovu fotoaparát<br>zapněte. Pokud závada přetrvává,<br>kontaktujte dodavatele nebo<br>autorizovaný servis Nikon. | 12,<br>10–11 |
| ① <b>且</b> Chyba tiskárny.<br>Zkontrolujte stav tiskárny | Chyba tiskárny.                                          | Zkontrolujte tiskárnu. Tisk lze obnovit<br>výběrem <b>Obnovit</b> (je-li tato volba<br>dostupná) a stisknutím tlačítka ®.                                                | _*           |
| ①A Chyba tisku:<br>zkontrolujte papír                    | Do tiskárny není<br>vložen papír zvolené<br>velikosti.   | Vložte papír správné velikosti. Zvolte<br>Obnovit a stiskněte tlačítko ®.                                                                                                | 62*          |
| ① A Chyba tisku:<br>zmačkaný papír v tiskárně            | Došlo ke vzpříčení<br>papíru v tiskárně.                 | Odstraňte vzpříčený papír. Zvolte<br>Obnovit a stiskněte tlačítko ®.                                                                                                    | _*           |
| ① A Chyba tisku:<br>doplňte papír                        | V tiskárně došel papír.                                  | Vložte papír zvolené velikosti. Vyberte<br>Obnovit a stiskněte tlačítko ®.                                                                                               | 62*          |
| ①A Chyba tisku:<br>zkontrolujte toner                    | Porucha toneru.                                          | Zkontrolujte toner. Tisk lze obnovit<br>výběrem <b>Obnovit</b> a stisknutím<br>tlačítka <sup>(S)</sup> .                                                                 | _*           |
| ① A Chyba tisku:<br>vyměňte toner                        | V tiskárně došel toner.                                  | Vyměňte toner. Zvolte <b>Obnovit</b> a<br>stiskněte tlačítko <sup>®</sup> .                                                                                              | _*           |
| ① A Chyba tisku:<br>porušený soubor                      | Soubor je porušený.<br>Snímek nelze<br>vytisknout.       | Ukončete tisk výběrem <b>Zrušit</b> a stisknutím tlačítka ®.                                                                                                    | _*           |

\* Další informace naleznete v příručce k tiskárně.

#### Elektronicky řízené fotoaparáty

V velice ojedinělých případech se mohou na monitoru zobrazit neobvyklé znaky a fotoaparát může přestat pracovat. Ve většině případů je tento jev způsoben silným externím výbojem statické elektřiny. V takovém případě vypněte fotoaparát, vyjměte a znovu vložte baterie, a poté fotoaparát znovu zapněte. Pokud závada přetrvává, kontaktujte vašeho dodavatele nebo autorizovaný servis Nikon. Pozor, odpojení zdroje energie výše popsaným způsobem může mít za následek ztrátu dat, která nebyla v okamžiku výskytu problému uložena do vnitřní paměti nebo na paměťovou kartu. Již zaznamenaná data nebudou ovlivněna.

# Řešení možných problémů

Nepracuje-li fotoaparát očekávaným způsobem, pak dříve než kontaktujete dodavatele nebo autorizovaný servis Nikon zkuste nalézt řešení pomocí níže uvedeného výčtu běžných problémů. Na stránkách uvedených v pravém sloupci naleznete podrobnější informace k uvedeným problémům.

| Problém                                                                                | Řešení                                                                                                    | 8                                   |
|----------------------------------------------------------------------------------------|----------------------------------------------------------------------------------------------------|-------------------------------------|
| Monitor je prázdný.                                                                    | <ul> <li>Fotoaparát je vypnutý.</li> <li>Baterie je vybitá.</li> <li>Monitor je vypnutý: Stiskněte tlačítko I□I.</li> <li>Pohotovostní režim: Stiskněte tlačítko spouště.</li> <li>Kontrolka blesku červeně bliká: vyčkejte na nabití blesku.</li> </ul> | 12<br>16<br>8<br>16<br>24           |
|                                                                                        | <ul> <li>Je zapojený kabel USB.</li> <li>Je zapojený A/V kabel.</li> <li>Je aktivní intervalové snímání nebo časosběrné snímání: monitor se automaticky vypíná mezi expozicí jednotlivých snímků.</li> </ul>                                             | 58<br>55<br>49, 74                  |
| Monitor je obtížně                                                                     | <ul> <li>Příliš intenzivní osvětlení okolí: použijte hledáček nebo<br/>se přesuňte na tmavější místo.</li> <li>Jas monitoru se snížil z důvodu úspory energie:</li> </ul>                                                                                | 18<br>16                            |
| čitelný.                                                                               | <ul> <li>Stiskněte tlačítko spouště do poloviny.</li> <li>Upravte nastavení jasu monitoru.</li> <li>Monitor je znečištěný: vyčistěte monitor.</li> </ul>                                                                                                 | 85<br>96                            |
| Fotoaparát se bez<br>varování vypíná.                                                  | <ul> <li>Nízká kapacita baterie.</li> <li>Fotoaparát se automaticky vypnul z důvodu úspory<br/>energie.</li> <li>Baterie je studená.</li> </ul>                                                                                                    | 16<br>16<br>95                      |
| Hodiny fotoaparátu<br>neukazují správné<br>údaje.                                      | V pravidelných intervalech porovnávejte správné<br>nastavení času ve fotoaparátu s přesnými hodinami a<br>v případě potřeby čas opravte.                                                                                                    | 84–85                               |
| Na monitoru se<br>nezobrazují žádné<br>indikátory.                                     | <ul> <li>Tiskněte tlačítko I□I, dokud se indikace nezobrazí.</li> <li>Probíhá prezentace.</li> </ul>                                                                                                    | 8<br>81                             |
| Funkce Vkopírování data není k dispozici.                                              | Nejsou nastaveny hodiny fotoaparátu.                                                                                                    | 84–85                               |
| Na snímcích<br>pořízených s funkcí<br><b>Vkopírování data</b> se<br>nezobrazuje datum. | Datum se nezobrazuje u videosekvencí nebo snímků<br>pořízených v režimu 文, 血, H, 《圖》 nebo 陳 pokud je<br>v položce Sériové snímání zvoleno nastavení Sériové<br>snímání nebo Kontinuální záblesk a při aktivní funkci<br>BSS nebo expoziční řada.         | 30, 32,<br>33, 36,<br>47, 73,<br>75 |
| Došlo ke ztrátě<br>nastavení<br>fotoaparátu                                            | Došlo k vybití baterie hodin: nabijte baterii hodin. Snímky<br>zhotovené před opětovným nastavením hodin fotoaparátu<br>jsou opatřeny datovacím údajem "00.00.0000 00:00".<br>Videosekvence isou datovány "01.01.2007 00:00".                            | 85                                  |

Displej a nastavení

Fotografování

| Problém                                                           | Řešení                                                                                                    | 8                                              |
|-------------------------------------------------------------------|----------------------------------------------------------------------------------------------------|------------------------------------------------|
| Při stisku tlačítka<br>spouště nedojde ke<br>zhotovení snímku.    | <ul> <li>Baterie je vybitá.</li> <li>Bliká kontrolka blesku: nabíjí se blesk.</li> </ul>                                                                                                    | 16<br>24                                       |
| Fotoaparát není<br>schopen zaostřit<br>pomocí autofokusu.         | <ul> <li>Objekt má nízký kontrast, jeho velká část obsahuje<br/>opakované geometrické vzory, pokrývá příliš malou<br/>plochu snímku nebo obsahuje mnoho jemných detailů;<br/>objekty s vysokými jasovými rozdíly; objekty v různých<br/>vzdálenostech od fotoaparátu. V takovém případě<br/>zaostřete na jiný objekt ve stejné vzdálenosti, použijte<br/>blokaci zaostření a změňte kompozici zpět na původně<br/>požadovanou.</li> </ul> | 77                                             |
|                                                                   | <ul> <li>Položka Polnoč. svelio AP v menu Nastaveni je nastavena na Vypnuto.</li> <li>Bliká kontrolka AF: při namáčknutí tlačítka spouště se objekt nenachází v zaostřovacím poli.</li> <li>Porucha zaostřování: vypněte a znovu zapněte fotoaparát.</li> </ul>                                                                                                    | 20<br>12                                       |
| Snímky jsou<br>rozmazané.                                         | <ul> <li>Přesuňte volič provozního režimu do polohy (()).</li> <li>Použijte blesk nebo funkci BSS.</li> <li>Zapněte funkci redukce vibrací nebo použijte stativ.</li> <li>V menu Adaptér je zvoleno nesprávné nastavení.</li> </ul>                                                                                                    | 36<br>24, 75<br>26, 87<br>79                   |
| Na snímcích<br>pořízených sbleskem<br>se zobrazují jasné<br>body. | Světlo záblesku se odráží od objektů v ovzduší. Vypněte<br>blesk.                                                                                                    | 24                                             |
| Nedojde k odpálení<br>záblesku<br>vestavěného blesku.             | Blesk je vypnutý. Upozorňujeme, že blesk se automaticky vypíná v režimu <b>(</b> s výjimkou Časosběrné snímání <b>*</b> ) a některé motivové programy při zvolení Sériové snímaní pro Sériové snímání, při zapnutí BSS nebo expoziční řady, při jiné volbě než Žádný pro Adaptér, při volbě Zabud. blesk vypnut pro Ovládání blesku nebo při namontování volitelného blesku.                                                              | 24,<br>30–<br>33,47,<br>73,75,<br>78,79,<br>93 |
| Nelze použít optický<br>zoom.                                     | Optický zoom nelze použít při záznamu videosekvencí.                                                                                                    | 47                                             |
| Nelze použít digitální<br>zoom.                                   | (聲), 爰 nebo ⊟ zvoleno v motivovém programu,<br>Sirokoúhlý adaptér zvolen pro Adaptér nebo Vypnuto<br>zvoleno pro Digitální zoom.                                                                                                    | 30, 79,<br>87                                  |
| Možnosti velikosti<br>obrazu nejsou<br>k dispozici.               | Nastavení 3648×2736 (凹), 3648×2432 (啓) a<br>3584×2016 (略) nejsou dostupná, když je zvoleno <b>3200</b><br>pro <b>Citlivost</b> .                                                                                                    | 71                                             |
| Při expozici snímku<br>není slyšet žádný<br>zvuk.                 | Zvuk se nepřehrává v režimu �, m, (₩) nebo ♥, nebo<br>pokud je v položce Nastavení zvuku>Zvuk závěrky<br>zvoleno nastavení Vypnuto, pokud je aktivní funkce BSS<br>nebo expoziční řada, nebo pokud je v položce Sériové<br>snímání zvoleno jiné nastavení než Jednotlivé snímky.                                                                                                    | 30, 32,<br>36, 47,<br>73, 75,<br>88            |

Fotografování (pokračování)

| Problém                                                                                                    | Řešení                                                                                                    | 8                                         |
|----------------------------------------------------------------------------------------------------|----------------------------------------------------------------------------------------------------|-------------------------------------------|
| Nerozsvítí se<br>pomocné světlo AF.                                                                                                | <ul> <li>Položka Pomoc. světlo AF v menu Nastavení je nastavena na Vypnuto.</li> <li>Pomocné světlo AF se v některých režimech automaticky vypíná.</li> </ul>                                                                                                    | 87<br>30–33                               |
| Na snímcích se<br>objevují skvrny.                                                                                                 | Je znečištěný objektiv. Vyčistěte objektiv.                                                                                                    | 96                                        |
| Barvy jsou<br>nepřirozené.                                                                                                    | Nastavení vyvážení bílé barvy neodpovídá světelnému<br>zdroji.                                                                                                    | 70                                        |
| Na snímku se<br>vyskytují náhodně<br>rozmístěné, jasné<br>body ("obrazový<br>šum").                                                | Čas závěrky je příliš dlouhý nebo je citlivost nastavena na<br>příliš vysokou hodnotu. Šum lze omezit:<br>• Použitím blesku<br>• Použití režimu P, S, A nebo M a nastavení citlivosti na 64<br>• Výběrem motivového programu s redukcí šumu nebo<br>zapnutím funkce <b>Redukce šumu</b><br>• Otočte volič režimů na ເ∰ nebo vyberte vyšší citlivost.<br>• Blesk je vypnutý. | 24<br>71<br>30–<br>33, 78<br>37, 71<br>24 |
| Snímky jsou příliš<br>tmavé<br>(podexponované).                                                                                    | <ul> <li>Reflektor blesku je zakrytý.</li> <li>Objekt je mimo pracovní rozsah blesku.</li> <li>Korekce expozice je nastavena na příliš nízkou hodnotu.</li> <li>Objekt se nachází v protisvětle: vyberte 2 (motivový program) nebo použijte blesk (přisvícení).</li> </ul>                                                                                                  | 18<br>24<br>28<br>24, 33                  |
| Snímky jsou příliš<br>světlé<br>(přeexponované).                                                                                   | Korekce expozice je nastavena na příliš vysokou hodnotu.                                                                                                    | 28                                        |
| Neočekávané<br>výsledky při<br>nastavení blesku na<br>so (Automatická<br>aktivace blesku<br>s předbleskem proti<br>červeným očím). | Funkce pokročilé redukce jevu červených očí se může ve<br>velmi ojedinělých případech projevit v oblasti snímku, kde<br>se jev červených očí nevyskytuje. Nastavte blesk na אייי<br>nebo ♣ a opakujte expozici. Nastavení redukce jevu<br>černých očí je výchozím nastavením blesku v režimu 聲,<br>煮 a ⊠.                                                                   | 24–<br>25, 30                             |

Přehrávání

| Problém                                                                                          | Řešení                                                                                                    |                           |  |  |  |
|--------------------------------------------------------------------------------------------------|----------------------------------------------------------------------------------------------------|---------------------------|--|--|--|
| Nelze zobrazit                                                                                   | <ul> <li>Je aktivní intervalové snímání nebo časosběrné<br/>snímání: snímky nelze prohlížet před dokončením<br/>záznamu.</li> </ul>                                                                                                    | 49, 74                    |  |  |  |
| Shinky.                                                                                          | Soubor byl přepsán nebo přejmenován počítačem, resp.<br>jiným typem fotoaparátu.                                                                                                    |                           |  |  |  |
| Nelze zvětšit výřez<br>snímku.                                                                   | Zvětšení výřezu zobrazeného snímku nelze použít<br>u videosekvencí, malých snímků a snímků ořezaných na<br>velikost menší než 320×240.                                                                                                    |                           |  |  |  |
| Nelze zaznamenat<br>zvukovou poznámku.                                                           | Zvukové poznámky nelze přidávat k videosekvencím.                                                                                                    | 50                        |  |  |  |
| Nelze použít funkci<br>oříznutí snímku,<br>funkci D-lighting a<br>funkci tvorby malých<br>snímků | Tyto volby nelze použít s videosekvencemi nebo se snímky<br>zaznamenanými ve velikostech obrazu 3648×2432 (營)<br>nebo 3584×2016 (鬯) a nemusí být dostupné pro snímky<br>pořízené jinými fotoaparáty. Vyberte snímek podporující<br>funkci oříznutí snímků, funkci D-lighting, resp. funkci tvorby<br>malých snímků.                                                  | 44                        |  |  |  |
| Snímky se<br>nezobrazují na<br>televizoru                                                        | <ul> <li>Nastavte správný režim videa.</li> <li>Na paměťové kartě se nenacházejí žádné snímky.<br/>Vložte paměťovou kartu obsahující snímky nebo<br/>vyjměte paměťovou kartu a prohlížejte snímky uložené<br/>ve vnitřní paměti přístroje.</li> </ul>                                                                                                    | 89<br>14–15               |  |  |  |
| Po propojení<br>fotoaparátu<br>s počítačem nedojde<br>ke spuštění programu<br>PictureProject     | <ul> <li>Fotoaparát je vypnutý.</li> <li>Baterie je vybitá.</li> <li>Není správně zapojený kabel USB.</li> <li>Není nastaven odpovídající přenosový protokol USB.</li> <li>Počítač není schopen detekovat fotoaparát.</li> <li>Automatické spuštění PictureProject deaktivováno.</li> <li>Podrobnosti viz referenční příručka PictureProject (na CD-ROM).</li> </ul> | 12<br>16<br>58<br>56<br>— |  |  |  |
| Nelze označit snímky<br>pro přenos do<br>počítače.                                               | K přenosu do počítače nelze označit více než 999 snímků.<br>K přenosu několika snímků použijte tlačítko <b>Transfer</b><br>(Přenos) v softwaru PictureProject.                                                                                                    | 58                        |  |  |  |
| Nezobrazuje se<br>označení snímků pro<br>přenos do počítače.                                     | Snímky byly pro přenos do počítače označeny pomocí<br>jiného typu fotoaparátu. Označte snímky pro přenos<br>pomocí fotoaparátu COOLPIX P5000.                                                                                                    | 82                        |  |  |  |
| Nelze přenášet<br>snímky.                                                                        | Tlačítko i nelze použít k přenosu snímků, je-li paměťová<br>karta chráněna proti zápisu nebo pokud není vložena<br>paměťová karta a v položce <b>USB</b> je zvoleno nastavení<br><b>Mass storage</b> . Použijte tlačítko <b>Transfer</b> (Přenos)<br>v softwaru PictureProject.                                                                                      | 58                        |  |  |  |

# Dodatek

#### Výchozí nastavení

Výběrem nastavení **Obnovit** v položce **Obnovit vše** (**B** 89) se obnoví následující výchozí nastavení:

| Volba Výchozí               |                     | Volba                            | Výchozí            |  |  |
|-----------------------------|---------------------|----------------------------------|--------------------|--|--|
| Režim fotografování (24–28) |                     | Menu fotografování (pokračování) |                    |  |  |
| Režim blesku                | Auto                | Režim AF polí                    | Auto               |  |  |
| Samospoušť                  | OFF (Vypnuto)       | Režim autofokusu                 | Jednotlivý AF      |  |  |
| Režim zaostřování           | Autofokus           | Kor. exp. s bleskem              | 0                  |  |  |
| Korekce expozice            | 0                   | Ovládání blesku                  | Automatické        |  |  |
| Motivové programy           |                     | Pevná clona                      | Vypnuto            |  |  |
| (29–35)                     | Oblicej-priorita AF | Redukce šumu                     | Vypnuto            |  |  |
| Režim videosekvence (       | 47–50)              | Adaptér                          | Žádný              |  |  |
| Možnosti videa              | Malá velikost 320   | Sirokoúhlý adaptér               | Ovládání zkreslení |  |  |
| Nastavení intervalu         | 30s                 | Menu přehrávání (🗷 80            | -82)               |  |  |
| Režim autofokusu            | Jednotlivý AF       | Prezentace                       |                    |  |  |
| Menu fotografování (88 6    | 5–79)               | Interval střídání                | 3s                 |  |  |
| Kvalita obrazu              | Normal              | Menu nastavení (🗷 83–            | 89)                |  |  |
| Velikost obrazu             | 3648×2736 (@) Menu  |                                  | Text               |  |  |
| Optimalizace snímku         | Normální            | Rychlé spuštění                  | Zapnuto            |  |  |
| Vlastní                     |                     | Uvítací obrazovka                | Animace            |  |  |
| Kontrast                    | Automatické         | Jas                              | 3                  |  |  |
| Doostření obrazu            | Automatické         | Vkopírování data                 | Vypnuto            |  |  |
| Sytost                      | Automatické         | Redukce vibrací                  | Zapnuto            |  |  |
| Černobílý                   | Standardní          | Pomoc. světlo AF                 | Auto               |  |  |
| Vlastní                     |                     | Digitální zoom                   | Zapnuto            |  |  |
| Kontrast                    | Automatické         | Nastavení zvuku                  |                    |  |  |
| Doostření obrazu            | Automatické         | Zvuk tlačítek                    | Zapnuto            |  |  |
| Monochromatický             | Žádný               | Zvuk závěrky                     | 1                  |  |  |
| filtr                       | Zaurry              | Hlasitost                        | Normální           |  |  |
| Vyvážení bílé               | Auto                | Automat. vypnutí                 | 1 min.             |  |  |
| Citlivost                   | Auto                | Rozhraní                         |                    |  |  |
| Měření                      | Matrix              | Automat. přenos                  | Zapnuto            |  |  |
| Sériové snímání             | Jednotlivé snímky   | Tlačítko FUNC                    | Citlivost          |  |  |
| Interv. snímání             | 30 s                | Další                            |                    |  |  |
| BSS                         | Vypnuto             | Velikost papíru (28 62)          | Výchozí            |  |  |
| Expoziční řada              | Vypnuto             |                                  | · ·                |  |  |

Výběrem volby **Obnovit** se z paměti maže rovněž aktuální číslo souboru (**B** 106). Číslování souborů pokračuje od nejnižšího dostupného čísla (chcete-li číslování souborů obnovit od 0001, vymažte před výběrem volby **Obnovit** všechny snímky). Všechna ostatní nastavení nejsou aktivní včetně nastavení **Datum** (**B** 84), **Počitadlo data** (**B** 86), **Jazyk/Language** (**B** 88), **USB** (**B** 89) a **Režim video** (**B** 89).

#### Omezení nastavení fotoaparátu

Omezení platí pro následující nastavení v režimech P, S, A, M a 🖽

| Samospoušť      | Je-li aktivní samospoušť, dojde při stisknutí tlačítka spouště ke |
|-----------------|-------------------------------------------------------------------|
| (🗷 26)          | zhotovení pouze jednoho snímku bez ohledu na nastavení položek    |
|                 | Sériové snímání a BSS a Expoziční řada. Po zhotovení snímku       |
|                 | nebo po vypnutí samospouště se obnoví původní nastavení položek   |
|                 | Sériové snímání a BSS a Expoziční řada.                           |
| Sériové snímání | Pokud pro Sériové snímání zvolíte jinou volbu než Jednotlivé      |
| (🗷 73)          | snímky, vypne se BSS a Expoziční řada.                            |
| BSS             | Pokud je BSS zapnuto, Sériové snímání se nastaví na Jednotlivé    |
| (🗷 75)          | snímky a Expoziční řada se vypne.                                 |
| Expoziční řada  | Pokud je Expoziční řada zapnuta, Sériové snímání se nastaví na    |
| (🗷 75)          | Jednotlivé snímky a BSS se vypne.                                 |

# 🖉 Autoredukce šumu

Redukce šumu se zapne automaticky pouze pokud se Sériové snímání nastaví na Jednotlivé snímky a BSS a Expoziční řada se vypne.

#### Použití blesku v režimu sériového snímání (273)

Zabudovaný blesk se vypíná automaticky pokud je Sériové snímání vybráno pro Sériové snímání; doplňková jednotka blesku může být nasazena na příslušenství fotoaparátu a použita.

#### Jména obrazových souborů a adresářů

Názvy souborů snímků, videosekvencí a zvukových poznámek se skládají ze tří částí: čtyřznakového identifikátoru, čtyřmístného čísla automaticky přiřazovaného fotoaparátem ve vzestupném pořadí, a tříznakové přípony (např. "DSCN0001.JPG").

| Zdrojové      | Identifikátor | Přínona | Kopie             | Identifikátor | Přípona |
|---------------|---------------|---------|-------------------|---------------|---------|
| soubory       | laonanator    | пропа   | Oříznuté kopie    | DECN          |         |
| Fotografie    | DSCN          | .JPG    | snímků            | NOCIN         |         |
| Videosekvence | DSCN          |         | Malé kopie        | SSCN          | IPG     |
| Casosběrné    | sosběrné INTN |         | snímků            | 0001          | .01 0   |
| snímání       |               |         | Kopie vytvořené   | FSCN          |         |
| Záznam zvuku  | DSCN          |         | funkcí D-lighting | TOON          |         |
| Zvuková       | Stejný jako u | .WAV    |                   |               |         |
| poznámka      | snímku        |         |                   |               |         |

Snímky a zvukové soubory jsou ukládány ve složkách pojmenovaných třímístným číslem, po kterém následuje pětiznakový identifikátor: "P\_" plus třímístné pořadové číslo pro snímky zhotovené pomocí funkce Panoráma s asistencí (např. "101P\_001"; 🗷 35), "INTVL" pro snímky v režimu intervalového snímání (např. "101INTVL"; 🖫 74), "SOUND" pro zvukové záznamy (např. "101SOUND") 🖉 51) a "NIKON" pro všechny ostatní snímky (např. "100NIKON"). Do složek lze umístit maximálně 200 snímků. Pokud aktuální složka při pořízení fotografie již obsahuje 200 snímků, automaticky se vytvoří nová složka s číslem o jedna vyšším. Dojde-li ke zhotovení snímku v okamžiku, kdy má aktuální složka číslo 999 a obsahuje 200 snímků nebo snímek s číslem 9999, nelze zhotovitžádné další snímky až do naformátování paměťového média (🖉 88) nebo vložení nové paměťové karty.

Soubory kopírované pomocí příkazu **Kopie>Vybrané snímky** nebo KOPÍROVAT ZVUK. SOUBORY>**Vybrané soubory** jsou zkopírovány do aktuální složky, kde jim jsou vzestupně přiřazena nová čísla počínaje od nejvyššího čísla souboru uloženého v paměti. **Kopie>Všechny snímky** a KOPÍROVAT ZVUK. SOUBORY>**Kopírovat vše soubory** zkopíruje všechny složky ze zdrojového zařízení. Názvy souborů se přitom nemění, ale složkám jsou vzestupně přiřazena nová čísla počínaje od nejvyššího čísla složky v cílovém zařízení (**W** 53, 82).

## Časové zóny (8 12, 85)

Fotoaparát podporuje níže uvedené časové zóny. Časové rozdíly menší než jedna hodina nejsou podporovány. Při cestování do nebo z míst s časovým rozdílem v rámci půlnebo čtvrthodinových přírůstků oproti času GMT (Greenwich Mean Time), jako jsou Afghánistán, centrální Austrálie, Indie, Írán, Nepál nebo Newfoundland, nastavte hodiny fotoaparátu na místní čas (**38** 84).

| GMT +/- | Místo                        | GMT +/- | Místo                            |
|---------|------------------------------|---------|----------------------------------|
| -11     | Midway, Samoa                | +1      | Madrid, Paříž, Berlín            |
| -10     | Havaj, Tahiti                | +2      | Atény, Helsinky                  |
| -9      | Aljaška, Anchorage           | +3      | Moskva, Nairobi                  |
| -8      | PST: Los Angeles, Seattle,   | +4      | Abu Dhabi, Dubai                 |
|         | Vancouver                    | +5      | Islamabad, Karachi               |
| 7       | MST: Denver, Phoenix, La Paz | +6      | Colombo, Dhaka                   |
| -6      | CST: Chicago, Houston,       | +7      | Bangkok, Jakarta                 |
| 5       | EST: Now York, Toronto, Lima | +8      | Peking, Hong Kong (HK), Singapur |
|         |                              | +9      | Tokio, Soul                      |
| 4       | Caracas, Manaus              | +10     | Sydney, Guam                     |
| 3       | Buenos Aires, Sao Paulo      | +11     | Nová Kaledonie                   |
| -2      | Fernando de Noronha          | +12     |                                  |
| -1      | Azory                        | +12     | Auchialiu, Fiji                  |
| ±0      | Londýn, Casablanca           |         |                                  |

# Technické údaje Digitální fotoaparát Nikon COOLPIX P5000

| Тур                               | Kompaktní digitální fotoaparát                                                                                                    |  |  |
|-----------------------------------|----------------------------------------------------------------------------------------------------|--|--|
| Počet efektivních bodů            | 10,0 miliónů                                                                                                    |  |  |
| Obrazový snímač                   | Snímač CCD 1/1,8"; celkový počet bodů: přibližně 10,37 miliónů                                                                                                    |  |  |
| Objektiv                          | 3.5 × Zoom-Nikkor                                                                                                    |  |  |
| Ohnisková vzdálenost              | 7,5 až 26,3 mm (35mm [135] ekvivalent u kinofilmu: přibližně 36–<br>126 mm)                                                                                                    |  |  |
| Clonové číslo                     | f/2,7 až 5,3                                                                                                    |  |  |
| Konstrukce                        | 7 čoček / 6 členů                                                                                                    |  |  |
| Digitální zoom                    | Až 4× (35mm [135] ekvivalent u kinofilmu: přibližně 504 mm)                                                                                                    |  |  |
| Redukce vibrací (VR)              | Optická                                                                                                    |  |  |
| Autofokus (AF)                    | Kontrastní rozlišení AF                                                                                                    |  |  |
| Rozsah zaostření (od              | 30cm (W); 70cm (T)                                                                                                    |  |  |
| ODJEKTIVU)<br>Volha zaostřovacího | Rezim Makro: 4 cm (W); 40 cm (T)<br>Auto (devět zaostřovacích polí), manuální (99 zaostřovacích polí)                                                                                                    |  |  |
| pole                              | střední                                                                                                    |  |  |
| Pomoc. světlo AF                  | Produkt LED třídy 1 (IEC 60825-1, vydání 1.2- <sup>2001</sup> ); max. výkon: 1500 μW                                                                                                    |  |  |
| Hledáček                          | Optický hledáček s reálným obrazem a indikací LED                                                                                                    |  |  |
| Obrazové pole                     | Přibližně 80% obrazu vertikálně a 80% obrazu horizontálně                                                                                                    |  |  |
| Monitor                           | 2,5", 230 000 pixelů, TFT LCD širokoúhlý monitor s antireflexní vrstvou a pětistupňovou regulací jasu                                                                                                    |  |  |
| Obrazové pole                     | Režim fotografování: Cca 97% obrazu vertikálně a 97% obrazu<br>horizontálně<br>Režim přehrávání: Cca 100% obrazu vertikálně a 100% obrazu<br>horizontálně                                                    |  |  |
| Ukládání                          |                                                                                                    |  |  |
| Paměťová média                    | Vnitřní paměť (přibližně 21 MB); paměť ové karty SD (Secure Digital)                                                                                                    |  |  |
| Souborový systém                  | Souborový systém kompatibilní se standardy DCF, Exif 2.2 a DPOF                                                                                                    |  |  |
| Formaty souboru                   | Komprimovane: kompatibilini s formatem JPEG-Baseline (Fine 1:4, Normal 1:8, Basic 1:16)                                                                                                    |  |  |
|                                   | Videosekvence: AVI Zvukové soubory: WAV                                                                                                    |  |  |
| Velikost obrazu<br>(v bodech)     | <ul> <li>3648×2736(凹)</li> <li>2592×1944(凹)</li> <li>2048×1536(凹)</li> <li>1600×1200(凹)</li> <li>1280×960(凹)</li> <li>1024×768(凹)</li> <li>640×480(凹)</li> <li>3648×2432(凹)</li> <li>3584×2016(凹)</li> </ul> |  |  |
| Citlivost ISO                     | ISO 64, 100, 200, 400, 800, 1600, 2000, 3200, Auto (automatické zvyšování citlivosti v rozmezí od ISO 64 do 800)                                                                                             |  |  |

# 🖉 Technické údaje

Společnost Nikon nepřebírá odpovědnost za jakékoli případné chyby v tomto návodu k obsluze. Vzhled a technické specifikace výrobku se mohou změnit bez předchozího upozornění.

# 108 Technické informace

| Expozice                            |                                                                                                    |
|-------------------------------------|----------------------------------------------------------------------------------------------------|
| Měření                              | 256zónové měření Matrix, integrální měření se zdůrazněným                                                                                  |
|                                     | středem, bodové měření, bodové měření v místě aktivního                                                                                    |
|                                     | zaostřovacího pole (s podporou 99 polí autofokusu)                                                                                         |
| Řízení expozice                     | Programová automatika s flexibilním programem, režim automatické                                                                           |
|                                     | priority zaverky, rezim automaticke priority clony, manualni, korekce                                                                      |
| Rozmezí (ISO 100)                   | [M]: -1.0.22 + 17.5 EV (NOCICITID 1/3 EV), exposicilitada                                                                                  |
|                                     |                                                                                                    |
| Zaverka<br>Rozsah časů              |                                                                                                    |
| Rozsali casu                        |                                                                                                    |
| Clona                               | Sestilamelova irisova ciona                                                                                                    |
| Pocet kroku                         |                                                                                                    |
| Samospoušť                          | Lze volit délku běhu přibližně 10 s a 3 s                                                                                                  |
| Vestavěný blesk                     |                                                                                                    |
| Pracovní rozsah                     | [W]: 0.3 až 8 m [T]: 0.3 až 4 m                                                                                                    |
| (přibližný)                         |                                                                                                    |
| Rizeni blesku                       | Externim cidlem                                                                                                    |
| Sáňky pro upevnění<br>příslušenství | Kolejnice ISO 518 s pojistnou aretací                                                                                                    |
| Kontakt<br>synchronizace            | Pouze X-kontakt                                                                                                    |
| Rozhraní                            | USB                                                                                                    |
| Video výstup                        | Volitelně PAL nebo NTSC                                                                                                    |
| Vstupní/výstupní<br>konektory       | Audio/video výstup; digitální vstup/výstup (USB)                                                                                           |
| Podporované jazyky                  | Čínština (zjednodušená a tradiční), čeština, dánština, holandština,                                                                        |
|                                     | angličtina, finština, francouzština, němčina, indonézština, italština,                                                                     |
|                                     | japonstina, korejstina, polstina, portugalstina, norstina, rustina,                                                                        |
| Zelosia anamia                      |                                                                                                    |
| Zaroje energie                      | <ul> <li>Jedna dobijeći litnium-iontova baterie EN-EL5 (současti dodavky)</li> <li>Síťový zdroj EH-62A (k dispozici samostatně)</li> </ul> |
| Doba provozu baterie*               | Přibližně 250 snímků (EN-EL5)                                                                                                    |
| Rozměry (Š×V×H)                     | Přibližně 98×64,5×41 mm (bez výstupků)                                                                                                    |
| Hmotnost                            | Přibližně 200 g (bez baterie a paměťové karty)                                                                                             |
| Provozní podmínky                   |                                                                                                    |
| Teplota                             | 0 až 40 °C                                                                                                    |
| Vlhkost                             | Menší než 85% (bez kondenzace)                                                                                                    |
|                                     |                                                                                                    |

\*Údaje jsou založeny na standardu CIPA (Camera and Imaging Products Association) pro měření životnosti baterií fotoaparátů. Podmínky měření: teplota 23°C; změna nastavení zoomu u každého snímku, odpálení záblesku u každého druhého snímku, kvalita obrazu nastavena na Normální a velikost obrazu nastavena na 3648×2736 (<sup>III</sup>).

Není-li uvedeno jinak, platí všechny údaje pro fotoaparát s plně nabitou baterií EN-EL5, pracující při okolní teplotě 25 °C.

# Nabíječka MH-61

| Jmenovité napájení  | AC 100 až 240 V, 50/60 Hz, 0,12 až 0,08 A                  |
|---------------------|------------------------------------------------------------|
| Jmenovitá kapacita  | 11 až 16 VA                                                |
| Výstupní napětí     | DC 4,2 V/950 mA                                            |
| Podporované baterie | Dobíjecí lithium-iontové baterie EN-EL5 (součástí dodávky) |
| Doba nabíjení       | Přibližně 2 hodiny při úplně vybité baterií                |
| Provozní teplota    | 0 až 40 °C                                                 |
| Rozměry (Š×V×H)     | Přibližně 67×26×67 mm, bez výstupků                        |
| Hmotnost            | Přibližně 70 g (bez síťového kabelu)                       |

# Dobíjecí lithium-iontová baterie EN-EL5

| Тур                | Dobíjecí lithium-iontová baterie     |
|--------------------|--------------------------------------|
| Jmenovitá kapacita | 3,7 V/1100 mAh                       |
| Provozní teplota   | 0 až 40°C                            |
| Rozměry (Š×V×H)    | Přibližně 36×54×8 mm (bez výstupků)  |
| Hmotnost           | Přibližně 30 g (bez krytky kontaktů) |

#### Podporované standardy

- DCF: Design Rule for Camera File System (DCF) je rozšířený standard používaný v oblasti digitální fotografie k zajištění kompatibility mezi přístroji různých výrobců.
- DPOF: Digital Print Order Format (DPOF) je rozšířený průmyslový standard umožňující tisk snímků podle digitálních tiskových objednávek uložených na paměťových kartách.
- Exif verze 2.2: Tento fotoaparát podporuje Exif (Exchangeable Image File Format for Digital Still Cameras) ve verzi 2.2, standard umožňující využívat informace ukládané současně se snímkem k dosažení optimální barevné reprodukce při tisku na tiskárnách podporujících tento standard.
- PictBridge: Standard vyvinutý společně výrobci digitálních fotoaparátů a tiskáren umožňující přímý tisk snímků na tiskárně bez nutnosti připojení fotoaparátu k počítači.

# Rejstřík

Symboly RF . Viz Zaostření, indikátor Fn Tlačítko FUNC 3, 29, 48, 89 Viz také Tlačítko FUNC EEEE. Viz Motivové programy SET UP. Viz Režim nastavení Tlačítko přenosu 3 Režim 🗖 (Auto) 6, 16-21 Režim (()) (Stabilizátor) 6, 36 Režim 🔠 (Vysoká citlivost) 6, 37 Symbol (Čekejte) 21 Tlačítko IDI (zapnutí monitoru) 3,8 Tlačítko 🛞 3, 7 Tlačítko 🕒 (Přehrávání) 3, 12, 22, 23 Tlačítko 🖆 (Vymazat) 3, 22 ▶ režim Videosekvence 6, 47–49 🖳 🔏 🙀 💐 🖼 💥 🍇 🏙 🚔 📾 🖼 🕷 🏛 🫞 □, 翟, Ħ. Viz Motivové programy

# A

A. Viz Časová automatika
 A/V kabel 55
 Adaptér 79
 Adresáře 8, 106
 AE-L 4, 35
 Audio. Viz Videosekvence; Zvuk; Zvuková poznámka; Záznam zvuku
 Automat. vypnutí 16, 88
 Automat. vypnutí 88
 AVI 106

# B

Barva 68, 70, 102 Baterie ii, x, 9–11, 90, 95, 109, 110 nabíjení 9 vložení 10 vyjmutí 11 Blesk iii, 24–25, 73, 78 kompenzace 78 režim 7, 24, 102 vestavěný 2, 24, 78, 105, 109 volitelný 25, 78, 90, 93, 105 BSS 75, 105

## č

Cas závěrky 4, 17, 38, 39, 40, 42, 78 Čas. *Viz* Datum Časosběrné snímání. *Viz* **Sériové snímání**; Videosekvence, Časosběrné snímání Časová automatika 38, 41 Časová zóna 12–13, 85, 107 *Viz také* **Datum** Časový spínač. *Viz* Samospoušť Černobílé. *Viz* Videosekvence;**Optimalizace snímku** Čištění fotoaparátu 96 Citlivost ISO 25, 71, 89 **Citlivost** ISO 25, 71, 89 **Citlivost** 71 Citlivost. *Viz* Citlivost Clona 4, 17, 38, 39, 41, 42, 78 Clonová automatika 38, 40

# D

Datum 12-13, 84-85 Datum a čas 12-13, 84 tisk 60, 64, 86 Viz také Datum DCF. Viz Design rule for Camera File Svstem Design rule for Camera File System 110 Digital Print Order Format 60, 64, 110 Digitální zoom 87 Digitální zoom. Viz Zoom, digitální **D-Lighting** 44, 103 Doostření 68 DPOF. Viz Digital Print Order Format Е E-mail 45, 66 Exif 2.2 110 Exif Print. Viz Exif 2.2 Expozice 38, 42, 75, 102 expoziční řada 75 kompenzace 4, 7, 28, 75, 102 Expoziční řada 75, 105 Expoziční řada. Viz Expoziční řada F Firmware 89 Formát. paměti 88 Formátování 81, 82, 88, 97

paměťové karty. Viz Formátovat kartu vnitřní paměť. Viz Formát. paměti Formátovat kartu 88 Fotografování v interiérech 31, 32, 37

#### Н

Histogram 8 Hlasitost 46, 50, 52, 88 Hlavní vypínač 2, 12 Hledáček iii, 2, 3, 18, 96, 108 Hodiny. Viz Datum

### Ch

Chráněné snímky 43, 81 Chybová hlášení 97–99

## l

Indikace zapnutí přístroje 2, 12 Informace o podpoře 1 Interní paměť v, 14, 17, 22, 23 formátování 88 kapacita 14, 48, 67 Intervalové snímání. *Viz* **Sériové snímání**; Videosekvence, Časosběrné snímání

# l

**Jas** 85 **Jazyk** 88 Jazyk, volba 12, 88 Jména souborů 8, 106 JPEG ("\*.JPG") 45, 66, 106, 108

# K

Kontrast: 44, 68 Kontrolka AF 3, 20 Kontrolka blesku 3, 24 Kontrolka samospouště 2, 26, 94 Kopie 44–45, 106 *Viz tak*é **Kopie** (menu přehrávání); Oříznutí snímků; **D-Lighting; Malý snímek Kopie** (menu přehrávání) 82, 106 **Kor. exp. s bleskem** 78 Krajiny 27, 30, 31 Krytka objektivu 2 Kvalita a velikost obrazu 66–67 Kvalita a velikost snímku 17, 29, 36, 89, 101 **Kvalita obrazu** 66

### L

Letní čas. Viz Datum

#### Μ

M. Viz Manuální
 Makra. Viz Režim zaostřování, Motivový program, Makro (W)
 Malý snímek 45, 103
 Manuálně 38, 42

Mazání 22, 81 jednotlivých snímků 22, 43 poslední snímek 22 videosekvencí 50 všechny snímky 81 Viz také Formátování vybrané snímky 81 Zvukové poznámky 46 Zvukové záznamy 52 Menu 29, 37, 48, 65-89 text nebo symboly 83 Menu 83 Menu fotografování 65-79 Menu Nastavení 83-89 Menu Video 48 Měření 72 Měření 72 Mikrofon 2, 46, 47, 51 Monitor 3, 4-5, 8, 95, 96, 108 indikace na monitoru 4-5, 8, 16-17, 100 ias 85 Motivové programy 6, 29–35 Krajina (
) 30 Makro (33) 32 Muzeum (1) 32 Noční krajina (🔜) 31 Noční portrét (E) 30 Obličej-priorita AF ( 2) 30, 34 Ohňostroj (@) 32 Panoráma s asistencí (🛱) 33, 35 Párty/interiér (3) 31 Pláž/sníh (🔝) 31 Portrét (2) 30 Protisvětlo (2) 33 Reprodukce ( ) 32 Sport (💐) 30 Úsvit/soumrak (🚔) 31 Západ slunce (🚔) 31 Záznam zvuku (). Viz Záznam zvuku Multifunkční volič 3, 7, 22

### Ν

Nabíječka baterií iii, 9, 90, 110 Nápověda 7 Nastavení zvuku 88 Noční fotografie 24, 30, 31 NTSC. *Viz* Režim video

#### С

Objektiv 2, 96, 108 redukční kroužek 90, 92

112 Rejstřík

Objekty v protisvětle 24, 33, 44 **Obnovit vše** 89, 104 Ochrana 81 Optimalizace snímku 68–69 Oříznutí snímků 43, 45, 103 Ovládání 79 Ovládání blesku 78 Ovládání zkres. vyp.. Viz Adaptér Ovládání zkreslení. Viz Adaptér Ovládání zoomu 2, 7, 19, 43 Označení pro označení snímků pro 56, 82, 89, 103 přenos 43, 56, 103 Označit pro přenos 82 P. Viz Programová automatika PAL. Viz Režim video Paměťové karty v, 14–15, 17, 22, 60, 91 formátování 15 kapacita 48, 67 schválená 91 vložení 14 vyjmutí 15 Panoráma 33, 35 Pevná clona 41, 78 PictBridge 60-63, 110 PictureProject 53, 56, 58, 103 Počet zbývajících snímků 4, 16 Počítač 56, 58, 60 kopírování snímků do počítače 56-59, 60,103 Počítadlo data 86 Pohotovostní režim Viz Automat. vypnutí Pohyblivé objekty 30, 37 Pomoc. světlo AF 87 Pomocné světlo AF 2, 25, 87, 94, 102, 108 Portréty 24, 26, 30, 33, 34, 72 Předsádkový objektiv 79, 90, 92 Viz také Příslušenství; Adaptér Přehrávání 5 menu 44, 45, 64 náhled snímku 23, 43 videosekvencí 50 Záznam zvuku 52 zvětšení výřezu snímku 23, 43 Zvukové poznámky 46 Přehrávání náhledů snímků 43 Prezentace 81 Prezentace 81 Příkazový volič 2, 23, 65, 89

Přímý tisk. Viz PictBridge Přípona 106 Příslušenství x, 90–93 Programová automatika 38, 39 Prostor pro baterii 3, 10

# Q

QuickTime 53

#### R

Redukce jevu červených očí. Viz Blesk, režim Redukce šumu 31, 40, 78, 102 Redukce šumu 78 Redukce vibrací 17, 87, 89, 108 Redukce vibrací 87 Řemínek, fotoaparát 3 Reproduktor 3 Retušování snímků 44-45 Režim AF polí 76 Režim autofokusu 76 Režim nastavení 6.83 Režim přehrávání 22-23, 43-46 celoobrazovkové 22–23 menu 80-82 Režim video 55, 89 Rozhraní 55, 57, 61, 89 Rozmazání snímků 21, 25, 26, 87, 101 Viz také režim (()) (Stabilizátor) Rychlé spuštění 83 S. Viz Clonová automatika Samospoušť 7, 26, 105 Sépiové 48 Série snímků. Viz Sériové snímání; Motivové programy, Sport (3)

S. Viz Clonová automatika Samospoušť 7, 26, 105
SD (Secure Digital). Víz Paměťové karty Secure Digital (SD). Víz Paměťové karty Sépiové 48
Série snímků. Víz Sériové snímání; Motivové programy, Sport (३)
Sériové snímání 73–74, 105
Šírokoúhlý. Víz Příslušenství; Adaptér; Zoom
Síťový zdroj 2, 10, 49, 54, 85, 88, 90, 94, 109
Skrýt snímek 82
Skrytí snímků 82
Slot pro paměťovou kartu 3, 14–15
Smear 47, 95
Speedlight. Víz Blesk, volitelný
Spuštění 83, 84
Stativ 3, 25, 26, 31, 35
Stupeň nabití baterie 4, 5, 16 Synchronizace blesku s dlouhými časy závěrky Viz Blesk, režim Synchronizace na druhou lamelu Viz Blesk, režim

## T

T. Viz Ovladač zoomu Teleadaptér. Viz Příslušenství; Adaptér; Zoom Televizor 55, 103 propojení s televizorem 55 Tisk 60-63 Viz také Datum a čas, tisk; Vkopírování data; Digital Print Order Format; PictBridge; Tisk. objednávka Tisk. objednávka 60, 64 Tlačítko FUNC 89 Tlačítko MENU 3, 65, 80 Tlačítko spouště 2. 20-21 Trvale zapnutý blesk 24, 33 υ USB 56-57, 59, 60, 61, 89

kabel 56, 58, 59 Viz také Rozhraní Úspora energie. Viz Automat. vypnutí Uvítací obrazovka 84

## V

Velikost obrazu 66 Velikost výtisků 66 Verze firmwaru 89 Videosekvence 43, 47-50, 106 Časosběrné snímání 49 mazání 50 záznam 47-49 zobrazení 50 Vkopírování data 60, 86, 100 Volič režimů 2.6 VR. Viz Redukce vibrací Výběr nejlepšího snímku. Viz BSS Výchozí nastavení 104 obnovení. Viz Obnovit vše Vvmazat 81 Vvvážení bílé 70, 89, 102 měřením 70 Vyvážení bílé 70 w W. Viz Ovladač zoomu WAV 106

#### Ζ

Zaostření 20, 27, 76, 101, 108 blokace 77 indikátor zoomu 4, 20, 97 režim 7, 27 s prioritou tváře 34 zaostřovací pole 4, 20, 33, 76 Zapnuto/vvpnuto. Viz Hlavní vvpínač Záznam zvuku 51-53, 82, 106 Kopírování 53 mazání 52 přehrávání 52 záznam 51 Zoom 19, 36, 41, 78 digitální 19, 47, 72, 87, 101, 108 indikátor zoomu 4, 19 optický 19, 47, 101 přehrávání 23, 43, 103 Zvuk 88, 101 Viz také Hlasitost Zvuková poznámka 23, 46, 82, 103, 106 mazání 46 přehrávání 46 záznam 46

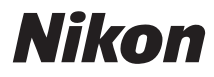

Jakákoli forma reprodukce tohoto návodu či některé jeho části (s výjimkou stručných citací v recenzích) nesmí být provedena bez předchozího písemného svolení společnosti NIKON CORPORATION.

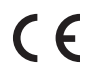

NIKON CORPORATION Fuji Bldg., 2-3 Marunouchi 3-chome, Chiyoda-ku,Tokyo 100-8331, Japan

SB7B01(1L) 6MA2861L--